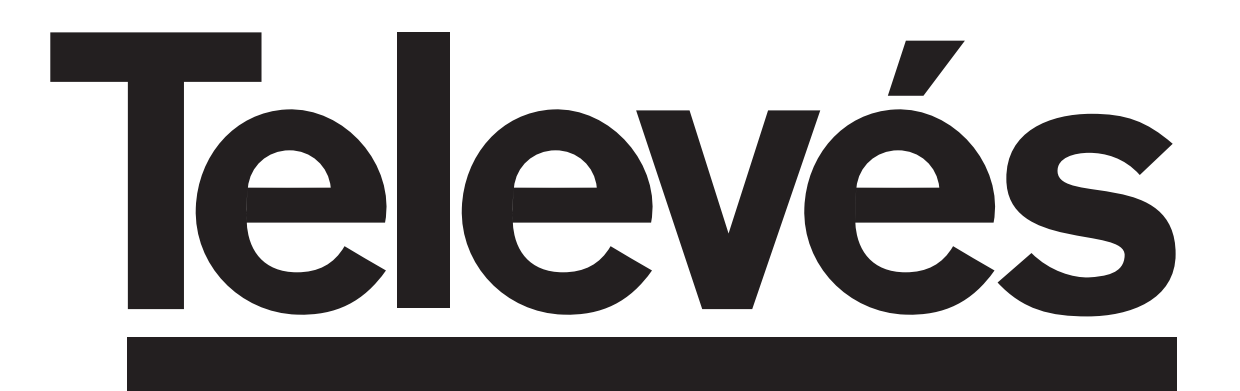

# **Receptor TV Digital Terrestre**

Instrucciones de uso

# Adaptateur TNT

Manuel d'utilisation

# PVR - HDD 160 GB

Ref. 7125

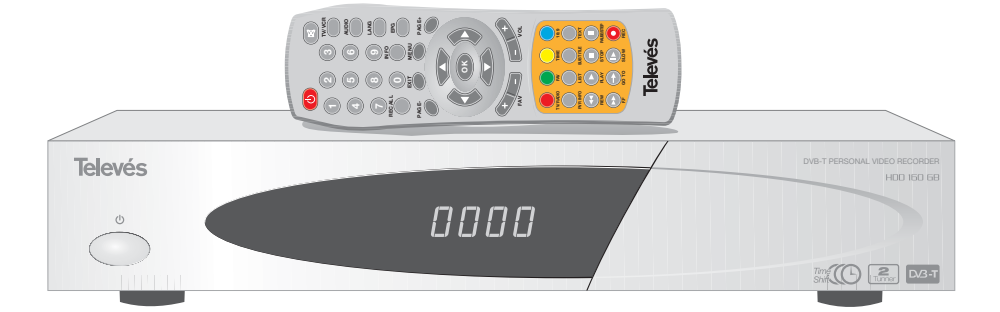

# Manual de instrucciones

Pag.

# ÍNDICE

| 1 Precauciones                                   | 4  |
|--------------------------------------------------|----|
| 2 Información General                            | 5  |
| 2.1 Características Principales                  | 5  |
| 2.2 Contenido                                    | 5  |
| 2.3 Funcionamiento General del receptor DTR 7125 | 5  |
| 3 Descripción de paneles y controles             | 6  |
| 3.1 Mando a distancia                            | 7  |
| 4 Instalación del Equipo                         | 8  |
| 4.1 Conexiones                                   | 8  |
| 5 Menú Principal                                 | 9  |
| 6 Funciones Básicas                              | 10 |
| 6.1 Modo TV / Radio                              | 10 |
| 6.2 Selección del programa                       | 10 |
| 6.3 Información del programa                     | 10 |
| 6.4 Control del volumen y audio                  | 11 |
| 6.5 Modo TV / VCR                                | 11 |
| 6.6 Regreso al canal anterior                    | 11 |
| 6.7 Lista de Favoritos                           | 12 |
| 6.8 Función TimeShift                            | 12 |
| 7 Configuración del sistema                      | 13 |
| 7.1 Ajuste de hora                               | 13 |
| 7.2 Ajuste de Idioma                             | 14 |
| 7.3 Control Paterno                              | 14 |
| 7.4 Ajustes A/V                                  | 15 |
| 7.5 Ajuste de alimentación antena                | 16 |
| 7.6 Configuración de Fábrica                     | 16 |
| 7.7 Lista de temporizador                        | 17 |
| 7.8 Ajustes del PVR                              | 18 |
| 7.9 LCN Setting                                  | 18 |
| 8 Búsqueda de Canales                            | 19 |
| 8.1 Búsqueda de programas                        | 19 |
| 9 Lista de programas                             | 20 |
| 9.1 Editar lista de programas                    | 20 |
| 10 Lista de Favoritos                            | 21 |
| 10.1 Crear Lista de Favoritos                    | 21 |
| 11 Información de sistema                        | 22 |
| 12 Juegos                                        | 22 |
| 13 EPG (Guia de Programas Electrónico)           | 23 |
| 14 Teletexto / Subtítulos                        | 24 |
| 14.1 Teletexto                                   | 24 |
| 14.2 Subtítulos                                  | 24 |
| 15 Zoom y Multi-pantalla                         | 25 |
| 15.1 Función Zoom                                | 25 |
| 15.2 Función Multipantalla                       | 25 |
| 16 Modo Grabación/Reproducción                   | 26 |
| 16.1 Grabación básica                            | 26 |
| 16.2 Grabación básica con final temporizado      | 26 |
| 16.3 Grabación temporizada                       | 26 |
| 16.4 Reproducción                                | 27 |
| 16.5 Iconos de estado / Ventana de información   | 29 |
| Descripción de conectores                        | 30 |
| Glosario de términos                             | 31 |
| Características técnicas                         | 32 |
| Estructura del Menú                              | 33 |
| Garantía                                         | 67 |

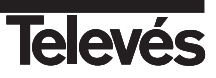

# 1.- Precauciones

El Receptor que acaba de adquirir ha sido construido conforme las normas internacionales de seguridad.

Le aconsejamos que lea atentamente los siguientes consejos de seguridad.

#### ALIMENTACIÓN:

100 - 240 V~ 50/60 Hz.

#### SOBRECARGA:

No sobrecargar las tomas, prolongaciones o adaptadores para evitar el riesgo de incendio o descarga eléctrica.

#### LÍQUIDOS:

No exponer el Receptor a la caída o salpicaduras de agua.

No situar objetos o recipientes que contengan líquido sobre o en las proximidades del aparato.

#### PEQUEÑOS OBJETOS:

Evitar la proximidad de pequeños objetos metálicos. Estos podrían entrar por las ranuras de ventilación del Receptor y causar graves daños.

#### LIMPIEZA:

Desenchufar el Receptor de la red antes de efectuar la limpieza. Utilizar un paño suave, ligeramente humedecido en agua (sin detergentes) para limpiar el exterior del Receptor.

#### VENTILACIÓN:

Colocar el Receptor en un lugar bien ventilado con las ranuras al descubierto. Evitar la exposición al sol, a fuentes de calor o a llamas. No colocar encima otros equipos.

#### CONEXIONES:

Efectúe solamente las conexiones recomendadas para evitar posibles daños.

#### CONEXIÓN AL TV o VCR:

Apague el Receptor antes de conectar o desconectar a un TV o VCR. NO ACTUANDO ASI, PODRÍA DAÑAR EL TV o VCR.

#### UBICACIÓN:

Colocar el Receptor en un local interior protegido de descargas, lluvia o sol directo.

Instale el Receptor en posición horizontal.

WARNING

RISK ELECTRICAL SHOCK

DO NOT OPEN

PARA REDUCIR EL RIESGO DE DESCARGA ELÉCTRICA, NO RETIRAR LA TAPA. NO HAY PARTES REPARABLES POR EL USUARIO EN EL INTERIOR. PARA UNA REPARACIÓN, CONSULTE CON UN TÉCNICO CUALIFICADO

Este símbolo indica "voltaje peligroso" dentro del producto que puede presentar un riesgo de descarga eléctrica o daños personales.

Este símbolo indica que existen instrucciones importantes para este producto.

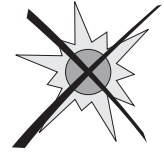

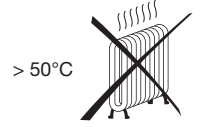

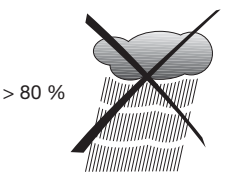

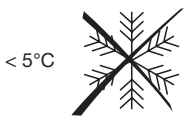

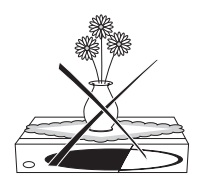

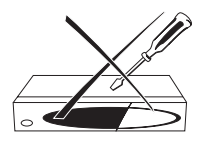

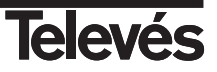

#### 2.- Información General

El receptor PVR 7125 le permite ver una amplia gama de programas terrestres.

Este manual le explica cómo realizar la instalación del receptor y los pasos necesarios al usar sus diferentes funciones.

También explica en detalle las funciones especiales disponibles únicamente en este receptor, y facilita el uso de estas funciones.

#### 2.1.- Características principales

- Compatible MPEG2, DVB
- Audio digital con soporte AC-3 por SPDIF (RCA)
- Doble Tuner
- Permite al usuario visualizar un programa y grabar otro.
- Disco duro 160 Gb
- Display en pantalla de 256 colores
- Menú fácil de usar
- Varias funciones de edición de canales (favoritos, mover, bloquear, renombrar, borrar y ordenar)
- Permite editar cinco listas de canales favoritos.
- Soporta la función de Ordenación Automática de Canales
  LCN (Logical Channel Number)
- Almacena hasta 2500 programas
- Actualización de software rápida y fácil a través del puerto RS-232
- Modulador RF (C21 a 69).

- Función temporizador: enciende y apaga el receptor automáticamente (diariamente, semanalmente, mensualmente, ....)
- Permite la selección del ancho de banda (6, 7 u 8 MHz)
- Sistema automático de mover el canal reservado
- Guía Electrónica de Programación (EPG)
- Soporta la función OSD Teletexto (DVB ETS 300 706) y Subtítulos
- Soporta Teletexto VBI
- Salida multi-video CVBS, RGB
- Recepción SCPC/MCPC
- Conversión automática PAL/NTSC
- Guarda el último canal automáticamente
- Funciones Zoom y Mosaico
- Dispone de juegos

#### 2.2.- Contenido

Verifique que los siguientes componentes están incluidos en el embalaje:

- 1 x Receptor digital terrestre ref. 7125
- 1 x Mando a distancia
- Manuales de Instrucciones
- 2 x Pilas tipo "AAA"
- 1 x Cable prolongador A/V 3-RCA
- 1 x Prolongador cable coaxial macho/hembra (CEI)

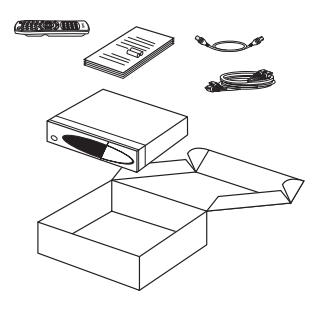

Televés

#### 2.3.- Funcionamiento general del receptor PVR 7125

A lo largo de este manual se dará cuenta que el uso diario del receptor está basado en una serie de menús y displays en pantalla muy fáciles de usar. Estos menús le ayudarán a disfrutar de su receptor Televés, al guiarle por la instalación, la ordenación de canales, la visualización y muchas otras funciones.

Todas las funciones pueden realizarse utilizando las teclas del mando a distancia, y algunas de las funciones también pueden realizarse con los botones en el panel frontal.

Es necesario tener en cuenta que un nuevo software puede cambiar la funcionalidad del receptor.

Si tiene algún problema con el funcionamiento de su receptor, lea el apartado correspondiente de este manual, o alternativamente llame a su instalador o al servicio de asistencia técnica de Televés.

# 3.- Descripción de paneles y controles

# Panel Frontal

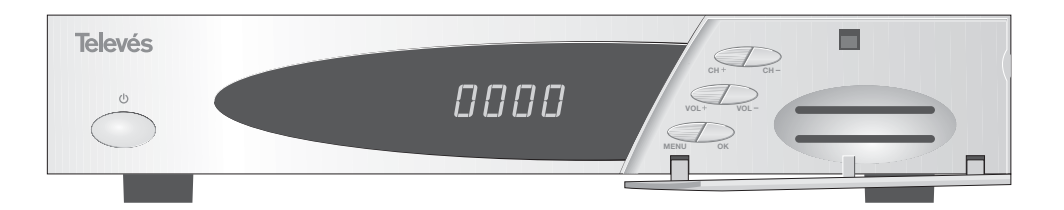

| Tecla     | Función                                                                                                    |
|-----------|----------------------------------------------------------------------------------------------------|
| ڻ<br>ل    | Conmuta entre el modo de funcionamiento normal y standby.                                                      |
| CH+ / CH- | Selección de canal ascendente o descendente. Selecciona un elemento dentro del menú                            |
| VOL+/VOL- | Aumenta o disminuye el volumen. Selecciona un elemento dentro del menú                                         |
| MENU      | Permite acceder o salir del menú principal                                                                     |
| ОК        | Ejecuta la opción seleccionada                                                                                 |
| Display   | En modo STANDBY muestra la hora actual.<br>En modo normal muestra información del receptor (nº canal, estado,) |
| LEDs      | Rojo: presencia de alimentación; Verde: señal de entrada disponible                                            |

#### **Panel Posterior**

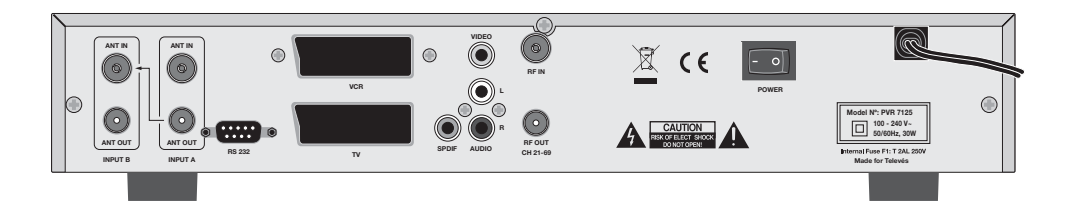

| Nombre  | Función                                                                  |
|---------|--------------------------------------------------------------------------|
| ANT IN  | Entrada de señal de la antena terrestre                                  |
| ANT OUT | Salida de señal RF para conectar a otro receptor.                        |
| VIDEO   | Salida de señal de video (RCA)                                           |
| AUDIO R | Salida de audio (canal derecho).                                         |
| AUDIO L | Salida de audio (canal izquierdo).                                       |
| VCR     | Para conectar a un VCR o TV mediante euroconector.                       |
| TV      | Para conectar a un TV mediante euroconector.                             |
| S/PDIF  | Salida de audio digital.                                                 |
| RF IN   | Entrada de señal de la antena terrestre o del propio receptor (ANT OUT). |
| RF OUT  | Salida de señal RF para conectar a un TV o VCR.                          |
| RS232   | Conexión a un puerto serie (RS232) para actualizaciones de software.     |
| POWER   | Interruptor encendido / apagado                                          |

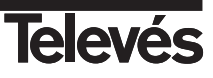

# 3.1.- Mando a distancia

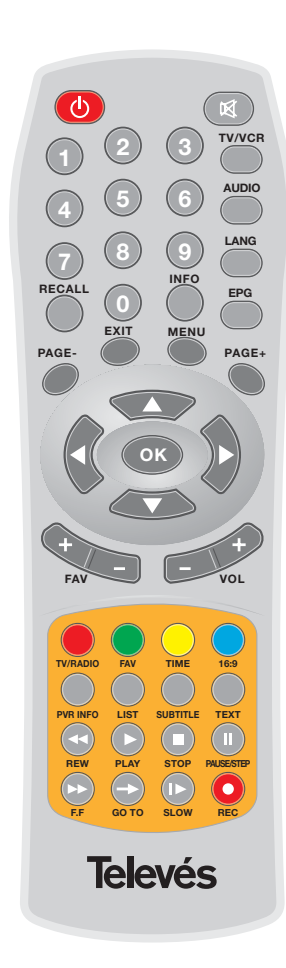

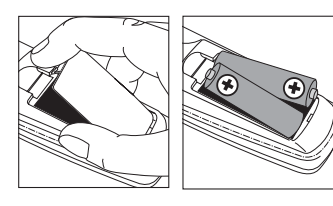

| Tecla       | Función                                                                                                    |
|-------------|----------------------------------------------------------------------------------------------------|
|             | Enciende y apaga el receptor.                                                                                                    |
| ×           | Suprime el sonido (Mute).                                                                                                    |
| 0 9         | Selecciona un número de canal para ver. Entrada directa de<br>datos en el menú.                                                                              |
| TV/VCR      | Cambia entre los modos PVR, TV y VCR.                                                                                                    |
| AUDIO       | Selecciona los diferentes modos o canales de salida del audio.                                                                                               |
| LANG        | Selecciona los diferentes idiomas de audio disponibles.                                                                                                    |
| RECALL      | Regreso al Canal Anterior.                                                                                                    |
| INFO        | Muestra información del canal actual (solo program. en directo)                                                                                              |
| EPG         | Activa/Desactiva la EPG (Guia Electrónica de Programas).                                                                                                    |
| EXIT        | Vuelve al menú anterior en la pantalla del menú o sale<br>totalmente del menú.                                                                               |
| MENU        | Pulse esta tecla para activar/desactivar el menú en pantalla.                                                                                                |
| PAGE+/PAGE- | Avance/retroceso en la lista de canales página a página.                                                                                                    |
| ▲ / ▼       | Aumentar o disminuir un canal; moverse arriba/abajo en las<br>opciones del menú.                                                                             |
| ∢/▶         | Aumentar o disminuir el volumen; moverse a izquierda/derecha<br>en las opciones del menú.                                                                    |
| ок          | En modo normal muestra la Lista General de programas.<br>En modo Reproducción muestra la Lista de Grabaciones.<br>Ejecuta la opción seleccionada en el menú. |
| FAV +/-     | Aumenta o disminuye un canal en la lista de favoritos.                                                                                                    |
| VOL +/-     | Aumenta o disminuye el volumen.                                                                                                    |
| TV/RADIO    | Cambia entre los modos TV y Radio.                                                                                                    |
| FAV         | Muestra la lista de canales favoritos.                                                                                                    |
| TIME        | Muestra secuencialmente hora, fecha y día de la semana.                                                                                                    |
| 16:9        | Cambia entre los modos panorámico y 4:3.                                                                                                    |
| PVR INFO    | Muestra la ventana de información de grabaciones<br>(solo en modo Grabar/Reproducir)                                                                         |
| LIST        | Activa la Lista de Grabaciones                                                                                                    |
| SUBTITLE    | Para activar o desactivar los subtítulos.                                                                                                    |
| TEXT        | Para visualizar el Teletexto                                                                                                    |
| REW         | Retroceso rápido en modo reproducción (4x, 8x, 16x)                                                                                                    |
| PLAY        | Regresa a la velocidad de reproducción normal desde los<br>modos REW/FF/SLOW/PAUSE.                                                                          |
| STOP        | Detener la reproducción y/o grabación.                                                                                                    |
| PAUSE/STEP  | Detiene la imagen en tiempo real y en modo reproducción.<br>Avance paso a paso en modo reproducción.                                                         |
| F.F         | Avance rápido en modo reproducción (continuo, 4x, 8x, 16x)                                                                                                   |
| GOTO        | Va al punto de tiempo indicado durante la reproducción.                                                                                                    |
| SLOW        | Avance lento en modo reproducción (1/2, 1/4, 1/8)                                                                                                    |
| REC         | Graba el programa actual. Retrasa la hora de finalización de la grabación el tiempo indicado.                                                                |

Nota: Las teclas de color rojo, verde, amarillo y azul tienen funciones secundarias que no aparecen descritas aqui y que pueden aparecer en los diversos menús.

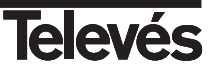

# 4.- Instalación del equipo

Esta sección explica la instalación del receptor PVR 7125.

Lea los manuales que vienen con el equipo para la instalación del equipo exterior como, por ejemplo, la antena. Al añadir algún equipo nuevo, lea la parte correspondiente del manual para su instalación.

4.1.- Conexiones

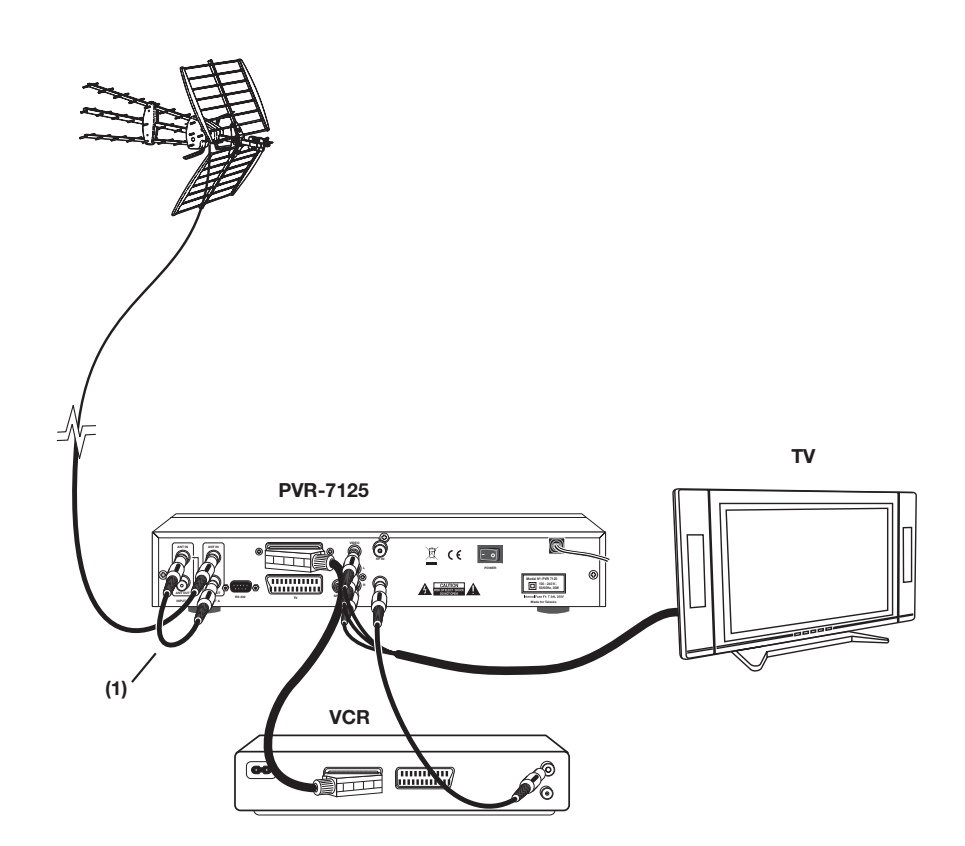

(1) Conexión obligatoria para poder realizar grabaciones en el disco duro.

Todos los cables utilizados para las conexiones de los Receptores serán de tipo apantallado.

NO ENCHUFE el receptor a la red antes de finalizar todas las conexiones de la unidad.

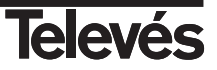

**ESPAÑOL** 

# 5.- Menú Principal

Una vez que haya instalado y conectado el receptor PVR 7125, aparecerá en pantalla el menú Principal.

Este menú consta de 8 submenús tal y como se puede ver a continuación.

- Configuración de sistema
- Búsqueda de canales
- Lista de programas
- Lista de favoritos
- Información de sistema
- Juego
- Guía de programación (EPG)
- Multi-pantalla

Para desplazarse por los diferentes menús, utilice las teclas  $\blacktriangleleft$  /  $\blacktriangleright$  del mando a distancia.

Para acceder a un determinado menú, pulse la tecla OK o ▼.

Durante la instalación, la tecla **OK** confirma una selección y las teclas  $\blacktriangle$ ,  $\blacktriangledown$ ,  $\triangleleft$ ,  $\blacktriangleright$  permiten moverse dentro del menú y acceder a sus varias opciones.

Puede usar las teclas numéricas en el mando a distancia para introducir un valor numérico.

Para salir del menú en cualquier momento, pulse la tecla **EXIT** en el mando a distancia o en el frontal del receptor.

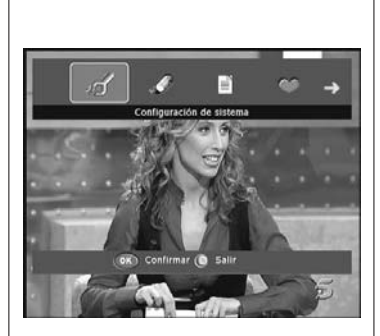

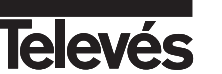

# 6.- Funciones básicas

A continuación se describen las funciones básicas de manejo del receptor PVR 7125 cuando se encuentre viendo un programa de TV o escuchando un programa de Radio.

#### 6.1.- Modo TV/Radio

Mientras mira un canal de TV, pulse **TV/RADIO** en el mando a distancia para cambiar entre modo TV y modo Radio.

Volviendo a pulsar esta tecla regresa al modo anterior.

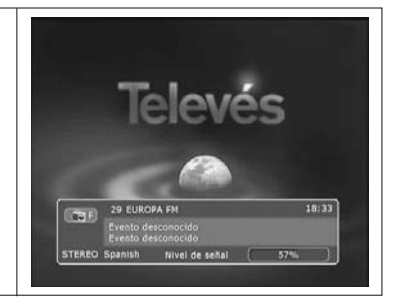

Lista de programas

20. 40 LATING de banda DM

TV-Radio (OK) Confirmar () 5a

#### 6.2.- Selección del Programa

Para seleccionar un programa, utilice las teclas **CH+/CH-** en el panel frontal, las teclas  $\blacktriangle/ \lor$  en el mando a distancia o el teclado numérico (**0 ... 9**).

Dispone además de otra forma de cambiar de programa de forma sencilla y visual.

Mientras está viendo un programa de TV o Radio, pulse la tecla **OK** en el mando a distancia. Aparecerá una ventana donde se muestra la lista de programas y una pequeña pantalla que muestra la imagen del programa seleccionado actualmente. Seleccione el nuevo programa de la lista con las teclas  $\blacktriangle/\nabla$ .

Puede avanzar página a página en la lista de programas con las teclas PAG +/-.

Esta ventana también nos muestra la Frecuencia y el Ancho de Banda del canal seleccionado en la lista.

Pulse **OK** para ver el canal seleccionado.

#### 6.3.- Información del programa

Cada vez que cambie de programa, recibirá información del mismo durante unos segundos.

Mientras visualiza un programa, puede ver la información del mismo en cualquier momento al pulsar la tecla **INFO** en el mando a distancia.

Esta función solo está disponible en transmisiones en tiempo real.

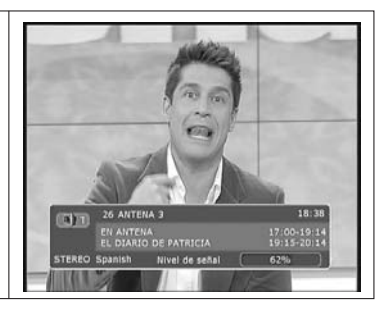

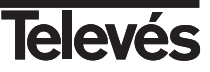

#### 6.4.- Control del Volumen y Audio

#### 1.- Control del Volumen

- Para subir o bajar el Volumen, utilice las teclas VOL+/VOL- ó ◄/► del mando a distancia.
- Nota: El receptor tiene 16 niveles de Volumen. El volumen también podrá ser controlado a través del volumen de su TV.

#### 2.- Mute

- Para suprimir el sonido, pulse la tecla X del mando a distancia. Para volver a tener sonido, pulse esta tecla una vez más.

#### 3.- Control del Audio

- Pulse la tecla AUDIO varias veces para seleccionar uno de los posibles modos o canales de salida del Audio (Izquierda, Derecha, Mono y Estéreo).
- Se mostrará la configuración actual del Audio en la ventana de información del canal.

#### 4.- Selección del Idioma

 Pulse la tecla LANG en el mando a distancia varias veces para seleccionar el idioma del audio. Esto depende de la señal de audio de la transmisión.

#### 6.5.- Modo TV/VCR

La tecla **TV/VCR** en el mando a distancia le permite cambiar de modo, de terrestre a TV o VCR.

- Pulse una vez para entrar en modo TV.
- Pulse dos veces para entrar en modo VCR.
- Pulse tres veces para volver al modo normal.

#### Nota:

- Para poder realizar grabaciones en el disco duro, deberá estar seleccionado el modo normal. Para obtener mas información acerca de como grabar, vea el apartado 16.- Modo Grabación/Reproducción.

#### 6.6.- Regreso al canal anterior

Pulse la tecla **RECALL** en el mando para volver al último canal que estaba viendo.

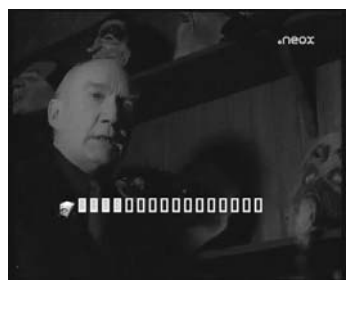

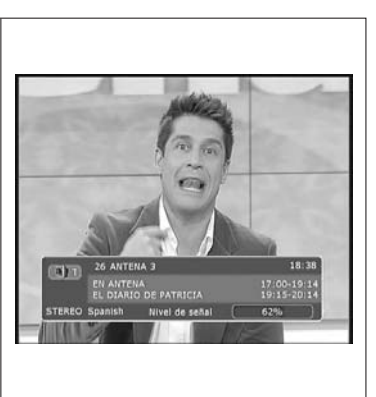

**ESPAÑOL** 

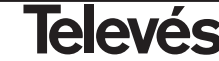

#### 6.7.- Lista de Favoritos

Para acceder a las listas de programas favoritos, pulse la tecla **FAV** en el mando a distancia.

Seleccione una de las 5 listas pulsando secuencialmente la tecla Roja (TV/RADIO).

Seleccione el programa de la lista con las teclas ▲/▼ y pulse OK.

Para seleccionar otros programas de la lista sin salir de ella, utilice las teclas **FAV** +/-. Pulsando esta tecla en cualquier momento accede a la última lista de favoritos que estuvo activa.

Puede renombrar la lista o grupo de favoritos pulsando la tecla Amarilla (TIME) y a continuación usar el teclado emergente para crear el nuevo nombre.

El método que se usa para crear las listas de programas favoritos se explica en el apartado 10.- Lista de Favoritos.

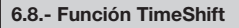

Esta función le permite almacenar temporalmente un programa de TV o Radio en la memoria de almacenamiento del PVR.

El tiempo que transcurre entre el video en tiempo real y el grabado en el disco duro es lo que se llama TimeShift.

No se pierda ninguna transmisión de una emisión en directo. Si suena el teléfono o llaman a la puerta mientras está viendo su programa favorito, simplemente pulse la tecla **PAUSE** del mando antes de contestar.

La función "TimeShift" se activará y la transmisión comenzará a grabarse para poder verla posteriormente.

- Pulse la tecla **PAUSE** mientras está viendo un programa de TV. La imagen aparecerá congelada en la pantalla.
- Pulse la tecla **PLAY** para continuar viendo el programa en el mismo punto donde lo había dejado. Utilice las teclas ◀◀/▶▶ si desea moverse por la barra de tiempo para buscar alguna escena.
- También puede usar la función TimeShift pulsando simplemente la tecla
  para retroceder en la linea de tiempo, y a partir de ahí buscar la escena que queremos ver.
- Para salir de la función TimeShift y volver a ver la transmisión en tiempo real, pulse la tecla **STOP**.

#### Notas:

- Para utilizar la función TimeShift, ésta debe estar activada en el menú
  "Configuración de sistema" => "Ajustes del PVR".
- Si cambia de programa mientras se está ejecutando la función TimeShift, perderá toda la información memorizada hasta ese momento, pasando a memorizar información del nuevo programa.

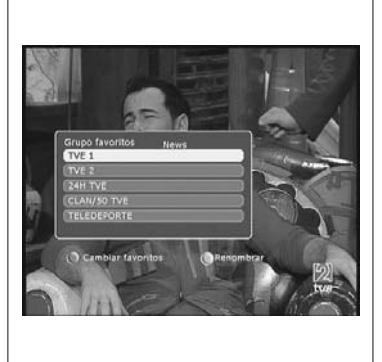

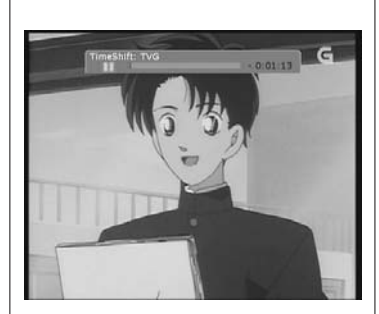

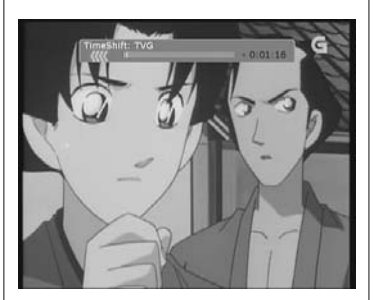

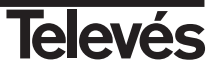

# 7.- Configuración del Sistema

Este menú consta de 9 submenús tal y como se muestra a continuación.

- Ajuste de hora
- Ajuste de idioma
- Control parental
- Ajustes A/V
- Ajuste de alimentación de ...
- Configuración de fábrica
- Lista de temporizador
- Ajustes del PVR
- LCN Setting

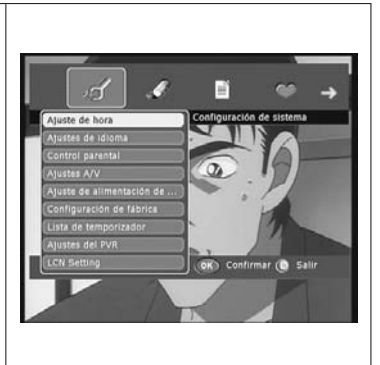

#### 7.1.- Ajuste de hora

Seleccione la opción "Ajuste de hora" en el menú "Configuración de sistema" mediante las teclas  $\blacktriangle/ \forall$  y a continuación pulse la tecla **OK**. Entrará en un submenú donde aparecen tres nuevas opciones:

#### Ajuste de zona horaria

- Pulse la tecla OK para activar esta opción. Aparecerá un nuevo submenú donde podrá indicar la deriva horaria del lugar donde se encuentra con relación a la hora GMT o activar/desactivar el horario de verano.
- Para ajustar la zona horaria pulse la tecla ▶, seleccione el tiempo de deriva (-12 ... +12 h.) con las teclas ▲/▼ y pulse OK para confirmar.
- Para activar o desactivar la opción "Horario de verano", sitúese sobre ella mediante las teclas ▲/▼, pulse la tecla ▶, seleccione una de las opciones "ON" o "OFF" y pulse OK para confirmar.
- Para volver al menú anterior, pulse la tecla OK o la tecla EXIT.

#### Ajuste de temporizador

- Posiciónese sobre esta opción con las teclas ▲ /▼ y pulse OK. Aparecerá un nuevo submenú donde se indica el tiempo que resta hasta que el PVR se apague automáticamente. Para modificar este tiempo, pulse la tecla ▶, seleccione un nuevo valor (No apagar, 5, ..., 120 min.) con las teclas ▲/▼ y pulse OK para confirmar.
- Para volver al menú anterior, pulse la tecla OK o la tecla EXIT.

#### Mostrar hora

- Posiciónese sobre esta opción con las teclas ▲ /▼ y pulse OK. Aparecerá un nuevo submenú donde se indica el tiempo que permanece visible la ventana de información. Para modificar este tiempo, pulse la tecla ▶, seleccione un nuevo valor (1, 3, 5, 7 o 9 seg.) con las teclas ▲/▼ y pulse OK para confirmar.
- Para volver al menú anterior, pulse la tecla OK o la tecla EXIT.

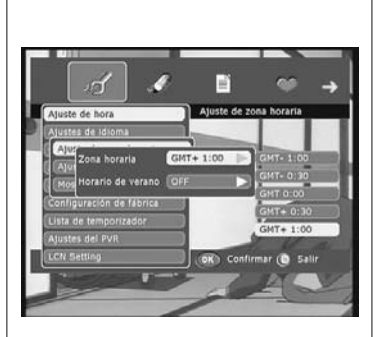

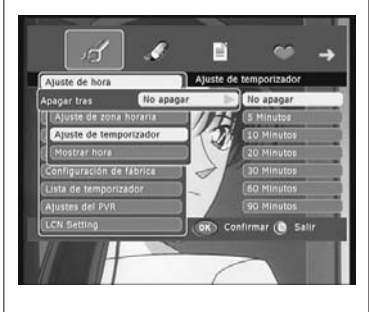

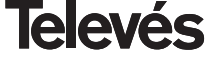

#### 7.2.- Ajustes de idioma

Seleccione la opción "Ajustes de idioma" en el menú "Configuración de sistema" mediante las teclas  $\blacktriangle/ \forall$  y a continuación pulse la tecla **OK**. Entrará en un submenú donde aparecen dos nuevas opciones:

#### Menú

 Esta opción le permite seleccionar el idioma con que se muestran los menús en pantalla. Para ello posiciónese sobre esta opción con las teclas ▲/▼, pulse la tecla ▶, seleccione un nuevo idioma con las teclas ▲/▼ y pulse OK para confirmar.

#### Audio

Esta opción le permite seleccionar el idioma con que se emiten los programas. Para ello, posiciónese sobre esta opción con las teclas ▲ /▼ y pulse la tecla ▶, seleccione un nuevo idioma con las teclas ▲/▼ y pulse OK para confirmar.

La funcionalidad de esta opción dependerá de si la transmisión incluye el audio seleccionado.

- Para volver al menú anterior, pulse la tecla OK o la tecla EXIT.

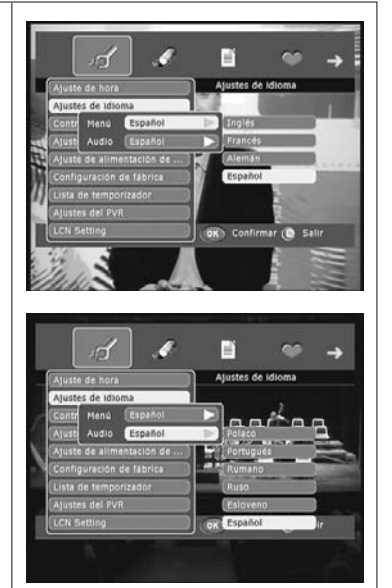

#### 7.3.- Control parental

Este menú le permite cambiar su contraseña en el sistema. Con ello evitará tanto las manipulaciones indeseadas del sistema como el acceso a canales no apropiados.

#### Cambio de contraseña

- Seleccione la opción "Control parental" en el menú "Configuración de sistema" mediante las teclas ▲/▼ y a continuación pulse la tecla OK para activar esta opción.
- Aparecerá un nuevo submenú donde deberá teclear en primer lugar la contraseña actual. La contraseña por defecto es "000000".
- Pulse a continuación la tecla ▼ y teclee la nueva contraseña.
- Pulse a continuación la tecla ▼ y vuelva a teclear la nueva contraseña para confirmarla.
- Finalmente pulse la tecla **OK** para aceptar el cambio.

#### Notas:

- La contraseña se introduce mediante el teclado numérico (0 ... 9) del mando a distancia.
- El control parental afecta a los menús de configuración del sistema y a los programas que se bloquean.
- No olvide su nueva contraseña. Sin ella no podrá acceder a los menús y/o programas bloqueados.
- Si pierde su contraseña, póngase en contacto con su proveedor.

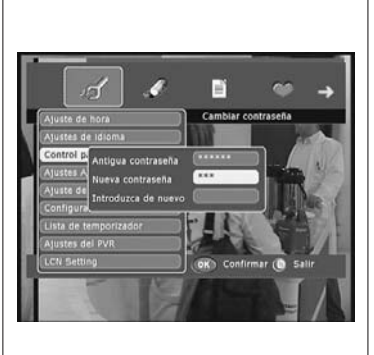

#### 7.4.- Ajustes A/V

Seleccione la opción "Ajuste A/V" en el menú "Configuración de sistema" mediante las teclas ▲/▼ y a continuación pulse la tecla **OK**. Entrará en un submenú donde aparecen las siguientes opciones:

#### Formato TV

- Sitúese sobre esta opción mediante las teclas  $\blacktriangle/\bigtriangledown$ , pulse la tecla  $\blacktriangleright$ , seleccione uno de las formatos "4:3" o "16:9" y pulse **OK** para confirmar.

#### Conversión

 Sitúese sobre esta opción mediante las teclas ▲/▼, pulse la tecla ▶, seleccione uno de las formatos "LetterBox", "Pan&Scan" o "FullFrame" y pulse OK para confirmar.

#### Estándar

 Sitúese sobre esta opción mediante las teclas ▲/▼, pulse la tecla ▶, seleccione uno de los estándares "AUTO", "PAL" o "NTSC" y pulse OK para confirmar.

#### Salida video

 Sitúese sobre esta opción mediante las teclas ▲/▼, pulse la tecla ▶, seleccione una de las configuraciones "RGB" o "CVBS" y pulse OK para confirmar.

#### Brillo & Contraste

 Sitúese sobre esta opción mediante las teclas ▲/♥, pulse la tecla ▶ para aumentar el brillo y el contraste o bien pulse la tecla ◀ para disminuirlos.

#### Saturación (color)

 Sitúese sobre esta opción mediante las teclas ▲/♥, pulse la tecla ▶ para aumentar la saturación o bien pulse la tecla ◄ para disminuirla.

#### Estándar UHF

 Sitúese sobre esta opción mediante las teclas ▲/▼, pulse la tecla ▶, seleccione uno de los estándares "NTSC M", "PAL G", "PAL I" o "PAL K" y pulse OK para confirmar.

#### Canal UHF

- Sitúese sobre esta opción mediante las teclas  $\blacktriangle/ \bigtriangledown$ , pulse la tecla  $\blacktriangleright$ , seleccione uno de los canales de UHF (21 a 69) y pulse **OK** para confirmar.
- Para volver al menú anterior, pulse la tecla OK o la tecla EXIT.

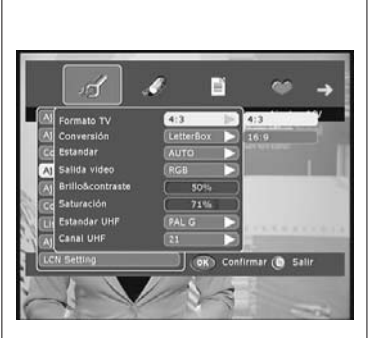

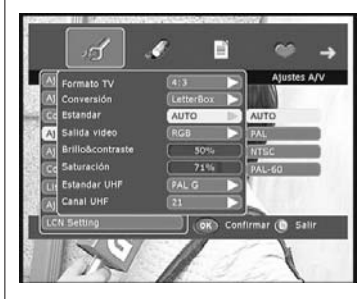

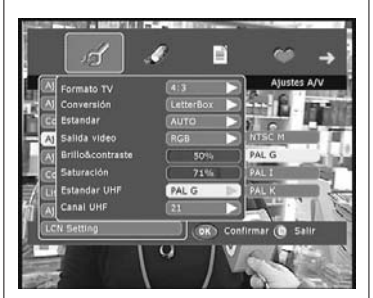

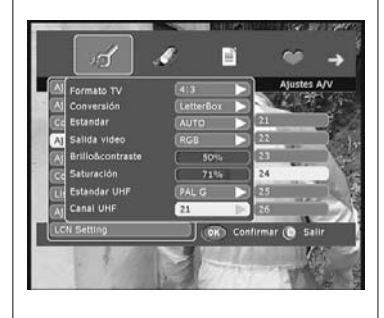

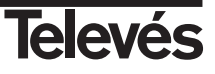

#### 7.5.- Ajuste de alimentación de antena

Seleccione la opción "Ajuste de alimentación de ..." en el menú "Configuración de sistema" mediante las teclas  $\blacktriangle/\triangledown$  y a continuación pulse la tecla **OK**.

#### Alimentación

- Esta opción le permite alimentar un posible amplificador que se encuentre en la antena con 5V/100mA. Esta alimentación se realiza a través del cable coaxial que aparece conectado a la entrada ANT IN en INPUT A.
- Para ello, pulse la tecla ►, seleccione una de las opciones "ON" u "OFF" con las teclas ▲/▼ y pulse OK para confirmar.
- Para volver al menú anterior, pulse la tecla OK o la tecla EXIT.

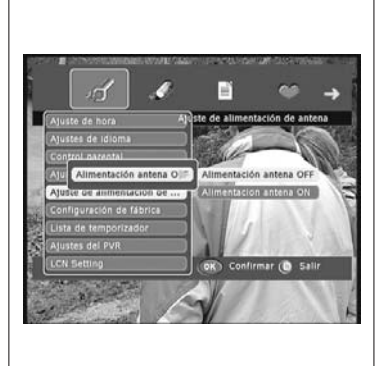

#### 7.6.- Configuración de fábrica

Seleccione la opción "Configuración de fábrica" en el menú "Configuración de sistema" mediante las teclas  $\blacktriangle/ \nabla$  y a continuación pulse la tecla **OK**.

Una ventana de aviso mostrará un mensaje donde deberá confirmar si desea volver a los valores de fábrica pulsando **OK** o bien si desea salir sin realizar cambios pulsando **EXIT**.

#### Nota:

- Al seleccionar la configuración de fábrica, perderá todos los datos y configuraciones realizadas previamente.
- El llevar a cabo de esta opción no implica que se pierdan los archivos grabados en el disco duro.

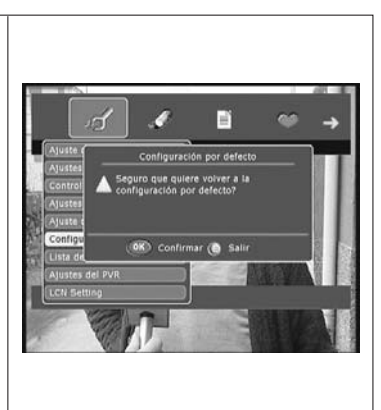

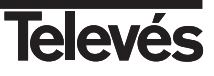

# 7.7.- Lista de temporizador

Seleccione la opción "Lista de temporizador" en el menú "Configuración de sistema" mediante las teclas  $\blacktriangle/ \forall y$  a continuación pulse la tecla **OK**. Entrará en un submenú donde aparece una lista con los próximos eventos a realizar.

Si no hay ningún evento programado, la lista aparece vacía.

#### Crear eventos

- Pulse la tecla **OK** en la lista para crear nuevos eventos. Se abre a continuación una ventana donde se configura cada uno:

*Índice:* Pulse la tecla▶, mediante las teclas▲ ♥ seleccione un marcador o índice vacío y pulse **OK**.

**Canal:** Pulse la tecla **OK**, en la ventana emergente seleccione el programa que desea grabar mediante las teclas  $\blacktriangle / \triangledown$  y pulse **OK**.

*Tipo evento:* Pulse la tecla ►. Mediante las teclas ▲/▼ seleccione una de las opciones "Una vez", "Diario" o "Semanal" y pulse **OK**.

*Horario Inicio*: Mediante el teclado numérico (0 ... 9) introduzca la hora de inicio del evento (hora : minutos). Puede pasar de una a otro opción con las teclas  $\triangleleft$ .

**Fecha comienzo**: Mediante el teclado numérico (**0** ... **9**) introduzca la fecha de emisión del evento (día/mes/año). Puede moverse entre estas opciones con las teclas **∢/**▶.

*Duración:* Mediante el teclado numérico (**0 ... 9**) introduzca la duración del evento en minutos.

*Acción:* Pulse la tecla ►. Mediante las teclas ▲ /▼ seleccione una de las opciones "Grabar" o "Reproducir" y pulse **OK**. Si lo que desea es grabar un evento en el disco duro del PVR, seleccione "Grabar". Si por el contrario solo quiere que el PVR se active con un determinado evento para grabarlo con un equipo externo, seleccione "Reproducir".

**Estado:** Pulse la tecla ► . Mediante las teclas ▲ /▼ seleccione una de las opciones "ON" o "OFF" y pulse **OK** para confirmar la activación del evento. Si hay algún conflicto entre los programas seleccionados o solape de horarios entre eventos, se mostrará un mensaje de aviso.

#### Borrar eventos

- Si desea eliminar alguno de los eventos programados antes de que se ejecuten, deberá seleccionarlo en la lista mediante las teclas ▲/▼ y pulsar la tecla OK para acceder a su configuración.
- Desplácese hasta la opción "Estado" y pulse la tecla ►. Mediante las teclas ▲/▼ seleccione la opción "OFF" y pulse **OK**.

- Para volver al menú anterior, pulse la tecla EXIT.

| Lista de te  | mporizador                                                                          |
|--------------|-------------------------------------------------------------------------------------|
|              | Indice<br>1<br>Horario Inicio<br>0.0.2000 0:00<br>Duración<br>0<br>Tipo<br>Playback |
| OK Confirmar | 🕲 Salir                                                                             |

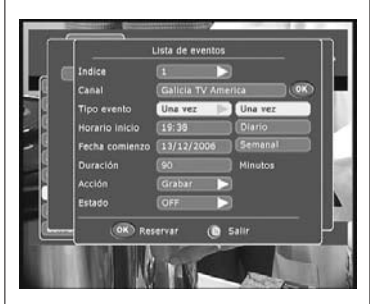

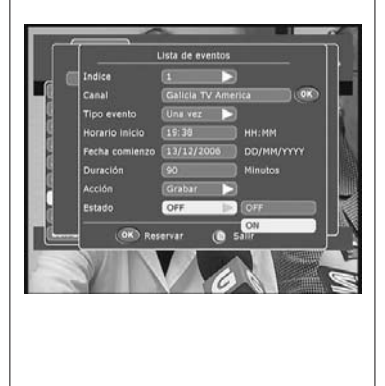

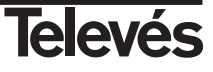

#### 7.8.- Ajustes del PVR

Seleccione la opción "Ajustes del PVR" en el menú "Configuración de sistema" mediante las teclas  $\blacktriangle/ \lor$  y a continuación pulse la tecla **OK**. Entrará en un submenú donde aparecen tres nuevas opciones:

#### Time-shift

 Pulse la tecla ▶, mediante las teclas ▲ /▼ seleccione una de las opciones "Time-shift activado" o "Time-shift desactivado" y pulse OK.

#### Información disco duro

- Pulse la tecla **OK** sobre esta opción y en una ventana emergente se mostrará información relativa al disco duro tal como Tipo de disco, Capacidad, Espacio libre y Versión.
- Para volver al menú anterior, pulse la tecla **OK** o la tecla **EXIT**.

#### Formatear disco duro

- Si en algún momento necesita formatear el disco duro, pulse la tecla OK sobre esta opción. Se mostrará un mensaje de confirmación donde deberá pulsar la tecla OK otra vez para formatear el disco.
- Tenga en cuenta que al formatear el disco, se perderá toda la información guardada en el mismo.
- *Nota:* La acción de formatear el disco duro no implica la pérdida de la lista de programas.

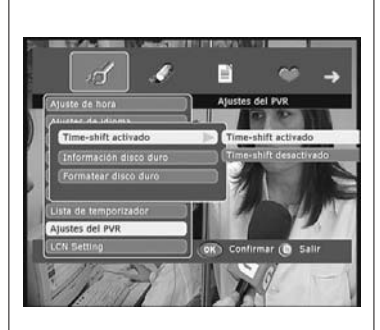

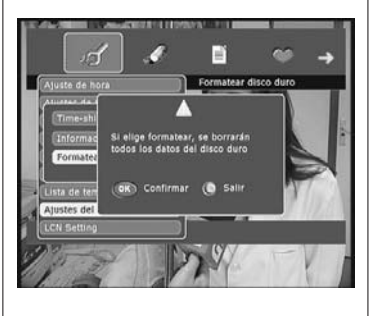

#### 7.9.- LCN Setting

Seleccione la opción "LCN Setting" en el menú "Configuración de sistema" mediante las teclas ▲/▼ y a continuación pulse la tecla **OK**.

#### LCN Setting

- Esta opción le permite activar o desactivar la función LCN (Ordenación Automática de Canales).
- Para ello, pulse la tecla ▶, seleccione una de las opciones "LCN On" u "LCN Off" con las teclas ▲/▼ y pulse OK para confirmar.
- Para volver al menú anterior, pulse la tecla OK o la tecla EXIT.

#### Nota:

 La activación de esta opción afecta a la forma en que el receptor ordena los canales automáticamente cuando se realiza una búsqueda de canales.

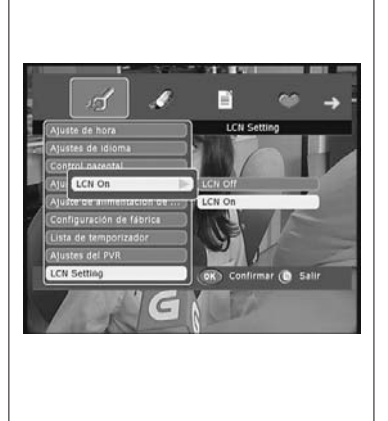

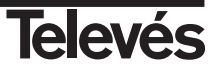

#### 8.- Búsqueda de canales

Mediante este menú puede realizar una búsqueda de canales si es la primera vez que instala el PVR o bien añadir manualmente nuevos canales que se hayan implementado.

#### 8.1.- Búsqueda de programas

Seleccione la opción "Búsqueda de programas" en el menú "Búsqueda de canales" mediante las teclas  $\blacktriangle/ \nabla$  y a continuación pulse la tecla **OK**.

#### Búsqueda automática

- Esta opción le permite realizar una búsqueda de programas de forma automática por todos los canales (C5 ... C69).
- Para ello, pulse la tecla ▶, seleccione la opción "Auto búsqueda" con las teclas ▲/▼ y pulse OK para confirmar.
- Sitúe el cursor en la opción "Comenzar búsqueda" y pulse la tecla OK.

#### Búsqueda manual

- Esta opción le permite realizar la búsqueda de programas en un determinado canal o frecuencia.
- Para ello, pulse la tecla ▶, seleccione la opción "Búsqueda manual" con las teclas ▲/▼ y pulse OK para confirmar.
- Sitúe el cursor en la opción "Nº de canal" y pulse la tecla ►. Mediante las teclas ▲/▼ seleccione uno de los canales entre 5 y 69, pulsando a continuación la tecla OK para fijar el canal.
- Si por el contrario quiere hacer una búsqueda por frecuencia, sitúe el cursor en la opción "Frecuencia" y mediante el teclado numérico introduzca la frecuencia del canal.
- La opción "Ancho de banda" cambia automáticamente para adaptarse al canal, en el caso de una búsqueda por canal, aunque también puede cambiarse manualmente. Si la búsqueda es por frecuencia, deberá indicar este valor de forma manual. Pulse la tecla ▶, seleccione el ancho de banda "6M", "7M" o "8M" con las teclas ▲/▼ y pulse OK para confirmar.
- Finalmente sitúe el cursor en la opción "Comenzar búsqueda" y pulse la tecla OK.

#### Búsqueda por NIT

- Esta opción le permite realizar la búsqueda de programas en un determinado canal o frecuencia pertenecientes a un mismo operador.
- La forma de operar es la misma que la indicada para una "Búsqueda manual".

El PVR escaneará los canales de TV y Radio según la forma indicada. Durante este proceso, se irán mostrando en una lista los canales encontrados.

Dispone de dos indicadores "Calidad de señal" y "Nivel de señal", que le informan de la existencia de señal digital así como de la potencia de la misma, en el canal seleccionado (Búsqueda manual y Búsqueda por NIT).

| đ              | 0            | Ð           | ~            | -   |
|----------------|--------------|-------------|--------------|-----|
|                | Búsqueda     | de programa | \$           |     |
| Tipo büsqueda  |              |             |              |     |
| Auto büsqueda  | 10           | Auto búsqu  | reda         |     |
| Nº canal       |              | Büsqueda    | manual       |     |
| Frecuencia     | (IT II I III | Büsqueda    | por NIT      |     |
| Ancho de banda | (1H-         |             | Nivel de señ | lal |
|                | intar bûraur | ida U       | 0%           |     |

| _       | Nº canal       | 41 Frecuencia 634000     |
|---------|----------------|--------------------------|
|         | Progreso búsqu | eda:                     |
| Tipo bi | C              | 60%                      |
| o canal | TV 2<br>TVG    | Radio 3<br>Radio Galega  |
| recuenc | Galicia TV Ame | trica (R.Galega Musica ) |
| ncho d  |                | Son Galicia Radio        |
|         |                | () Salir                 |

|                                | Búsqueda de p  | rogran | nas |      | _ |
|--------------------------------|----------------|--------|-----|------|---|
| Tipo büsqueda<br>Büsqueda manı | ual >          |        |     |      |   |
| N <sup>o</sup> canal           | 5              |        | 26  |      |   |
| Frecuencia                     | 170500         |        | 27  | 0.0  |   |
| Ancho de banda                 | 78             |        | 20  |      |   |
| Com                            | enzar búsqueda |        | 29  | 1940 |   |
|                                |                |        | 30  |      |   |
|                                | Confirmar 🔘    | Salir  | 31  |      |   |

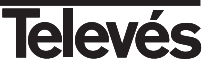

#### 9.- Lista de programas

Este menú permite la organización (Modificar, Borrar, Bloquear, Mover) de los canales de TV y de Radio.

#### 9.1.- Editar lista de programas

Seleccione la opción "Lista de programas" en el menú "Principal" mediante las teclas **◄/►** y a continuación pulse la tecla **OK**.

Entrará en un submenú donde se muestra una lista de los canales disponibles. Puede alternar entre programas de TV y Radio pulsando la tecla **TV/RADIO**. Desplácese por la lista de programas con las teclas  $\blacktriangle/\P$ .

Para editar un programa, pulse la tecla ►, seleccione una de las siguientes opciones y pulse la tecla **OK**.

#### Modificar

- Puede modificar el nombre asignado a un programa.

Para ello, sitúe el cursor en el nombre del programa que desea modificar, pulse la tecla ▶, seleccione la opción "Modificar" y pulse la tecla **OK**. Pulse la tecla ◀ para borrar el nombre por defecto y a continuación pulse la tecla **Amarilla** (TIME). Se activará un teclado emergente donde mediante el mando a distancia podrá crear el nuevo nombre.

Teclado.- Num: activa los números en el teclado.

- CAP: activa las mayúsculas.
- BS: borra el último dígito.
- OK: Aceptar el nombre
- Para salir sin guardar cambios: Pulse EXIT en el mando
- También puede modificar el PCR PID, VIDEO PID o AUDIO PID asignado a un programa. Sitúe el cursor en una de los valores del PID y mediante el teclado numérico introduzca el nuevo valor.
- Pulse la tecla **OK** para grabar los cambios.

#### Borrar

- Puede borrar un determinado programa.

Para ello, sitúe el cursor en el nombre del programa que desea borrar, pulse la tecla ▶, seleccione la opción "Borrar" y pulse la tecla **OK**. Se le pedirá confirmación para eliminar el programa. Vuelva a pulsar la tecla **OK**.

#### Bloquear/Desbloquear

- Puede bloquear o desbloquear un determinado programa.
- Para ello, sitúe el cursor en el nombre del programa que desea bloquear o desbloquear, pulse la tecla ►, seleccione la opción "Bloquear/Desbloquear" y pulse la tecla **OK**. En una ventana emergente se le pedirá que introduzca su contraseña y vuelva a pulsar la tecla **OK**.
- Cada vez que intente acceder a un programa bloqueado, deberá teclear su contraseña.
- Para desbloquear un programa, sitúe el cursor en el canal bloqueado y repita el mismo proceso.

#### Mover a

- Puede ordenar los programas en la lista para adaptarla a su gusto.

Para ello, sitúe el cursor en el nombre del programa que desea mover, pulse la tecla ▶, seleccione la opción "Mover a" y pulse la tecla OK. En una ventana emergente, deberá teclear la nueva posición del programa mediante el teclado numérico y pulsar la tecla OK.

| Lista de progran  | nas -TV     |           |
|-------------------|-------------|-----------|
| 1. TVG            |             | ALC: NO.  |
| 2. Galicia TV A   |             | and the   |
| 6. TVE 1          | P 13        | S. A. LOW |
| 7. TVE 2          |             |           |
| 8. 24H TVE        |             |           |
| 11. CDAN/50 TVI   |             |           |
| Ancho de banda OM | Calidad:    | 74%       |
| Frecuencia B10000 | Intensidad: | 68%       |
| 20 C 2000 C       |             |           |

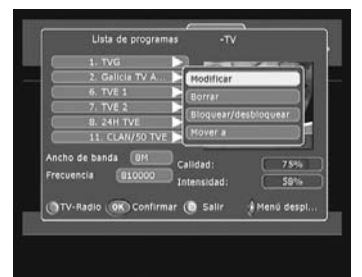

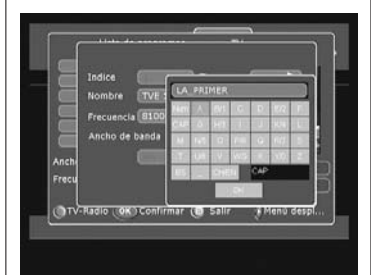

|                                              | 45   |
|----------------------------------------------|------|
|                                              |      |
|                                              | 1000 |
| Ancho<br>Frecue Confirmar () Salir           |      |
| () TV-Radio () Confirmar () Salir 🕴 Menú des | spl. |

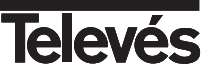

#### 10.- Lista de favoritos

Este menú permite crear hasta 5 listas de canales favoritos de TV y Radio.

#### 10.1.- Crear lista de favoritos

Seleccione la opción "Lista de favoritos" en el menú "Principal" mediante las teclas **◄/►** y a continuación pulse la tecla **OK**.

Entrará en un submenú donde se muestra una lista de canales favoritos. Si no ha añadido programas a la lista, ésta se mostrará vacía.

Las lista de favoritos aparecen nombradas por defecto como "News", "Movie", "MTV", "Finance" y "Other". Puede cambiar el nombre de cada grupo si lo desea pulsando en cada caso la tecla **Amarilla** (TIME). Se activará un teclado emergente donde podrá confeccionar el nuevo nombre.

Teclado.- Num: activa los números en el teclado.

CAP: activa las mayúsculas.

BS: borra el último dígito. OK: Aceptar el nombre

Para salir sin guardar cambios: Pulse EXIT en el mando

Para cambiar de una lista a otra pulse la tecla Roja (TV/RADIO).

#### Añadir programas a la lista

- Seleccione la lista en la cual se van a añadir los programas pulsando secuencialmente la tecla **Roja** (TV/RADIO).
- Pulse la tecla ▶, mediante las teclas ▲/▼ seleccione la opción "Añadir" y pulse la tecla OK. Seleccione un canal de la lista general y pulse la tecla OK. Repita este proceso para añadir todos los programas que desee a esta lista o grupo y pulse la tecla EXIT.
- Los programas que ya estén incluidos en una lista de favoritos, se mostrarán en la lista general marcados con el icono 🗶 cuando intente añadir nuevos canales a esa lista.
- Si va a añadir programas a otro grupo, pulse la tecla Roja (TV/RADIO) para cambiar a este grupo y repita el proceso anterior. En caso contrario, pulse la tecla EXIT.

#### Borrar programas de la lista

- Seleccione la lista en la cual se encuentra el programa que desea borrar pulsando secuencialmente la tecla Roja (TV/RADIO) y sitúe el cursor en el programa a borrar.
- Pulse la tecla ▶, mediante las teclas ▲/▼ seleccione la opción "Borrar" y pulse la tecla OK. Aparecerá una ventana de confirmación donde deberá confirmar el borrado de este programa pulsando la tecla OK.

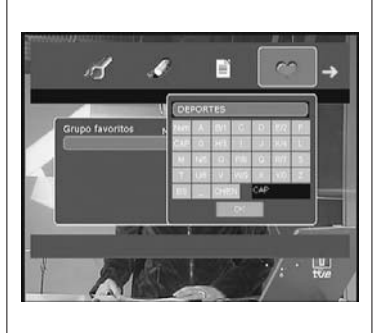

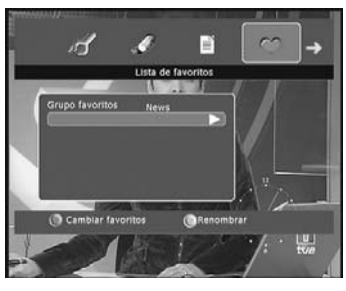

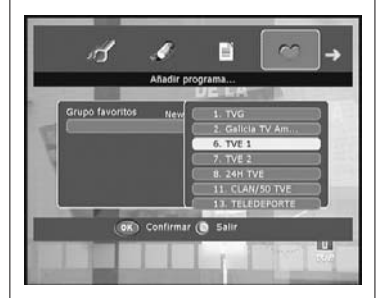

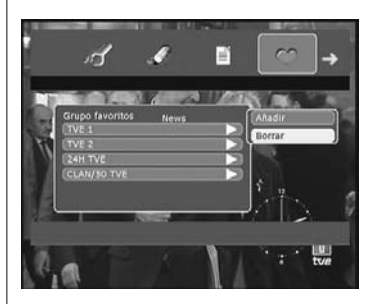

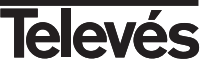

#### 11.- Información de sistema

Este menú presenta información completa relativa a su PVR tal como Versión de SW, Versión de HW o nivel de señal.

Seleccione la opción "Información Software" en el menú "Principal" mediante las teclas ◀/► y a continuación pulse la tecla OK.

Entrará en un submenú donde aparecen tres nuevas opciones:

#### Versión Software

- Sitúe el cursor sobre la opción "Versión Software" y pulse la tecla OK.
- Aparecerá una ventana con esta información. Pulse la tecla **OK** o **EXIT** para regresar al menú anterior.

#### Versión Hardware

- Sitúe el cursor sobre la opción "Versión Hardware" y pulse la tecla **OK**.
- Aparecerá una ventana con esta información.
- Pulse la tecla OK o EXIT para regresar al menú anterior.

#### Información de señal

- Sitúe el cursor sobre la opción "Información de señal" y pulse la tecla **OK**.
- Aparecerá una ventana donde se muestran dos barras horizontales. En una se muestra el nivel de señal recibido por la antena y en la otra la calidad de la señal digital recibida.
- Pulse la tecla OK o EXIT para regresar al menú anterior.

| e 🖬                                            | 9                                                    |                                                                                                    | - (19                                                                                                    |
|------------------------------------------------|------------------------------------------------------|----------------------------------------------------------------------------------------------------|----------------------------------------------------------------------------------------------------|
| v                                              | rsión Softwa                                         | re                                                                                                    |                                                                                                    |
| OVBT_Twin_Tui<br>Oct 9 2006<br>Yodos los derec | her_PVR_1                                            | <eur.lono< td=""><td>1945</td></eur.lono<>                                                                                  | 1945                                                                                                    |
| OR Cor                                         | dirmar 🔕 S                                           | Salir                                                                                                    |                                                                                                    |
|                                                |                                                      |                                                                                                    |                                                                                                    |
|                                                | Ve<br>DVBT_Twin_Tur<br>Oct 9 2006<br>Todos los derec | Versión Softwa<br>Versión Softwa<br>DV8T_Twin_Tuner_PVR_1<br>Doct 9 2006<br>Todos los derechos reservad<br>@® Confirmar @ 9 | Versión Software<br>VVST_Twin_Tuner_PVR_1 <eur.lcn2<br>pot: 9 2006<br/>Todos los derechos reservados<br/>@C Confirmar @ Salir</eur.lcn2<br> |

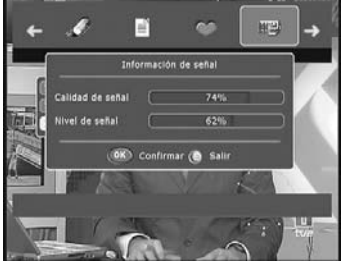

# 12.- Juegos

Seleccione la opción "Juego" en el menú "Principal" mediante las teclas ◄/► y a continuación pulse la tecla **OK**.

Seleccione uno de los juegos mediante las teclas ▲/▼ y pulse OK.

Para jugar siga las indicaciones que van apareciendo en pantalla.

Para salir de cualquier juego pulse la tecla EXIT.

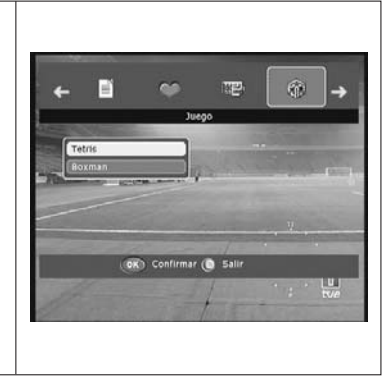

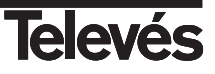

**ESPANOL** 

# 13.- EPG (Guia Electrónica de Programas)

El PVR proporciona la función EPG para que el usuario tenga acceso a la guía de TV (o guía de radio) que mostrará información sobre el programa actual o siguiente en los diferentes canales tal como nombre, hora de comienzo, hora de finalización, un pequeño resumen, ....

#### Consultar la programación

#### EPG Completo

- Seleccione la opción "EPG" en el menú "Principal" mediante las teclas
  ◄/► y a continuación pulse la tecla OK.
- Surgirá en la pantalla la ventana EPG.
- En la ventana EPG podrá ver el programa seleccionado en la parte superior izquierda, en la parte inferior izquierda aparecerá la lista de programas y en el lado derecho el nombre y horario de los eventos. La información relativa al programa que se visualiza está disponible en la parte superior derecha de la pantalla.
- Seleccione el canal sobre el cual pretende obtener información mas detallada con la teclas ▲/▼.
- Mediante las teclas ◀ ♥ puede desplazarse por los eventos programados en toda la franja horaria. Al situar el cursor sobre un determinado programa, aparece información detallada sobre el mismo.

#### EPG Simple

- Pulse la tecla **EPG** en el mando.
- Surgirá en la pantalla la ventana de la EPG en forma simple.
- En esta ventana podrá ver el nombre del evento que se está emitiendo actualmente. Mediante las teclas ▲/▼ puede desplazarse por la lista de próximos eventos que se emitirán en ese programa. Si desea ver los eventos de otros programas, desplácese por la lista de programas con las teclas ◀/►.
- Puede obtener información adicional de cada evento pulsando la tecla **INFO**.
- Puede pasar a ver el programa seleccionado pulsando la tecla OK.
- Pulsando la tecla Amarilla (TIME) tendrá acceso directamente a la EPG completa.

#### Programar un evento

Puede aprovechar la información suministrada por la EPG para programar un evento.

- Para ello, sitúese sobre el programa elegido y pulse la tecla OK.
- Se mostrará en pantalla la ventana con la lista de eventos, desplácese hasta la opción "Estado" y pulse la tecla ►.
- Active la grabación del evento seleccionando la opción "ON" y pulse la tecla OK para confirmar.

Para obtener mas información acerca de como programar un evento, vea el apartado 7.7.- Lista de Temporizador.

#### Nota:

- La información que aparece en la EPG la suministra el proveedor del servicio, por lo que en ocasiones puede no estar disponible.

| Horario                   | de program  | ias<br>0:44 Las I<br>lleva a Chi<br>ije en baro | 1<br>Nuevas Aver<br>ris y a otros<br>co. Chris, Br | 12, 2006<br>ituras de<br>tres chicos<br>ad y Eugen |
|---------------------------|-------------|-------------------------------------------------|----------------------------------------------------|----------------------------------------------------|
| Nombre de canal           | salvaries   | la vida a<br>08:30                              | Mark y a Jo<br>09:00                               | ογ.<br>09:30                                       |
| TVE 2                     | Pigy Poce   | yo Cal                                          | Hou III Y IV                                       | Agui Hay                                           |
| 24H TVE                   | Telediario  | Matinal 2                                       | 0 Los Desa                                         | runos De T                                         |
| CLAN/SO TVE               | Leyendo     | 2                                               |                                                    |                                                    |
| TELEDEPORTE               | Balonceste  | o Liga Eur                                      | opea 2006-2                                        | 2 Balonmar                                         |
| VEO                       | El to El to | El tobog                                        | an Ei toboga                                       | in El to El t                                      |
| SETenVEO                  | Las Nueva   | s Ave Un                                        | chap Danie                                         | da.                                                |
| 😤 Programa                |             | - 33                                            | Programar                                          | evento                                             |
| Concernance of the second |             |                                                 | Univer                                             |                                                    |

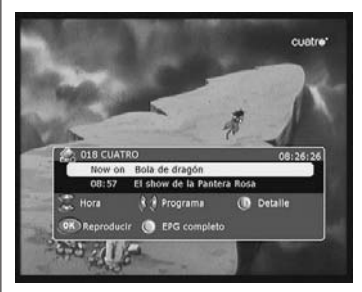

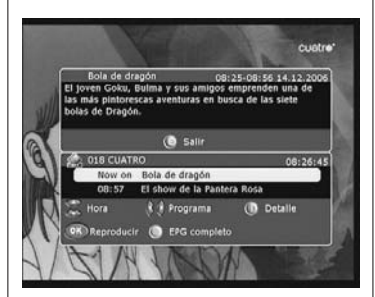

| - 8          |                | Lista de ever | 105      |    |
|--------------|----------------|---------------|----------|----|
| ы            | Indice         | 1             |          |    |
|              | Canal          | 40 LATING     |          | OK |
| 2            | Tipo evento    | Una vez       |          |    |
| ombr         | Horario Inicio | 01:00         | нн:мм    |    |
| 40 L/        | Fecha comienzo | 14/12/200     | DD/MM/YY |    |
| 156)<br>16 G | Duración       | 480           | Minutos  |    |
| 5 E          | Acción         | Grabar        |          |    |
| elec         | Estado         | OFF           | OFF      |    |
|              | OK Res         | iervar i      | ON Sallr |    |
| OK           | Temporizador   | 0             | Volver   |    |

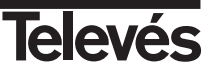

#### 14.- Teletexto / Subtítulos

Este adaptador permite seleccionar todos los servicios de teletexto y/o subtítulos proporcionados por el proveedor de servicios.

#### 14.1.- Teletexto

- Pulse la tecla **TEXT** del mando para activar el Teletexto. Volviendo a pulsar una vez mas la tecla **TEXT**, el fondo del teletexto se hace transparente, permitiendo ver las imágenes y el teletexto al mismo tiempo.
- Los servicios de teletexto se visualizarán de la manera habitual.
- Incluso si su TV no dispone de descodificador de Teletexto, Ud. podrá visualizarlo en pantalla, ya que el Receptor lo genera automáticamente.
- El mando del Receptor dispone de teclas de colores que facilitan el acceso rápido a las páginas del Teletexto.
- Si está usando la función TimeShift o está reproduciendo un programa grabado previamente en el disco duro, el Teletexto no se mostrará en tiempo real, si no que estará condicionado al avance o retroceso indicado en la barra de tiempo.
- Para salir del Teletexto pulse la tecla TXT o EXIT.

#### 14.2.- Subtítulos

- Pulse la tecla **SUBTITLE** del mando para activar los subtítulos. Si el programa no dispone de subtítulos, se muestra el mensaje "Sin subtítulos".
- Los servicios de subtítulos se visualizarán en la parte inferior de la pantalla.
- Pulsando la tecla SUBTITLE secuencialmente puede seleccionar la forma de mostrar los subtítulos (Estandar / Teletexto) o bien apagar esta opción (Subtitulos OFF).

#### Nota:

- No todos los proveedores proporcionan este tipo de información

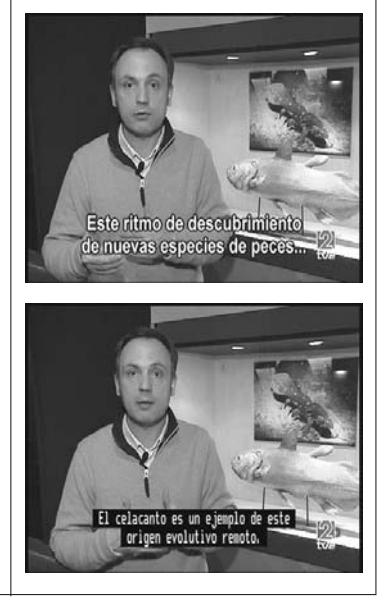

TOP: DOLLY, MOHICAN

300

SERVICIOS.

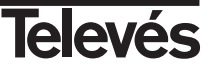

#### 15.- Zoom y Multipantalla

#### 15.1.- Función Zoom

Esta función le permite ampliar un área seleccionada en la imagen que se está visionando.

- Seleccione la opción "Multi-pantalla" en el menú "Principal" mediante las teclas ◄/▶ y a continuación pulse la tecla OK. Entrará en un submenú donde se muestran los distintos factores de ampliación del zoom.
- Mediante las teclas ▲/▼ seleccione el factor "X2", "X3", "X4", "X5" o "X6". Pulse la tecla OK sobre el elegido.
- Se muestra en pantalla un marco blanco que se representa la imagen ampliada que se está visualizando en relación a otro marco negro que representa el tamaño total de la pantalla.
- Puede desplazar la zona ampliada por el resto de la pantalla mediante las teclas ▲/▼/4/▶. La posición de la zona ampliada con respecto al tamaño total de la pantalla se indica en los dos marcos antes mencionados.
- Para salir del Zoom pulse la tecla EXIT.
- *Nota:* Tenga en cuenta que al ir aumentando el factor de zoom, la calidad de la imagen irá empeorando.

#### 15.2.- Función Multipantalla

Esta función le permite visualizar un mosaico de imágenes (conjunto de programas) constituido por 4, 9, 10, 13 ó 16 pequeñas pantallas.

- Seleccione la opción "Multi-pantalla" en el menú "Principal" mediante las teclas ◄/▶ y a continuación pulse la tecla OK. Entrará en un submenú donde aparecen las opciones para multi-pantalla.
- Mediante las teclas ▲/▼ desplácese por las opciones "4", "9", "10", "13" y "16". Pulse la tecla OK sobre la elegida.
- Una vez mostrado el mosaico en pantalla, es posible escoger uno de los programas para ver mediante las teclas ▲/▼/◀/►.
- Para volver al modo de visualización normal pulse la tecla EXIT.
- Nota: Esta función no permite la visualización de dos programas simultáneamente.

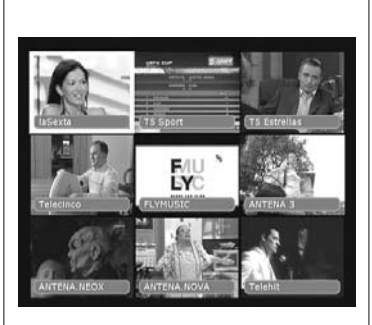

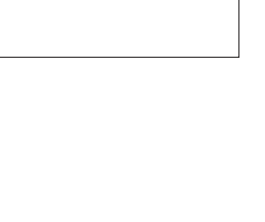

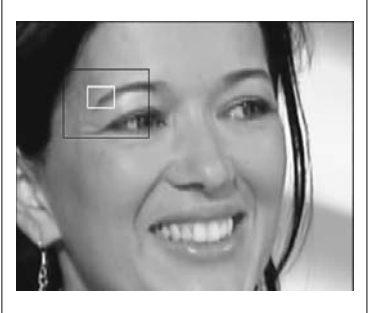

### 16.- Modo Grabación/Reproducción

#### 16.1.- Grabación básica

Esta función le permitirá grabar en el disco duro del PVR los programas de TV o Radio que desee para poder verlos en otro momento.

- Seleccione el programa que desea grabar y pulse la tecla REC. El PVR comenzará a grabar el programa en su disco duro.
- Durante el tiempo de grabación podrá usar las teclas REW o F.F para desplazarse por la linea de tiempo del mismo modo que lo haría en la función TimeShift para buscar alguna escena en concreto. La grabación del programa continuará de forma normal.
- Si pulsa la tecla **STOP** volverá al modo de grabación en tiempo real.
- Para detener la grabación definitivamente pulse otra vez la tecla STOP. Se mostrará un mensaje de aviso donde deberá confirmar su intención de detener la grabación pulsando la tecla OK.

#### Notas

- Solo podrá grabar un programa al mismo tiempo. Si lo desea puede usar la función TimeShift para memorizar un programa distinto al que está grabando.
- Una vez iniciada la grabación v si esta no es detenida, continuará hasta que la capacidad del disco llegue a su fin.
- La función "Grabar" tiene prioridad sobre la función "TimeShift". Es decir, si tenemos activa la función TimeShift, al comenzar a grabar ésta se detendrá.

#### 16.2.- Grabación básica con final temporizado

Durante una grabación básica, pulse la tecla REC.

- Al pulsar la tecla REC durante una grabación básica, se muestra una ventana emergente donde podrá indicar el tiempo restante hasta la finalización automática de la grabación de un programa.
- Mediante las teclas </ > minutos. Por defecto la indicación es de dos horas.
- Pulse la tecla OK para confirmar el tiempo elegido. Al alcanzar este tiempo, la grabación se detendrá.
- Puede detener la grabación manualmente en cualquier momento pulsando la tecla STOP. Se mostrará un mensaje de aviso donde deberá confirmar su intención de detener la grabación pulsando la tecla OK.

#### 16.3.- Grabación temporizada

Para una grabación temporizada, el reloj, la fecha y las emisoras deben estar correctamente ajustadas.

Para obtener información sobre como crear eventos indicando la hora de comienzo de la grabación, hora de finalización, programa, etc, vea el apartado 7.7.- Lista Temporizador.

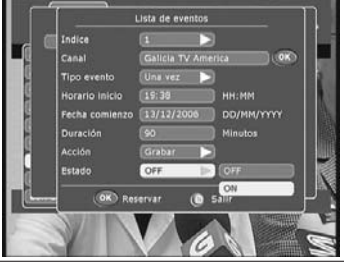

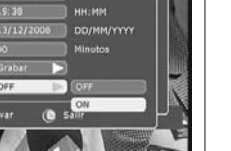

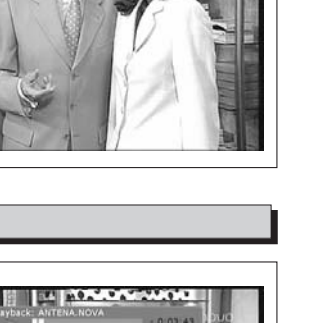

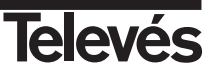

#### 16.4.- Reproducción

Los programas grabados se almacenan en el disco duro y se muestran en la "Lista de Grabaciones". En esta lista aparecen además de los programas, la hora de grabación, la duración, el espacio ocupado, espacio libre, ...

Pulse la tecla **LIST** para mostrar la lista. Entrará en un submenú donde aparece una lista con los programas grabados.

#### Reproducir un programa

- Seleccione uno de los programas grabados de la lista mediante las teclas ▲/▼ y pulse OK para Reproducirlo.
- Durante la reproducción de un programa, las teclas REW, F.F., SLOW, PAUSE, GOTO le sirven para saltar adelante o atrás en la linea de tiempo, avanzar despacio, hacer una pausa, etc.

En este modo (Reproducción) y mientras permanece visible la ventana de información (pulse la tecla **PVR INFO** para activarla), tendrá acceso a unas funciones especiales que se explican a continuación:

#### Marcador (Bookmark)

Mediante esta opción puede encontrar fácilmente una escena de la grabación (marcada previamente).

Pulse la tecla Verde (FAV) para añadir una marca en la escena que quiera ver mas tarde. Puede añadir mas de un marcador de la misma forma.

Para ver la escena marcada, mientras permanece visible la ventana de información, pulse la tecla **Amarilla** (TIME). El cursor se situará en la primera marca y comenzará la reproducción. Pulsando otra vez la tecla **Amarilla** (TIME) saltará a la siguiente marca.

#### **Repetir**

Mediante esta opción puede repetir una escena las veces que desee.

Pulse la tecla **Azul** (16:9) para indicar donde comienza la escena. Pulse otra vez la tecla **Azul** (16:9) para indicar el punto final de la escena. De esta forma la escena se repetirá indefinidamente. Para salir de este bucle y continuar con la reproducción de forma normal, pulse una vez mas la tecla **Azul** (16:9).

#### Ir a una posición

Mediante esta opción puede saltar a una posición determinada en la linea de tiempo.

Pulse la tecla **GOTO**. Se muestra entonces una pequeña ventana donde deberá introducir el valor del tiempo a donde va a saltar. Pulse la tecla **OK**. Este valor deberá estar dentro del tiempo total del archivo que se reproduce.

- Para detener la reproducción en cualquier momento, pulse la tecla STOP.

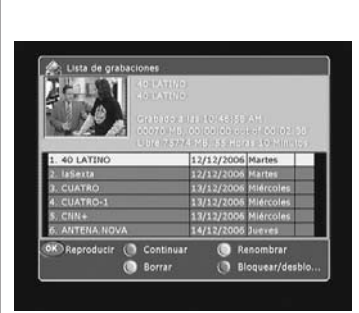

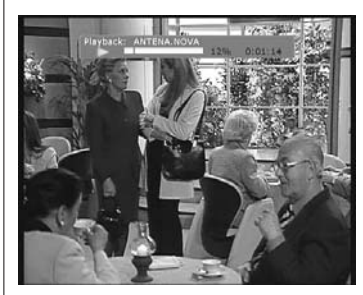

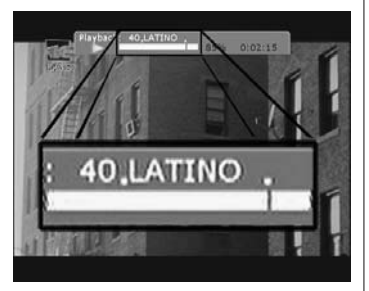

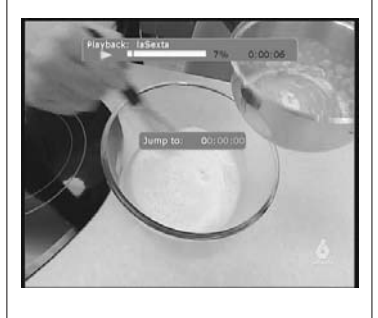

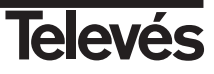

#### Editar lista de grabaciones

#### Continuar

- Si durante la reproducción de una grabación ha tenido que detener ésta por cualquier motivo, mediante la pulsación de la tecla STOP, puede continuar viendo el programa en el mismo punto que lo dejó.
- Para ello, seleccione la grabación en cuestión de la lista mediante las teclas ▲/▼ y pulse la tecla Roja (TV/RADIO). La reproducción continuará en el mismo punto donde se detuvo.

#### Renombrar

- Para poder identificar fácilmente una grabación en la lista, puede dar un nombre a cada una.
- Para ello, seleccione la grabación deseada mediante las teclas ▲/▼ y pulse la tecla Verde (FAV).
- Puede componer el nuevo nombre en el teclado emergente.

Teclado.- Num: activa los números en el teclado.

CAP: activa las mayúsculas. BS: borra el último dígito. OK: Aceptar el nombre Para salir sin guardar cambios: Pulse **EXIT** en el mando

#### Borrar

 Para borrar una grabación de la lista, selecciónela de la misma mediante las teclas ▲/▼ y pulse la tecla Amarilla (TIME). Pulse la tecla
 OK en la ventana emergente de confirmación.

#### Bloquear/Desbloquear

- Para bloquear una grabación de la lista, selecciónela mediante las teclas ▲/▼ y pulse la tecla Azul (16:9). Deberá teclear su contraseña en la ventana emergente y pulsar la tecla OK.
- La grabación bloqueada se muestra con el icono de un candado. Cada vez que quiera acceder a ella, deberá teclear su contraseña.
- Para desbloquearla, proceda de la misma manera.

#### Nota:

- Los datos grabados en el disco duro no desaparecen al realizar una "Configuración de fabrica".

| Citta de gradaciones                                                                                                    |              |      |       |                |   |
|----------------------------------------------------------------------------------------------------|--------------|------|-------|----------------|---|
| CALL ONE                                                                                                    | AGO          |      |       |                |   |
| STATISTICS OF STREET, STREET, | No.          |      |       |                |   |
| 1. 40 1.4                                                                                                    | CUE 0<br>141 |      |       | RE 13<br>677 5 |   |
| 3. CUAT                                                                                                    | 100          |      |       | 500 IE         |   |
| 4. CUAT                                                                                                    |              | CHEM | CAP   | 1              |   |
| 6. ANTERNATUVA                                                                                                    |              | 180  | 1     |                | J |
| OK Reproducir () Cont                                                                                                    | inuar        | ۲    | Renor | nbrar          |   |

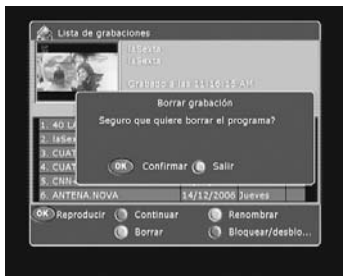

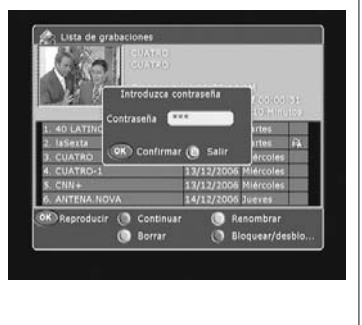

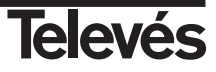

#### 16.5.- Iconos de estado / Ventana de información

El **icono de estado** nos muestra, mediante una simple indicación, el estado de la Grabación (Recording), la Reproducción (Playback) y TimeShift (ver tabla inferior).

La **ventana de estado** muestra mas información para la Grabación/Reproducción incluyendo el tiempo grabado, la posición en la grabación, el porcentaje entre la Grabación y la Reproducción, el tiempo Grabado/Reproducido, el número/nombre de canal.

Hay una diferencia entre el modo Reproducción y el modo Grabación /TimeShift. En modo Reproducción, la longitud de la grabación es la longitud actual del fichero. Pero en modo Grabación/TimeShift, si la longitud del archivo es menor a 1 hora, la longitud de la grabación se fija en 1 hora. Si la longitud de la grabación es inferior a 2 horas, pero superior a 1 hora, la longitud de grabación se fija en 2 horas. Así siempre dispondrá de espacio para grabar.

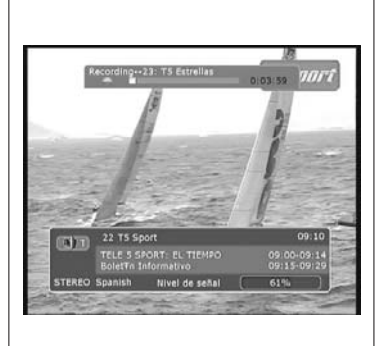

| Icono | Color Rojo                                | Color Verde                                                             | Color Rojo/Verde                                                                                        |
|-------|-------------------------------------------|-------------------------------------------------------------------------|----------------------------------------------------------------------------------------------------|
|       | Grabación del programa actual             |                                                                         | Se está visualizando un canal distinto al que se está grabando                                          |
|       | Reproducción del programa<br>actual       | Reproducción de un programa grabado<br>en el disco duro o TimeShift     | Se está reproduciendo (modo TimeShift) un canal distinto al que se está grabando                        |
|       | Pausa en el programa actual               | Pausa en un programa grabado en el<br>disco duro o TimeShift            | Pausa en la reproducción (modo TimeShift) de un canal distinto al que se está grabando                  |
| ~~    | Retroceso rápido en el programa<br>actual | Retroceso rápido en un programa<br>grabado en el disco duro o TimeShift | Retroceso rápido en la reproducción (modo<br>TimeShift) de un canal distinto al que se está<br>grabando |
| »»    | Avance rápido en el programa<br>actual    | Avance rápido en un programa<br>grabado en el disco duro o TimeShift    | Avance rápido en la reproducción (modo<br>TimeShift) de un canal distinto al que se está<br>grabando    |
|       | Avance lento en el programa<br>actual     | Avance lento en un programa grabado<br>en el disco duro o TimeShift     | Avance lento en la reproducción (modo TimeShift)<br>de un canal distinto al que se está grabando        |

# Descripción de conectores

# Euroconectores (SCART)

| PIN | ти                     | VCR                     |
|-----|------------------------|-------------------------|
| 1   | Salida audio (D)       | Salida audio (D)        |
| 2   | N/C                    | Entrada audio (D)       |
| 3   | Salida audio (I)       | Salida audio (I)        |
| 4   | Masa audio             | Masa audio              |
| 5   | Masa azul              | Masa azul               |
| 6   | N/C                    | Entrada audio (I)       |
| 7   | Salida azul            | Entrada azul            |
| 8   | Tens. conmutac.        | Tens. conmutac.         |
| 9   | Masa verde             | Masa verde              |
| 10  | N/C                    | N/C                     |
| 11  | Salida verde           | Entrada verde           |
| 12  | N/C                    | N/C                     |
| 13  | Masa rojo              | Masa rojo               |
| 14  | Masa "Fast Blanking"   | Masa "Fast Blanking"    |
| 15  | Salida rojo            | Entrada rojo            |
| 16  | Salida "Fast Blanking" | Entrada "Fast Blanking" |
| 17  | Masa video             | Masa video              |
| 18  | Masa video             | Masa video              |
| 19  | Salida video           | Salida video            |
| 20  | N/C                    | Entrada video           |
| 21  | Masa                   | Masa                    |

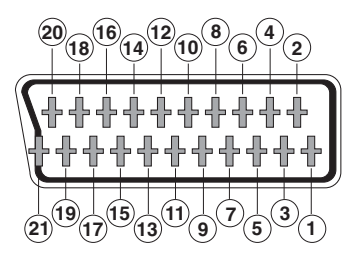

#### RS 232

| PIN | Descripción            |
|-----|------------------------|
| 1   | N/C                    |
| 2   | RXD (Entrada de datos) |
| 3   | TXD (Salida de datos)  |
| 4   | N/C                    |
| 5   | Masa                   |
| 6   | N/C                    |
| 7   | N/C                    |
| 8   | N/C                    |
| 9   | N/C                    |

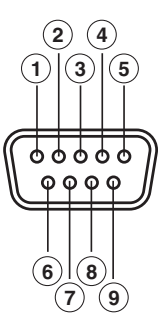

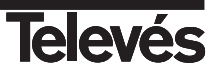

ESPAÑOL

# Glosario de términos

En lo que sigue se explica de forma breve y sencilla el significado de alguno de los términos y siglas utilizados a lo largo de este Manual de Usuario.

| • Input A / Input B : | Identifica la entrada A (tuner A) y la entrada B (tuner B).                                                                                                    |
|-----------------------|----------------------------------------------------------------------------------------------------|
| • DVB :               | Digital Video Broadcasting.<br>Consorcio de distintos organismos internacionales y empresas cuyo objetivo es la realización de<br>estándares a nivel mundial encaminados al desarrollo de la televisión digital.                                                             |
| • EPG :               | Electronic Programme Guide (Guía Electrónica de Programas).<br>Guía que proporciona al usuario un listado de los eventos que se emitirán en cada uno de los<br>programas, el horario de emisión de los mismos y una descripción de su contenido.                             |
| Fast Blanking :       | Señal enviada por el SCART que controla el estado RGB del televisor.                                                                                                    |
| • FTA :               | Free To Air<br>Programas emitidos en abierto, es decir, sin codificar.                                                                                                    |
| • Letterbox :         | Uno de los modos de presentar en televisores 4:3 los programas emitidos con relación de aspecto 16:9.<br>En este caso se utilizan bandas negras en la parte superior e inferior de la pantalla para crear sobre el televisor una ventana con la relación de aspecto deseada. |
| • MPEG 2 :            | Familia de estándares de compresión de audio/video digital utilizados por el DVB.                                                                                                    |
| • OSD :               | On Screen Display.<br>Sistema de Menús en pantalla.                                                                                                    |
| • VCR :               | Video Casette Recorder.<br>Aparato de video doméstico.                                                                                                    |
| • HDD :               | Hard Disk Driver.<br>Disco duro.                                                                                                    |
| • F.F :               | Fast Forward.<br>Avance rápido.                                                                                                    |
| • REW :               | Reverse.<br>Retroceso rápido.                                                                                                    |

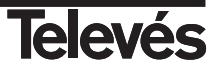

# Características técnicas

| 1. Sinto | nizador v canal                       |                                                  |
|----------|---------------------------------------|--------------------------------------------------|
|          | Conector de entrada                   | 2 x CEI (hembra)                                 |
|          | Conector de salida                    | 2 x CEI (macho)                                  |
|          | Erecuencia de entrada                 | 174 a 230 MHz v 470 a 860 MHz                    |
|          | Frecuencia de entrada/salida          | 47 a 860 MHz                                     |
|          | Nivel de señal                        | -75 a -20 dBmV                                   |
|          | Impedancia entrada                    | 75 Ohm                                           |
|          | Ancho de Banda (LIHE)                 | 6 7 u 8 MHz (8 MHz por defecto)                  |
|          | Ancho de Banda (VHE)                  | 6, 7 u 8 MHz (7 MHz por defecto)                 |
|          | Forma de onda                         |                                                  |
|          | Modo de transmisión                   | 2K EET 8K EET                                    |
|          |                                       |                                                  |
|          | FEC                                   | 1/2 2/3 3/4 5/6 7/8                              |
|          | Intervalo de guarda                   | 1/4, 1/8, 1/16, 1/32                             |
| 2 Video  | Digital                               |                                                  |
| 2. 1.00  | 5 Digital                             | Compatible MPEG-2                                |
|          | Perfil v nivel                        | MPEG-2 MP @ MI                                   |
|          | Video bit Bate                        | 60 Mbps                                          |
|          | Formato de imagen                     | 4:3 16:9                                         |
|          | r ormato de imagen                    | 4.0, 10.0                                        |
| 3. Audi  | o Digital                             |                                                  |
|          |                                       | MPEG-1/2 Audio layer 1, 2                        |
|          | Modo de audio                         | Mono, Dual, Joint Estereo, Estereo digital       |
|          | Frecuencia                            | 20 Hz a 20 KHz                                   |
|          | Velocidad de muestreo                 | 32, 44.1, y 48 KHz                               |
| 4. Mem   | ioria                                 |                                                  |
|          | Memoria Flash                         | 1 x 2 Mbytes                                     |
|          | Memoria RAM                           | 1 x 8 Mbytes                                     |
| 5. Entra | ada/salida A/V v datos                |                                                  |
|          | SCART                                 | TV x 1. VCB x 1                                  |
|          | Salida video BGB                      | TV x 1 (zócalo SCABT)                            |
|          | Salida video CVBS                     | 2 x zócalo SCART (TV, VCR)                       |
|          | Salida video                          |                                                  |
|          | Salida audio analógica                | $BCA \times 2 (I - CH \times 1 B - CH \times 1)$ |
|          |                                       | 2 x zócalo SCART (TV VCR)                        |
|          | Salida audio digital                  | S/PDIE x 1 BCA                                   |
|          | Interfaz de datos                     | BS232C SLIB-D de 9 patillas                      |
|          | Internaz de datos                     | 102020, 00D-D de 9 patilias                      |
| 6. Disco | o duro (HDD)                          |                                                  |
|          | Capacidad                             | 160 GB                                           |
| 7. Mod   | ulador RF                             |                                                  |
|          | Salida UHF                            | PAL G, C21 a 69 (PLL) (C21 por defecto)          |
|          | Nivel salida                          | 72 ± 4 dBµV                                      |
|          | Conectores entrada/salida             | CEI hembra/macho                                 |
| 8. Alime | entación                              |                                                  |
|          | Tensión de entrada                    | 90 - 240 V~, 50 Hz                               |
|          | Тіро                                  | Conmutada                                        |
|          | Consumo eléctrico                     | 30 W Max.                                        |
| 9. Espe  | cificaciones físicas                  |                                                  |
|          | Dimensiones ( $L \times A \times F$ ) | 370 mm x 75 mm x 260 mm                          |
|          | Peso aprox.                           | 2 Kg                                             |
|          |                                       | -                                                |
| 10. Esp  | ecificaciones ambientales             | 0°C 45°C                                         |
|          | Temp almacenamiento                   | -10 °C +50 °C                                    |
|          | ionipi annaoonarnionio                |                                                  |

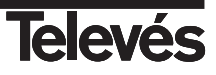

Estructura del Menú

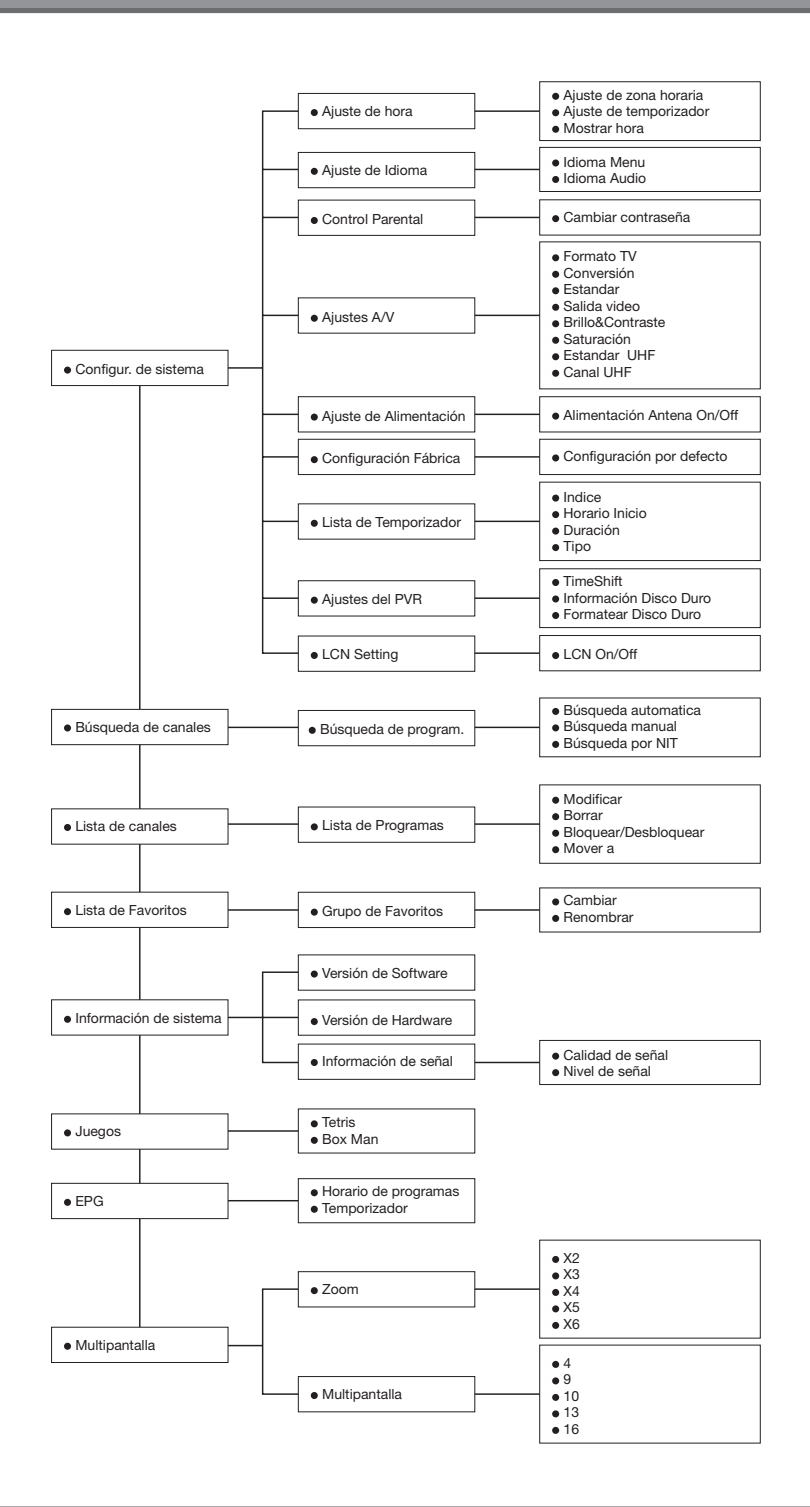

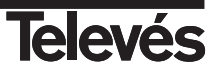

Pag.

# SOMMAIRE

| 1 Précautions                                        |
|------------------------------------------------------|
| 2 Informations générales                             |
| 2.1 Caractéristiques principales                     |
| 2.2 Contenu                                          |
| 2.3 Fonctionnement général de l'adaptateur DTR 7125  |
| 3 Description du panneau et des commandes            |
| 3.1 Télécommande                                     |
| 4 Installation de l'appareil                         |
| 4.1 Connexions                                       |
| 5 Menu Principal                                     |
| 6 - Enoctions basiques                               |
| 6.1 - Mode TV / Badio                                |
| 6.2 - Sálaction d'un programme                       |
| 6.2 Defection d'un programme                         |
| 6.4 - Costrôlo du volumo et de l'audio               |
|                                                      |
|                                                      |
| 6.6 Retour au canal anterieur                        |
| 6.7 Liste de favoris                                 |
| 6.8 Fonction TimeShift                               |
| 7 Configuration du système                           |
| 7.1 Réglage de l'heure                               |
| 7.2 Réglage de la langue                             |
| 7.3 Verrouillage parental                            |
| 7.4 Réglage Audio/Video                              |
| 7.5 Alimentation antenne                             |
| 7.6 Initialisation usine                             |
| 7.7 Liste des évènements                             |
| 7.8 Réglage du disque dur                            |
| 7.9 Réglages LCN                                     |
| 8 Recherche des canaux                               |
| 8.1 Becherche des programmes                         |
| 9 - Liste de programmes                              |
| 9.1 - Editer liste de programmes                     |
| 10 - Liste de favoris                                |
| 10.1 - Créar una lista da favoris                    |
| 11. Information du quatitàme                         |
|                                                      |
| 12 Jeux                                              |
| 13. Erg (Guide electronique des programmes)          |
|                                                      |
| 14.1 Teletexte                                       |
| 14.2 Sous-titres                                     |
| 15 Zoom et Multi-ecrans                              |
| 15.1 Fonction Zoom                                   |
| 15.2 Fonction Mosaïque (PIP)                         |
| 16 Mode enregistrement/lecture                       |
| 16.1 Enregistrement basique                          |
| 16.2 Enregistrement basique avec programmateur final |
| 16.3 Enregistrement programmé                        |
| 16.4 Lecture                                         |
| 16.5 Icônes d'état / Fenêtre d'informations          |
|                                                      |
| Description des connecteurs                          |
| Glossaire                                            |
| Caractéristiques techniques                          |
| Structure du menu                                    |
| Garantie                                             |
| Multillo                                             |

35

**Televés** 

# 1.- Précautions

Le récepteur que vous venez d'acquérir a été conçu conformément aux normes internationales de sécurité.

Nous vous conseillons de lire attentivement les conseils de sécurité suivants.

#### ALIMENTATION:

100 - 240 V~ 50/60 Hz.

#### SURCHARGE:

Ne pas surcharger les prises, prolongateurs ou adaptateurs afin d'éviter le risque d'incendies ou de décharges éléctriques.

#### LIQUIDES:

Ne pas exposer le Récepteur à la chute ou à des projections d'eau. Ne pas placer des objets ou récipients contenants de l'eau sur ou à proximité de l'appareil.

#### PETITS OBJETS:

Eviter la proximité de petits objets métalliques. Ceux-ci pourraient entrer par les ouies d'aération de l'appareil et causer de graves dommages.

#### NETTOYAGE:

Débrancher le récepteur du réseau électrique avant de le nettoyer. Utiliser un chiffon lisse, légèrement humidifié avec de l'eau (sans détergent) pour nettoyer l'extérieur du Récepteur.

#### VENTILATION:

Placer le récepteur dans un lieu bien ventilé avec les ouies découvertes. Eviter l'exposition au soleil, sources de chaleur ou flammes. Ne pas poser d'autres appareils dessus.

#### CONNEXIONS:

Effectuer uniquement les connexions recommandées pour éviter de possibles dommages.

#### CONNEXION AU TV OU VCR:

Eteindre le récepteur avant de le connecter ou le déconnecter à un TV ou VCR. SINON, VOUS POURRIEZ ENDOMMAGER LE TV OU LE VCR.

#### SITUATION:

Placer le Récepteur dans un local intérieur protégé des décharges, pluie ou du soleil.

Installer le récepteur en position horizontale.

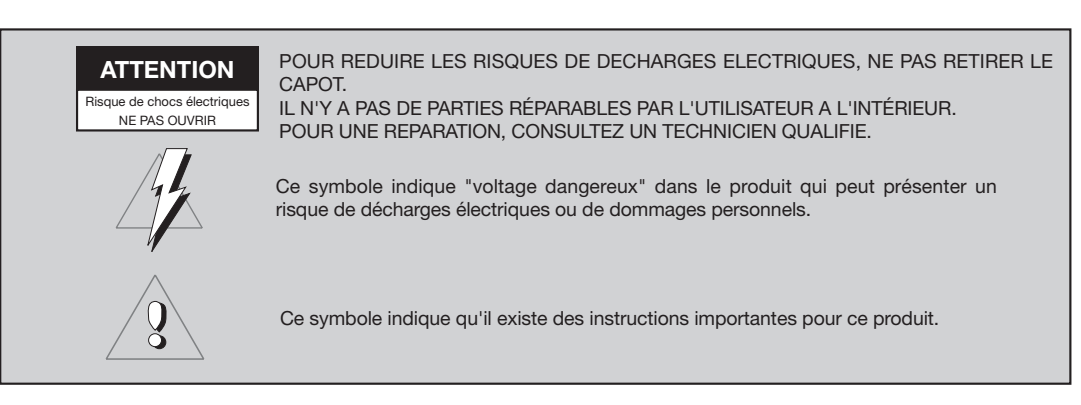

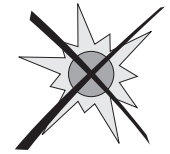

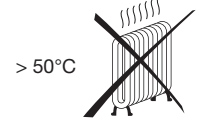

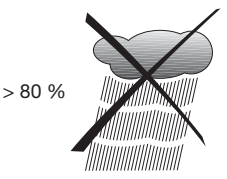

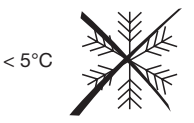

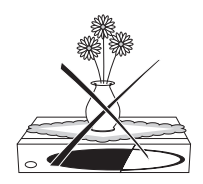

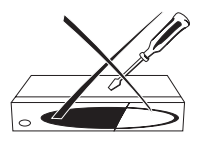

#### 2.- Informations générales

L'adaptateur PVR 7125 vous permet de voir une large gamme de programmes terrestres.

Ce manuel vous explique comment réaliser l'installation du récepteur et les passages nécessaires à l'utilisateur sur les différentes fonctions.

Il sera également expliqué en détail les fonctions spéciales disponibles uniquement sur ce récepteur, pour en faciliter l'utilisation.

#### 2.1.- Caractéristiques principales

- Compatible MPEG2, DVB
- Audio digital avec support AC-3 par SPDIF
- Double Tuner
- Visualisation d'un programme et enregistrement d'un autre.
- Disque dur 160 Gb
- Menu à l'écran en 256 couleurs
- Menu simple d'utilisation
- Divers fonctions d'édition des chaînes (favoris, déplacer, bloquer, renommer, effacer et classer)
- Permet l'édition de 5 listes de canaux favoris.
- Supporte la fonction de classement automatique des chaînes - LCN (Logical Channel Number)
- Jusqu'à 2500 programmes
- Actualisation du logiciel simple et rapide à travers le port RS-232
- Modulateur RF (C21 à 69).

- Fonction temporiseur: Allumage et mise en veille automatique du récepteur (Journalier, hebdomadaire, mensuel, ....)
- Permet la sélection de la largeur de bande (6, 7 ou 8 MHz)
- Système automatique de déplacement du canal réservé
- Guide électronique des programmes (EPG)
- Supporte la fonction OSD Télétexte (DVB ETS 300 706) et Sous-titres
- Supporte Télétexte VBI
- Sortie multi-video CVBS, RGB
- Réception SCPC/MCPC
- Conversion automatique PAL/NTSC
- Enregistrement du dernier canal automatique
- Fonction Zoom et mosaïque (PIP)
- Jeux

#### 2.2.- Contenu

Assurez vous que les composants suivants sont inclus dans l'emballage:

- 1 x Adaptateur numérique terrestre ref. 7125
- 1 x Télécommande
- Manuel d'utilisation
- 2 x Piles type "AAA"
- 1 x Prolongateur A/V RCA
- 1 x Prolongateur coaxial mâle/femelle (CEI)

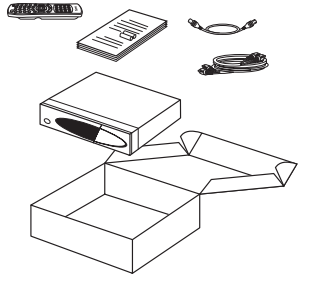

#### 2.3.- Fonctionnement général de l'adaptateur PVR 7125

Tout au long de ce manuel, vous pourrez vous rendre compte que l'utilisation quotidienne de l'adaptateur est basée sur une série de menus et d'affichages à l'écran simples d'utilisation. Ces menus vous aideront à profiter de votre adaptateur, en vous guidant pour l'installation, l'aménagement et la visualisation des canaux, ainsi que beaucoup d'autres fonctions.

Toutes les fonctions peuvent être réalisées en utilisant les touches de la télécommande, et quelques une d'entre elles, en utilisant les boutons du panneau frontal.

Merci de tenir compte qu'un nouveau logiciel peut changer le fonctionnement du récepteur.

Si vous rencontrez des problèmes de fonctionnement avec votre adaptateur, lisez le paragraphe correspondant de ce manuel, ou ramenez le produit à votre distributeur ou au service d'assistance technique Televés.

# 3.- Description du panneau et des commandes

# Panneau Frontal

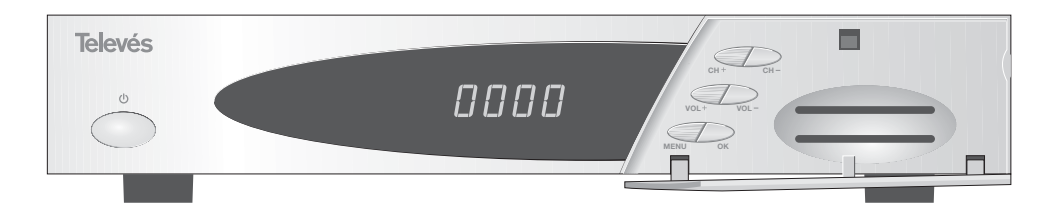

| Touche    | Fonction                                                                   |
|-----------|----------------------------------------------------------------------------|
| ڻ<br>ل    | Commuter entre le mode de fonctionnement normal et standby.                |
| CH+ / CH- | Sélection du canal supérieur ou inférieur. Sélection d'un élement du menu. |
| VOL+/VOL- | Augmenter ou diminuer le volume. Sélection d'un élement du menu.           |
| MENU      | Permet d'accéder ou de sortir du menu principal.                           |
| ОК        | Executer l'option sélectionnée.                                            |
| Display   | En mode STANDBY, afficher l'heure actuelle.                                |
|           | En mode normal, anicher les informations du recepteur (n° canal, etat,)    |
| LEDs      | Rouge: présence d'alimentation; Verte: signal d'entrée disponible          |

#### Panneau arrière

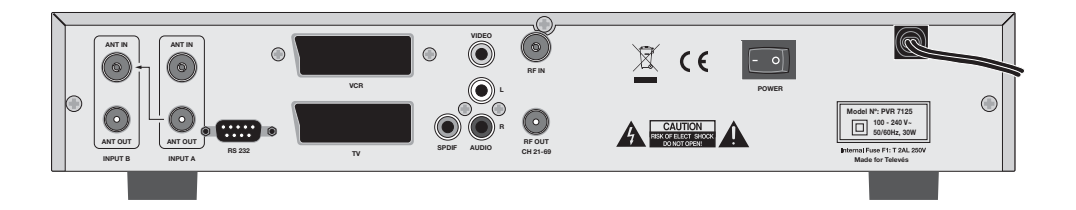

| Nom     | Fonction                                                           |
|---------|--------------------------------------------------------------------|
| ANT IN  | Entrée du signal terrestre                                         |
| ANT OUT | Sortie du signal RF pour connexion à une autre récepteur.          |
| VIDEO   | Sortie de signal vidéo (RCA)                                       |
| AUDIO R | Sortie Audio (canal droit).                                        |
| AUDIO L | Sortie Audio (canal gauche).                                       |
| VCR     | Pour connexion à un VCR ou TV avec un Euroconnecteur.              |
| τv      | Pour connexion à un TV avec un Euroconnecteur.                     |
| S/PDIF  | Sortie Audio Numérique.                                            |
| RF IN   | Entrée de signal de l'antenne terrestre ou du récepteur (ANT OUT). |
| RF OUT  | Sortie de signal RF pour connexion à un TV ou VCR.                 |
| RS232   | Connexion à un port série (RS232) pour actualisation du logiciel.  |
| POWER   | Interrupteur allumer / éteindre                                    |

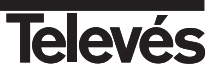

# 3.1.- Télécommande

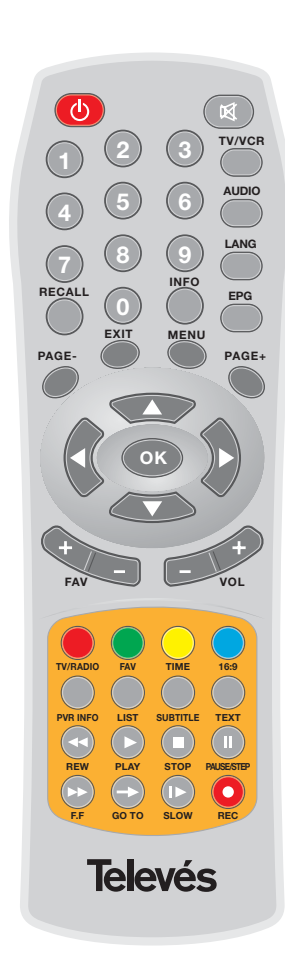

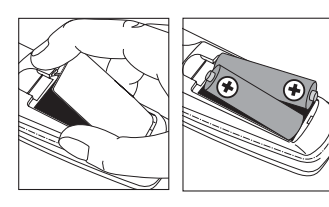

| Touche      | Fonction                                                                                                    |
|-------------|----------------------------------------------------------------------------------------------------|
|             | Allumer et éteindre l'adaptateur.                                                                                                    |
| ×           | Supprimer le son (Mute).                                                                                                    |
| 0 9         | Sélectionner un numéro de canal pour visionnage. Entrée<br>directe de données dans les menus.                                                                              |
| TV/VCR      | Commuter entre les modes PVR, TV et VCR.                                                                                                    |
| AUDIO       | Sélectionner les différents modes ou canaux de sortie audio.                                                                                                    |
| LANG        | Sélectionner les différentes langues audio disponibles.                                                                                                    |
| RECALL      | Retour au canal antérieur.                                                                                                    |
| INFO        | Afficher l'information du canal actuel (programme en direct)                                                                                                    |
| EPG         | Activer/Désactiver l'EPG (Guide électronique des programmes).                                                                                                    |
| EXIT        | Afficher le menu antérieur à l'écran ou sortir totalement du menu.                                                                                                    |
| MENU        | Appuyer sur cette touche pour activer/désactiver le menu.                                                                                                    |
| PAGE+/PAGE- | Avancer/revenir dans la liste de programmes page par page.                                                                                                    |
| ▲ / ▼       | Augmenter ou diminuer un canal; se déplacer en bas/en haut<br>dans les options du menu.                                                                                    |
| ∢/▶         | Augmenter ou diminuer le volume; se déplacer à gauche/à<br>droite dans les options du menu.                                                                                |
| ок          | En mode normal, affiche la liste générale des programmes.<br>En mode enregistrement, affiche la liste des enregistrements.<br>Executer l'option sélectionnée dans le menu. |
| FAV +/-     | Augmenter/diminuer un canal sans la liste de favoris.                                                                                                    |
| VOL +/-     | Augmenter/diminuer le volume.                                                                                                    |
| TV/RADIO    | Commuter entre les modes TV et Radio.                                                                                                    |
| FAV         | Afficher la liste des canaux favoris.                                                                                                    |
| TIME        | Afficher alternativement l' heure, la date et le jour de la semaine.                                                                                                    |
| 16:9        | Commuter entre les modes panoramique et 4:3.                                                                                                    |
| PVR INFO    | Afficher la fenêtre d'information des enregistrements<br>(uniquement en mode Enregistrement/Lecture)                                                                       |
| LIST        | Activer la liste des enregistrements                                                                                                    |
| SUBTITLE    | Activer ou désactiver les sous-titres.                                                                                                    |
| TEXT        | Visualiser le télétexte                                                                                                    |
| REW         | Retour rapide en mode lecture (4x, 8x, 16x)                                                                                                    |
| PLAY        | Retour à la vitesse de lecture normal depuis les modes<br>REW/FF/SLOW/PAUSE.                                                                                               |
| STOP        | Stoper la lecture et/ou l'enregistrement.                                                                                                    |
| PAUSE/STEP  | Bloquer l'image en mode réel et en mode lecture. Avancer pas à pas en mode lecture.                                                                                        |
| F.F         | Avance rapide en mode lecture (continu, 4x, 8x, 16x)                                                                                                    |
| GOTO        | Aller à un point temps indiqué pendant la lecture.                                                                                                    |
| SLOW        | Avancer lentement en mode lecture (1/2, 1/4, 1/8)                                                                                                    |
| REC         | Enregistrer le programme actuel. Retarder l'heure de fin de l'enregistrement par rapport au temps indiqué.                                                                 |

Note: Les touches de couleur rouge, verte, jaune et bleue permettent des fonctions secondaires non decrites ci-dessus et qui peuvent apparaître dans les divers menus.

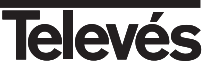

# 4.- Installation de l'appareil

Cette section explique l'installation de votre adaptateur PVR 7125.

Lisez les manuels fournis avec les éléments concernants l'installation des produits extérieurs, par exemple, l'antenne. A chaque ajout d'un nouvel appareil, lisez la partie correspondante du manuel pour son installation.

4.1.- Connexions

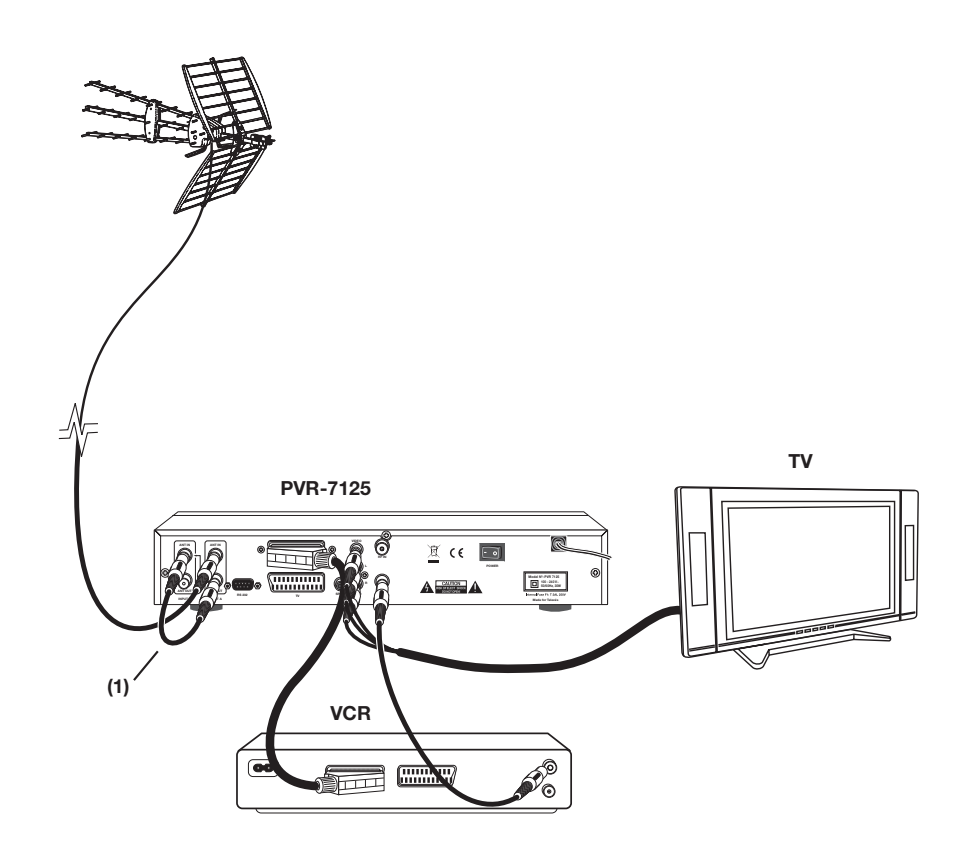

(1) Connexion obligatoire pour pouvoir réaliser l'enregistrement sur disque dur.

Tous les câbles utilisés pour les connexions des récepteurs seront de type blindé.

NE PAS BRANCHER le récepteur au réseau électrique avant de finaliser toutes les connexions.

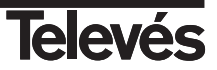

# 5.- Menu principal

Une fois que vous avez installé et connecté l'adaptateur PVR 7125, apparaît à l'écran le menu principal. Ce menu est constitué de 8 sous-menus indiqués ci dessous. - Réglages du système - Recherche des chaînes - Liste des chaînes - Liste des chaînes favorites - Informations du système - Jeux - Guide des programmes (EPG) - Fonctions Zoom et PIP Pour vous déplacer dans les différents menus, utilisez les touches 4 / > de la télécommande. Pour accéder à un menu précis, appuyez sur la touche OK ou v. Pendant l'installation, la touche OK confirme une sélection et les touches ▲, ▼, ◀, ► permettent de se déplacer dans les menus et d'accéder aux diverses options. Vous pouvez utiliser les touches numériques de la télécommande pour introduire une valeur. Pour sortir du menu à tout moment, appuyez sur la touche EXIT de la télécommande ou du panneau frontal de l'adaptateur.

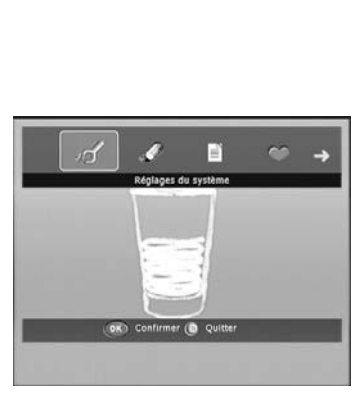

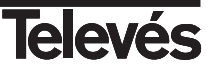

# 6.- Fonctions basiques

Ci-dessous sont décrites les fonctions basiques de l'adaptateur PVR 7125 lorsque que vous visionnez un programme TV ou écoutez un programme Radio.

#### 6.1.- Mode TV/Radio

Lorsque vous regardez un canal TV, appuyez sur TV/RADIO de la télécommande pour commuter du mode TV au mode Radio.

En réappuyant sur cette touche, vous revenez au mode antérieur.

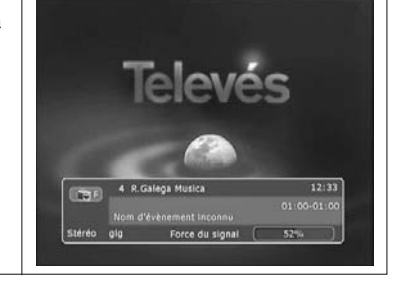

Liste des cha

TV-Radio (OK) Confirmer (a) Qui

#### 6.2.- Sélection d'un programme

Pour sélectionner un programme, utilisez les touches CH+/CH- du panneau frontal, les touches ▲/▼ de la télécommande ou les touches numériques (0 ... 9).

Vous disposez en outre d'une autre solution pour changer les programmes de facon simple et visuelle.

Pour afficher cette solution, appuyez sur la touche **OK** de la télécommande. Une fenêtre apparaît, dans laquelle s'affiche la liste des programmes et un petit écran affichant l'image du programme sélectionné. Vous pouvez choisir un autre programme de la liste en utilisant les touches ▲/▼.

Vous pouvez avancer page par page dans la liste des programmes avec les touches PAG +/-.

Cette fenêtre vous indique également la fréquence et la largeur de bande du canal sélectionné.

Appuyez sur **OK** pour visionner en taille normale le canal sélectionné.

#### 6.3.- Information sur le programme

A chaque changement de programme, des informations sur celui-ci s'affichent pendant une seconde.

Pendant la visualisation d'un programme, vous pouvez voir cette information à tout moment en appuyant sur la touche INFO de la télécommande.

Cette fonction est uniquement disponible pour les transmissions en temps réel.

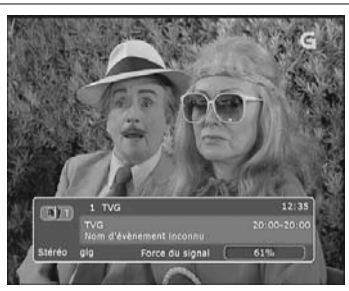

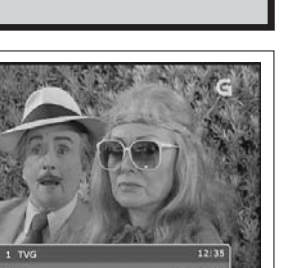

**Televé** 

#### 6.4.- Contrôle du volume et audio

#### 1.- Contrôle du volume

- Pour augmenter ou diminuer le volume, utilisez les touches VOL+/VOLou 
   de la télécommande.
- Note: L'adaptateur a 16 niveaux de volume. Ce volume pourra également être controlé à travers le réglage de votre TV.

#### 2.- Mute

Pour supprimer le son, appuyez sur la touche X de la télécommande.
 Pour avoir de nouveau le son, appuyez une seconde fois sur cette touche.

#### 3.- Contrôle audio

- Appuyez sur la touche AUDIO plusieurs fois pour sélectionner un des modes possibles ou un des canaux de sortie audio (Gauche, Droite, Mono et Stéréo).
- La configuration actuelle audio s'affiche dans la fenêtre d'information du canal.

#### 4.- Sélection de la langue

- Appuyez sur la touche **LANG** plusieurs fois pour sélectionner la langue audio. Cela dépend du signal audio transmis.

#### 6.5.- Mode TV/VCR

La touche **TV/VCR** de la télécommande permet le changement de mode, de terrestre à TV ou VCR.

- Appuyez une fois pour entrer en mode TV.
- Appuyer deux fois pour entrer en mode VCR.
- Appuyer trois fois pour revenir en mode normal.

#### Note:

- Pour pouvoir réaliser des enregistrements sur disque dur, le mode normal doit être sélectionné. Pour obtenir plus d'information sur "comment enregistrer", référez vous au paragraphe 16.- Mode Enregistrement/Lecture.

#### 6.6.- Retour au canal antérieur

Appuyez sur la touche **RECALL** de la télécommande pour revenir au dernier canal visionné.

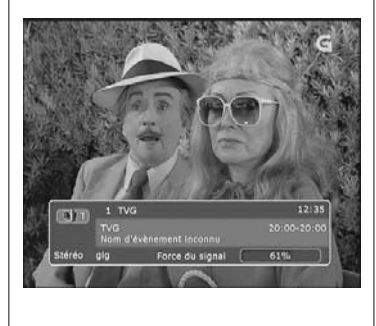

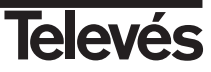

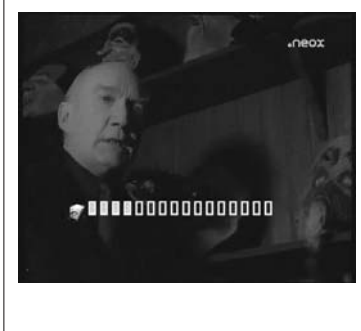

#### 6.7.- Liste des chaînes favorites

Pour accéder à la liste des programmes favoris, appuyez sur la touche **FAV** de la télécommande.

Sélectionnez une des 5 listes en appuyant successivement sur la touche Rouge (TV/RADIO).

Sélectionnez le programme de la liste avec les touches  $\blacktriangle/\blacktriangledown$  et appuyez sur  $\mathsf{OK}.$ 

Pour sélectionner d'autres programmes de la liste sans en sortir, utilisez les touches **FAV +/-**. En appuyant à chaque moment sur cette touche, vous accédez à la dernière liste des chaînes favorites active.

Vous pouvez renommer la liste ou le groupe de favoris en appuyant sur la touche **Jaune** (TIME) puis en utilisant le clavier émergent pour créer le nouveau nom.

La méthode utilisée pour créer les listes de programmes favoris est expliquée dans le paragraphe 10.- Liste des chaînes favorites.

### 6.8.- Fonction TimeShift

Cette fonction permet de mettre en pause temporairement un programme TV ou Radio dans la mémoire du PVR.

Le temps passé entre la vidéo en temps réel et l'enregistrement sur le disque dur est appelé TimeShift.

Vous ne pouvez plus rater aucune transmission d'une émission en directe. Si le téléphone sonne ou que quelqu'un frappe à la porte pendant votre programme favori, appuyez simplement sur la touche **PAUSE** de la télécommande avant de répondre.

La fonction "TimeShift" s'active et la transmission commence à s'enregistrer pour un visionnage ultérieur.

- Appuyez sur **PAUSE** pendant le visionnage d'un programme TV. L'image à l'écran se fige.
- Appuyez sur PLAY pour reprendre le visionnage du programme au même point ou vous vous étiez arreté. Utilisez les touches 
   PD pour vous déplacer dans la barre de temps afin de rechercher une scène sécifique.
- Vous pouvez également utilisez la fonction TimeShift en appuyant simplement sur la touche de pour reculer dans la ligne de temps, et rechercher la scène que vous vouliez voir.
- Pour sortir de la fonction TimeShift et retourner à la transmission en temps réel, appuyez sur la touche **STOP**.

#### Notes:

- Pour utilisez la fonction TimeShift, celle-ci doit être activée dans le menu "Réglages du système" => "Réglage du disque dur".
- Si vous changez de programmes pendant l'exécution de la fonction TimeShift, vous perdrez toutes les informations mémorisées jusqu'à présent, et ceci, dû à la mémorisation du nouveau programme.

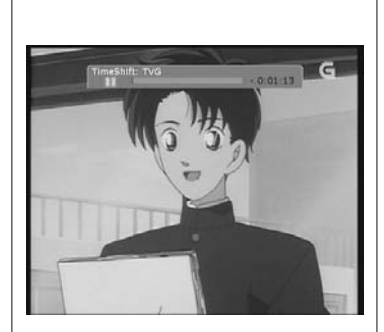

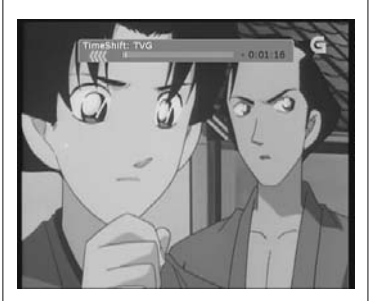

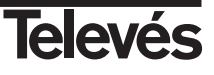

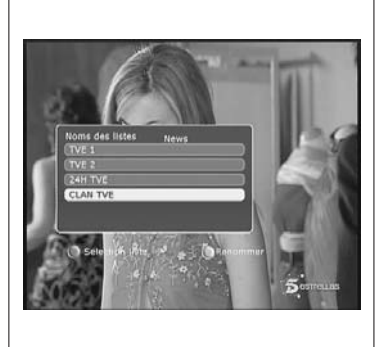

# 7.- Réglages du système

Ce menu est constitué de 9 sous-menus indiqués ci-dessous.

- Réglage de l'heure
- Réglage de la langue
- Verrouillage parental
- Réglage Audio/Video
- Alimentation antenne
- Initialisation usine
- Liste des évènements
- Réglage du disque dur
- Réglages LCN

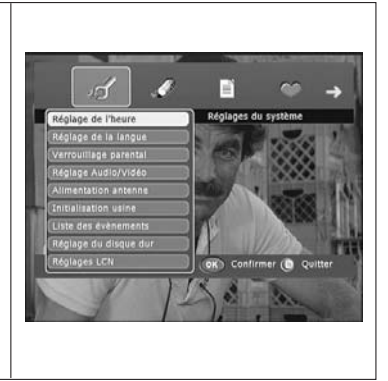

#### 7.1.- Réglage de l'heure

Sélectionnez l'option "Réglage de l'heure" dans le menu "Configuration système" avec les touches ▲/▼ puis appuyez sur la touche **OK**. Vous entrez dans un nouveau sous-menu où apparaissent trois nouvelles options:

#### Ajustement zone horaire

- Appuyez sur OK pour activer cette option. Apparaît alors un nouveau sous-menu où vous pouvez indiquer le décalage horaire du lieu où vous vous trouvez par rapport à l'heure GMT ou activer/désactiver l'heure d'été.
- Pour ajuster la zone horaire, appuyez sur ▶, sélectionnez le temps de décalage (-12 ... +12 h.) avec les touches ▲/▼ et appuyez sur OK pour confirmer.
- Pour activer ou désactiver l'option "Heure d'été", placez vous sur celleci avec les touches ▲/▼, appuyez sur ▶, sélectionnez une des option "Marche" ou "Arrêt" et appuyez sur OK pour confirmer.
- Pour revenir au menu antérieur, appuyez sur OK ou sur EXIT.

#### Ajustement de programmateur

- Positionnez vous sur cette option avec les touches ▲/▼ et appuyez sur
  OK. Apparaît un nouveau sous-menu où vous indiquez la temporisation du PVR pour la mise en veille automatique. Pour modifier cette valeur, appuyez sur ▶, sélectionnez une nouvelle valeur (Aucune minuterie, 5, ..., 120 min.) avec les touches ▲/▼ et appuyez sur OK pour confirmer.
- Pour revenir au menu antérieur, appuyez sur OK ou sur EXIT.

#### Afficher heure

Positionnez vous sur cette option avec les touches ▲/▼ et appuyez sur
 OK. Apparaît un nouveau sous-menu où vous indiquez la durée pendant laquelle est visible la fenêtre d'informations. Pour modifier cette durée, appuyez sur la touche ▶, sélectionnez une nouvelle valeur (1, 3, 5, 7 ou 9 sec.) avec les touches ▲/▼ et appuyez sur OK pour confirmer.

45

- Pour revenir au menu antérieur, appuyez sur OK ou sur EXIT.

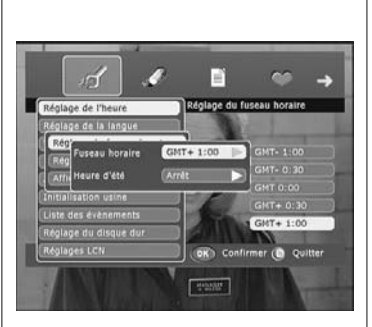

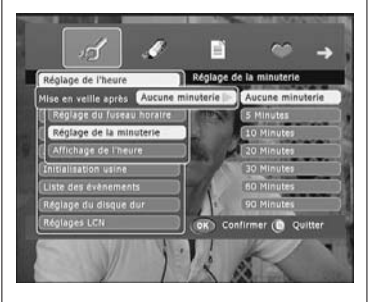

Televés

#### 7.2.- Réglages de la langue

Sélectionnez l'option "Réglages de la langue" du menu "Réglages du système" avec les touches ▲/▼ puis appuyez sur **OK**. Vous entrez dans un nouveau sous-menu où apparaissent deux nouvelles options:

#### Menu

 Cette option permet de sélectionner la langue dans laquelle s'affiche le menu. Pour cela, positionnez vous sur cette option avec les touches ▲
 /▼, appuyez sur ▶, choisissez une nouvelle langue avec les touches ▲
 /▼ et appuyez sur OK pour confirmer.

#### Audio

 Cette option permet de sélectionner la langue dans laquelle sont émis les programmes. Pour cela, positionnez vous sur cette option avec les touches ▲/▼, appuyez sur ▶, choisissez une nouvelle langue avec les touches ▲/▼ et appuyez sur ▶, choisissez une nouvelle langue avec les

La fonctionnalité de cette option dépend du contenu audio de la transmission.

- Pour revenir au menu antérieur, appuyez sur OK ou sur EXIT.

#### 7.3.- Verrouillage parental

Ce menu permet de changer votre mot de passe dans le système. Ainsi, vous pouvez éviter aussi bien les manipulations non voulues dans le système que l'accès à certains canaux.

#### Changement du mot de passe

- Sélectionnez l'option "Verrouillage parental" du menu "Réglages du système" avec les touches ▲/▼ puis appuyez sur OK pour activer cette option.
- Apparaît un sous-menu où vous devez tout d'abord rentrer le code actuel. Le code par défaut est "000000".
- Appuyez ensuite sur la touche ▼ et rentrez le nouveau code.
- Ré-appuyez sur  $\blacktriangledown\,$  et rentrez une nouvelle fois le nouveau code pour confirmer.
- Enfin, appuyez sur **OK** pour accepter le changement.

#### Notes:

- Le code se fait avec les touches numériques (0 ... 9) de la télécommande.
- Le contrôle parental affecte les menus de réglages du système et les programmes qui sont bloqués.
- N'oubliez pas votre nouveau mot de passe. Sans celui-ci, vous ne pourrez pas accéder aux menus et/ou aux programmes bloqués.
- Si vous avez perdu votre mot de passe, prenez contact avec votre fournisseur.

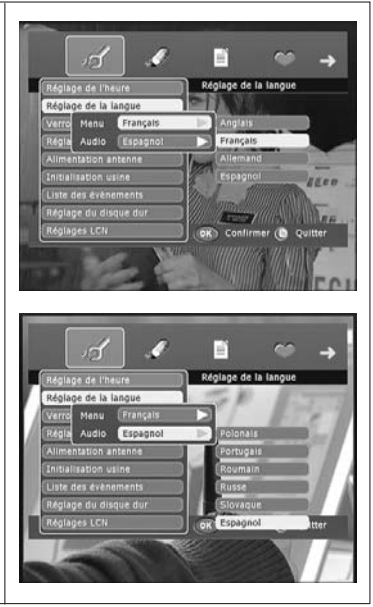

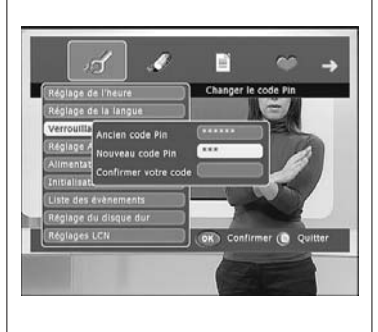

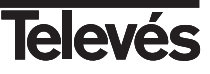

#### 7.4.- Réglage Audio/Video

Sélectionnez l'option "Réglage Audio/Video" du menu "Réglages du système" avec les touches ▲/▼ puis sur la touche **OK**. Vous entrez dans un sous-menu où apparaissent les options suivantes:

#### Format de l'image

- Placez vous sur cette option avec les touches ▲/▼, appuyez sur ►, sélectionnez un des formats "4:3" ou "16:9" et appuyez sur OK pour confirmer.

#### • Туре

- Placez vous sur cette option avec les touches ▲ /▼, appuyez sur ▶, sélectionnez un des formats "LetterBox", "Pan&Scan" ou "FullFrame" et appuyez sur **OK** pour confirmer.

#### Standard

- Placez vous sur cette option avec les touches ▲ /▼, appuyez sur ►, sélectionnez un des standards "AUTO", "PAL" ou "NTSC" et appuyez sur OK pour confirmer.

#### Sortie vidéo

- Placez vous sur cette option avec les touches ▲/▼, appuyez sur ►, sélectionnez une des configuration "RGB" ou "CVBS" et appuyez sur OK pour confirmer.

#### Lumière et Contraste

 Placez vous sur cette option avec les touches ▲/♥, appuyez sur ▶, pour augmenter la luminosité et le contraste ou sur ◀ pour les diminuer.

#### Saturation (couleur)

 Placez vous sur cette option avec les touches ▲/▼, appuyez sur ►, pour augmenter la saturation ou sur ◄ pour la diminuer.

#### Standard UHF

 Placez vous sur cette option avec les touches ▲/▼, appuyez sur ▶, sélectionnez un des standard "NTSC M", "PAL G", "PAL I" ou "PAL K" et appuyez sur OK pour confirmer.

#### Canal UHF

- Placez vous sur cette option avec les touches ▲/▼, appuyez sur ▶, sélectionnez un des canaux UHF (21 à 69) et appuyez sur OK pour confirmer.
- Pour revenir au menu antérieur, appuyez sur OK ou sur EXIT.

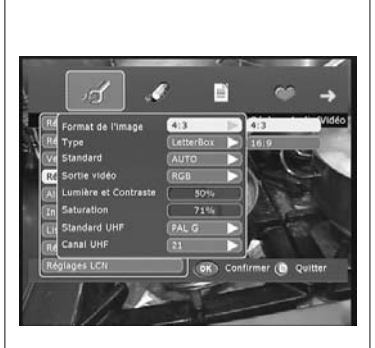

| Re Type LetterBox AUTO AUTO AUTO RC Sortie vidéo RCB PAL | Format de l'image    | (413)       | a state of the second |
|----------------------------------------------------------|----------------------|-------------|-----------------------|
| Ve Standard AUTO AUTO<br>Re Sortie vidéo (RGB ) PAL      | Туре                 | LetterBox 🕨 |                       |
| RE Sortie video RGB PAL                                  | Standard             | AUTO 🗦      | OTUA                  |
|                                                          | Sortie vidéo         | (RGB 🕨      | PAL                   |
| Lumière et Contraste 50% NTSC                            | Lumière et Contraste | 50%         | MISC                  |
| n Saturation 71% PAL-60                                  | Saturation           | 71%         | PAL-60                |
| Standard UHF PAL G >                                     | Standard UHF         | (PAL G      | 10000                 |
| Canal UHF 21                                             | Canal UHF            | 21          |                       |

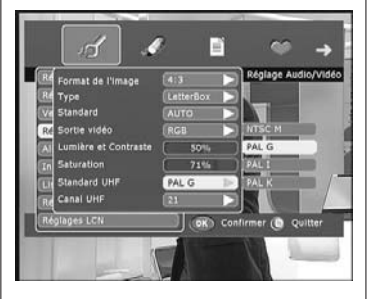

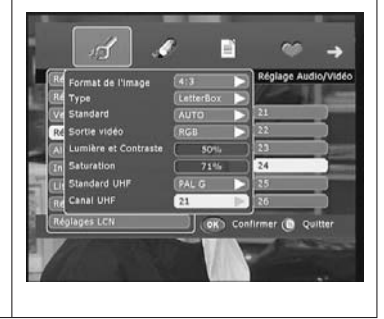

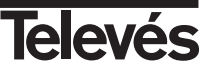

#### 7.5.- Alimentation antenne

Sélectionnez l'option "Alimentation antenne" du menu "Réglages du système" avec les touches ▲/▼ puis, appuyez sur OK.

#### Alimentation

- Cette option permet d'alimenter un amplificateur se trouvant dans l'antenne d'intérieure en 5V/100mA. Cette alimentation se fait à travers le câble coaxial connecté à l'entrée ANT IN de INPUT A.
- Pour cela, appuyez sur la touche ▶, sélectionnez une des options "Oui" ou "Non" avec les touches ▲/▼ et appuyez sur OK pour confirmer.
- Pour revenir au menu antérieur, appuyez sur OK ou sur EXIT.

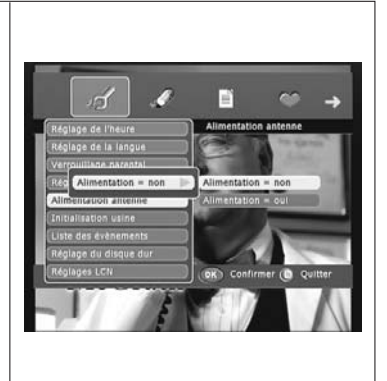

#### 7.6.- Initialisation usine

Sélectionnez l'option "Initialisation usine" du menu "Réglages du système" avec les touches ▲/▼ puis, appuyez sur **OK**.

Une fenêtre d'avertissement s'affiche vous demandant de confirmer si vous voulez revenir aux valeurs usine en appuyant sur **OK** ou si vous voulez sortir sans faire de changement en appuyant sur **EXIT**.

#### Note:

- En sélectionnant les valeurs usine, vous perdrez toutes les données et configurations réalisées jusqu'à présent.
- Mener à bien de cette option n'implique pas de perde les archives enregistrées dans le disque dur.

| J                                                                | ſ.                 | 1                                                | Bi i                                  | \$      | <b>→</b> |
|------------------------------------------------------------------|--------------------|--------------------------------------------------|---------------------------------------|---------|----------|
| Reglage<br>Réglage<br>Verroui<br>Réglage<br>Aliment<br>Initialis | Toutes le supprime | Initialisatio<br>is données<br>fest<br>Confirmer | n usine<br>du récepteur<br>() Quitter | rseront | No.      |
| Réglages (                                                       |                    |                                                  |                                       |         |          |

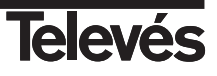

#### 7.7.- Liste des évènements

Sélectionnez l'option "Liste des évènements" du menu "Configuration système" avec les touches ▲/▼ puis, appuyez sur **OK**. Vous entrez dans un sous-menu où apparaît une liste avec les futurs événements à réaliser.

S'il n'y a aucun événement programmé, la liste apparaît vide.

#### Créer un événement

 Appuyez sur la touche OK dans la liste pour créer des nouveaux événements. S'ouvre alors une fenêtre où vous pouvez configurer chacun d'entre eux :

*Numéro:* Appuyez sur ►, avec les touches ▲ ▼ sélectionnez un marqueur ou indice vide et appuyez sur **OK**.

**Chaîne:** Appuyez sur **OK**, dans la fenêtre émergente, sélectionnez le programme à enregistrer avec les touches  $\blacktriangle/\triangledown$  et appuyez sur **OK**.

*Type:* Appuyez sur ► . Avec les touches ▲ ★ sélectionnez une des options "1 fois", "Quotidien" ou "Chaque sem..." et appuyez sur **OK**.

**Heure de début**: Avec le pavé numérique  $(0 \dots 9)$  introduisez l'heure de début de l'événement (heure : minutes). Vous pouvez passer d'une option à l'autre avec les touches  $\triangleleft/\triangleright$ .

**Date début**: Avec le pavé numérique  $(0 \dots 9)$  introduisez la date de l'événement (jour/mois/année). Vous pouvez passer d'une option à l'autre avec les touches  $\triangleleft/\triangleright$ .

Durée: Avec le pavé numérique  $(0 \ \dots \ 9)$  introduisez la durée de l'événement en minutes.

Action: Appuyez sur ►. Avec les touches ▲ /▼ sélectionnez une des options "Enregistrer" ou "Lire" et appuyez sur OK. Si ce que vous désirez est enregistrer un événement sur le disque dur du PVR, sélectionnez "Enregistrer". Si au contraire, vous voulez uniquement que le PVR s'allume à un événement déterminé pour enregistrer avec un appareil externe, sélectionnez "Lire".

**Statut**: Appuyez sur ►. Avec les touches ▲ /▼ sélectionnez une des options "Marche" ou "Arrêt" et appuyez sur **OK** pour confirmer l'activation de l'événement. S'il y a conflit entre les programmes sélectionnés ou des horaire manquant, un message d'avertissement apparaîtra.

#### Effacer événements

- Si vous voulez supprimer un des événement programmé avant qu'il ne s'exécute, vous devez le sélectionner dans la liste avec les touches ▲
   /▼ et appuyez sur OK pour accéder à sa configuration.
- Déplacez vous jusqu'à l'option "Statut" et appuyez sur ►. Avec les touches ▲/▼ sélectionnez l'option "Arrêt" et appuyez sur OK.

- Pour revenir au menu antérieur, appuyez sur OK ou sur EXIT.

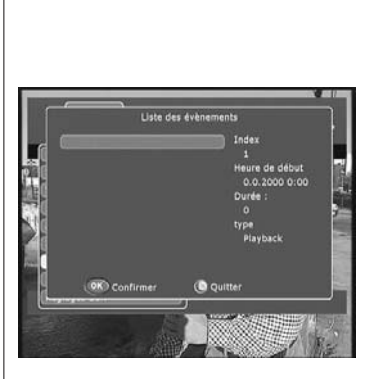

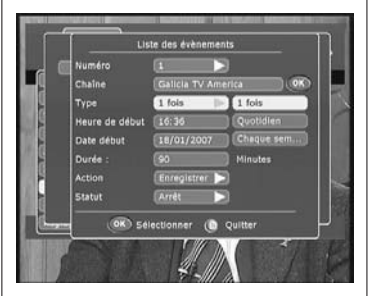

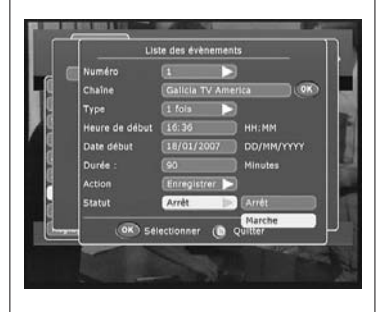

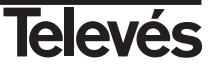

#### 7.8.- Réglage du disque dur

Sélectionnez l'option "Réglage du disque dur" du menu "Réglages du système" avec les touches ▲/▼ puis appuyez sur la touche **OK**. Vous entrez dans un nouveau sous-menu où apparaissent trois nouvelles options:

#### Time-shift

- Appuyez sur ▶, avec les touches ▲ /▼ sélectionnez une des option "Time-shift actif" ou "Time-shift inactif" et appuyez sur **OK**.

#### Information disque dur

- Appuyez sur OK sur cette option et une fenêtre émergente affiche les informations relatives au disque telles que le type de disque, la capacité, l'espace libre et la version.
- Pour revenir au menu antérieur, appuyez sur OK ou sur EXIT.

#### Formatage disque dur

- Si à tout moment, vous avez besoin de formater le disque dur, appuyez sur la touche OK sur cette option. Une message de confirmation s'affiche où vous devez appuyer sur OK une nouvelle fois pour débuter le formatage.
- Attention, en formatant le disque dur, vous perdrez toutes les informations enregistrées dans celui-ci.

Note: Le formatage du disque dur n'implique pas la perte de la liste des programmes.

| - d 1                      | ■ ↔                    |
|----------------------------|------------------------|
| Réglage de l'heure         | Réglage du disque dur  |
| Pésiasa da la Isnolia      |                        |
| TimeShift actif            | TimeShift actif        |
| Informations sur le disque | dur. TimeShift inactif |
| (Formatage du disque dur   |                        |
| Liste des évènements       |                        |
| Réplace du disque dur      | TEAN AND AND           |
| Réglages LCN               | K Confirmer () Quitter |
|                            |                        |

| Réglage de l'              | neure                                         | Formatage d                       | u disque dur | <b>→</b> |
|----------------------------|-----------------------------------------------|-----------------------------------|--------------|----------|
| TimeShif                   |                                               | •                                 |              |          |
| Formatag                   | Attention 'form<br>dur, toutes les<br>perduel | atege' du disqu<br>données seroni |              |          |
| Liste des év<br>Réglage du | (Confirm                                      | ner 🌔 Quitt                       | " )<br>os    | •        |
| Réglages LC!               | i lanta                                       |                                   |              |          |
| LAGOS                      | - Contraction                                 | -                                 | 1.           |          |
|                            |                                               |                                   |              |          |

#### 7.9.- Réglages LCN

Sélectionnez l'option "Réglages LCN" du menu "Configuration système" avec les touches ▲/▼ puis appuyez sur **OK**.

#### Réglages LCN

- Cette option permet d'activer ou désactiver la fonction LCN (Classement automatique des chaînes).
- Pour cela, appuyez sur ▶, sélectionnez une des option "LCN Marche" ou "LCN Arrêt" avec les touches ▲/▼ et appuyez sur OK pour confirmer.
- Pour revenir au menu antérieur, appuyez sur OK ou sur EXIT.

#### Note:

- L'activation de cette option permet à l'adaptateur de classer dans l'ordre automatiquement les chaînes après une recherche.

| Réglage de l'heure    | Réglages LCN              |
|-----------------------|---------------------------|
| Vergouillage parental |                           |
| ELCN marche           | LCN arrêt                 |
| Alintentation antenne | LCN marche                |
| Initialisation usine  | State State               |
| Réglage du disgue dur | Contraction of the second |
| Réglages LCN          | OK Confirmer (D Quitter   |
|                       | Concernent Antonio        |
|                       |                           |

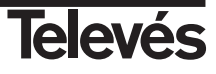

#### 8.- Recherche de canaux

Dans ce menu, vous pouvez réaliser une recherche de canaux pour la première utilisation du PVR ou alors, ajouter manuellement des nouveaux canaux.

#### 8.1.- Recherche de programme

Sélectionnez l'option "Recherche de programme" du menu "Recherche des chaînes" avec les touches  $\blacktriangle/\lor$  puis appuyez sur **OK**.

#### Recherche automatique

- Cette option permet de réaliser une recherche de programmes de façon automatique pour tous les canaux (C5 ... C69).
- Pour cela, appuyez sur ▶, sélectionnez l'option "Recherche auto" avec les touches ▲/▼ et appuyez sur **OK** pour confirmer.
- Placez le curseur sur l'option "Commencer la recherche" et appuyez sur la touche **OK**.

#### Recherche manuelle

- Cette option permet de réaliser la recherche de programmes sur un canal ou une fréquence déterminé.
- Pour cela, appuyez sur ▶, sélectionnez l'option "Recherche manuelle" avec les touches ▲/▼ et appuyez sur OK pour confirmer.
- Placez le curseur sur l'option "N° de chaine" et appuyez sur ►. Avec les touches ▲/▼ sélectionnez un des canaux compris entre 5 et 69, et appuyez ensuite sur OK pour fixer le canal.
- Si au contraire, vous voulez faire une recherche par fréquence, placez le curseur sur l'option "Fréquence" et avec les touches numériques, tapez la fréquence du canal.
- L'option "Largeur de bande" change automatiquement pour s'adapter au canal, dans le cas d'une recherche par canal, bien qu'elle puisse aussi être changée manuellement. S'il s'agit d'une recherche par fréquence, vous devez indiquer cette valeur manuellement. Appuyez sur ▶, sélectionnez la largeur de bande "6M", "7M" ou "8M" avec les touches ▲/▼ et appuyez sur OK pour confirmer.
- Placez le curseur sur l'option "Commencer la recherche" et appuyez sur la touche **OK**.

#### Recherche par NIT

- Cette option permet d'effectuer la recherche de programmes sur des canaux ou fréquences appartenants à un même opérateur.
- La façon d'opérer est ensuite la même que celle indiquée pour une "Recherche manuelle".

Le PVR scanne les canaux TV et Radio suivant la manière indiquée. Durant ce processus, les canaux trouvés s'affichent dans une liste.

Il dispose de deux indicateurs "Qualité du signal" et "Force du signal", vous informant de l'existence du signal numérique ainsi que de sa puissance, sur le canal sélectionné (Recherche manuelle et Recherche par NIT).

| 1                |              |             |           | ~        |   |
|------------------|--------------|-------------|-----------|----------|---|
| ניג              | Recherche    | de programi | nte       | *        | E |
| Type de recherci |              |             |           |          |   |
| Recherche auto   | matique 🕪    | Recherche   | automa    | lique    |   |
| N* de chalne     |              | Recherche   | manuel    | e        |   |
| Fréquence        | Grill        | Recherche   | e par NET |          |   |
| Largeur de bande |              |             | Force d   | u signal |   |
|                  | ncer la rech | erche       |           | 0%       |   |
|                  |              |             |           |          |   |

|          | Nº de chaîne 4         | 3 Fréquence 650000 |
|----------|------------------------|--------------------|
| Type d   | Progression de la rech | serche             |
| Reche    |                        | 5276               |
| v* de ch | TV Z                   | Radio Galega       |
| réquen   | Galicia TV America     | R.Galega Musica    |
| argeur   |                        | Son Galicia Radio  |
| 1        |                        |                    |
|          | ٥                      | Quitter            |
| (        |                        | Quitter            |

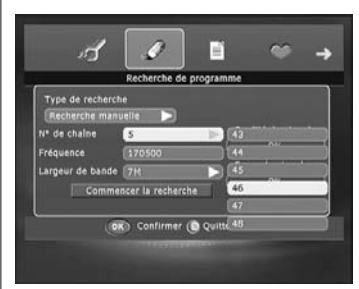

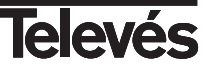

#### 9.- Liste de programmes

Ce menu permet l'organisation (Modifier, Effacer, Bloquer, Déplacer) des canaux TV et Radio.

#### 9.1.- Editer liste de programmes

Sélectionnez l'option "Liste de chaînes" du menu "Principal" avec les touches

Vous entrez dans un sous-menu où s'affiche la liste des canaux disponibles. Vous pouvez alterner entre programmes TV et Radio en appuyant sur **TV/RADIO**. Déplacez vous dans la liste des programmes avec les touches  $\blacktriangle/\nabla$ . Pour éditer un programme, appuyez sur  $\triangleright$ , sélectionnez une des options suivantes et appuyez sur **OK**.

#### Modifier

- Vous pouvez modifier le nom d'un programme.

Pour cela, Placez le curseur sur le nom du programme à modifier, appuyez sur ▶, sélectionnez l'option "Modifier" et appuyez sur OK. Appuyez sur ◄ pour effacer le nom par défaut puis sur la touche Jaune (TIME). Un clavier émergent s'affiche où vous pouvez créer le nouveau nom avec la télécommande.

Clavier.- Num: Activer les chiffres dans le clavier. CAP: Activer les majuscules. BS: Effacer le dernier digit. OK: Accepter le nom Pour sortir sans garder les modification: Appuyez sur **EXIT** 

 - Vous pouvez également modifier le PCR PID, VIDEO PID ou AUDIO PID assignés à un programme. Placez le curseur sur une des valeurs de PID et avec le pavé numérique, tapez la nouvelle valeur.

- Appuyez sur **OK** pour enregistrer les changements.

#### Effacer

- Vous pouvez effacer un programme déterminé.

Pour cela, Placez le curseur sur le nom du programme à effacer, appuyez sur ▶, sélectionnez l'option "Effacer" et appuyez sur OK. L'appareil vous demande ensuite de confirmer l'effacement du programme. Appuyez de nouveau sur la touche OK.

#### Bloquer

- Vous pouvez bloquer ou débloquer un programme déterminé.

Pour cela, Placez le curseur sur le nom du programme à bloquer ou débloquer, appuyez sur ▶, sélectionnez l'option "Bloquer" et appuyez sur OK. Une fenêtre émergente apparaît où vous devez introduire votre mot de passe puis, une fois fait, appuyez sur OK.

- Lorsque vous voudrez accéder à un programme bloqué, vous devrez taper votre mot de passe.
- Pour débloquer un programme, placez le curseur sur un canal bloqué et répétez le même procédé.

#### Déplacer

- Vous pouvez classer les programmes de la liste à votre gout.

Pour cela, Placez le curseur sur le nom du programme à déplacer, appuyez sur  $\blacktriangleright$ , sélectionnez l'option "Déplacer" et appuyez sur **OK**. Une fenêtre émergente apparaît où vous devez taper la nouvelle position avec le pavé numérique puis, une fois fait, appuyez sur **OK**.

| Lan | Liste des chaînes<br>1. TVG<br>2. Galicia TV A.<br>5. TVE 2<br>3. TVE 2<br>8. 241 TVE<br>11. CLAN TVF<br>11. CLAN TVF<br>24. CLAN TVF<br>24. CLAN |
|-----|----------------------------------------------------------------------------------------------------|
|     | TV-Radio (98) Confirmer ( Quitter Suite menu<br>Liste des chaînes TV<br>3. TVG<br>2. Gialica TV A<br>5. TVG<br>2. Gialica TV A<br>5. TVG<br>3. TVG<br>3. Supprimer<br>7. TVG<br>8. Supprimer<br>11. CLAN TVE<br>Deplicer<br>11. CLAN TVE<br>0. Deplicer<br>11. CLAN TVE<br>0. Suite menu<br>TV-Radio (86) Confirmer ( Quitter Suite menu                                                                                                    |
|     | Index<br>Nom TVE ABHI<br>Préquence 1100<br>Largeur de bande et le los de la los de<br>la los de las de la los de la los de<br>la los de las de la los de<br>la los de las de la los de<br>la los de las de la los de<br>la los de las de la los de<br>la los de las de la los de<br>la los de las de la los de<br>la los de las de la los de<br>la los de las de la los de<br>la los de las de la los de<br>la los de las de las de<br>la los de las de las de<br>la los de las de las de<br>la los de las de las de<br>las de las de las de las de<br>las de las de las de<br>las de las de las de<br>las de las de las de las de<br>las de las de las de las de<br>las de las de las de las de<br>las de las de las de las de<br>las de las de las de<br>las de las de las de las de<br>las de las de las de<br>las de las de las de las de<br>las de las de las de las de<br>las de las de las de<br>las de las de las de<br>las de las de las de<br>las de las de las de<br>las de las de las de<br>las de las de las de<br>las de las de las de<br>las de las de las de<br>las de las de las de<br>las de las de las de<br>las de las de las de<br>las de las de las de las de<br>las de las de las de las de<br>las de las de las de las de<br>las de las de las de<br>las de las de las de las de<br>las de las de las de las de<br>las de las de las de las de<br>las de las de las de<br>las de las de las de las de<br>las de las de las de las de<br>las de las de las de las de<br>las de las de las de las de<br>las de las de las de las de<br>las de las de las de las de<br>las de las de las de<br>las de las de las de las de<br>las de las de las de las de<br>las de las de las de las de<br>las de las de las de las de<br>las de las de las de las de<br>las de las de las de las de<br>las de las de las de las de<br>las de las de las de<br>las de las de las de<br>las de las de las de<br>las de las de<br>las de las de las de<br>las de las de las de<br>las de las de<br>las de las de las de<br>las de las de las de<br>las de las de las de las de<br>las de las de las de las de<br>las de las de las de las de<br>las de las de las de las de las de<br>las de las de las de las de las de las de<br>las de las de las de las de las de las de las de las de las de las de las de las de las de las de las de las de las de las de                                                              |
|     | Liste des chaînes TV<br>1. TVG<br>Entrer le code Plat<br>Code Pin<br>Code Pin<br>Code Pin<br>Code Confirmer @ Quitter<br>TV-Radio @® Confirmer @ Quitter                                                                                                    |

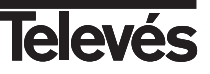

#### 10.- Liste des chaînes favorites

Ce menu permet de créer jusqu'à 5 listes de canaux favoris TV et Radio.

#### 10.1.- Créer une liste des chaînes favorites

Sélectionnez l'option "Liste des chaînes favorites" du menu "Principal" avec les touches **4/** puis appuyez sur **OK**.

Vous entrez dans un sous-menu où s'affiche une liste de canaux favoris. S'il n'y a aucun programme dans la liste, celle-ci sera vide.

Les listes de favoris apparaissent avec comme nom par défaut "News", "Film", "MTV", "Finance" et "Other". Vous pouvez changer le nom de chaque groupe si vous le désirez en appuyant dans chaque cas sur la touche **Jaune** (TIME). Un clavier émergent s'affiche où vous pouvez introduire le nouveau nom.

Clavier.- Num: Activer les chiffres dans le clavier. CAP: Activer les majuscules. BS: Effacer le dernier digit. OK: Accepter le nom Pour sortir sans garder les modification: Appuyez sur **EXIT** 

Pour passer d'une liste à l'autre, utilisez la touche Rouge (TV/RADIO).

#### Ajout de programmes à la liste

- Sélectionnez la liste dans laquelle vous voulez ajouter des programmes en appuyant successivement sur la touche Rouge (TV/RADIO).
- Appuyez sur ▶, avec les touches ▲/▼ sélectionnez l'option "Ajouter" et appuyez sur OK. Sélectionnez un canal de la liste générale et appuyez sur OK. Répétez ce procédé pour ajouter tous les programmes que vous désirez dans cette liste ou groupe et appuyez sur EXIT.
- Les programmes inclus dans une liste de favoris, s'affichent dans la

liste générale avec l'icône ★ lorsque vous tenterez d'ajouter de nouveaux canaux dans cette liste.

- Si vous voulez ajouter des programmes dans un autre groupe, appuyez sur la touche **Rouge** (TV/RADIO) pour changer de groupe et répétez le procédé antérieur. Dans le cas contraire, appuyez sur **EXIT**.

#### Effacer des programmes de la liste

- Sélectionnez la liste dans laquelle se trouve le programme à effacer en appuyant successivement sur la touche Rouge (TV/RADIO) et placez vous sur celui-ci.
- Appuyez sur ▶, avec les touches ▲ ▼ sélectionnez l'option "Supprimer" et appuyez sur OK. Apparaît une fenêtre de confirmation où vous devez valider l'effacement de ce programme en appuyant sur OK.

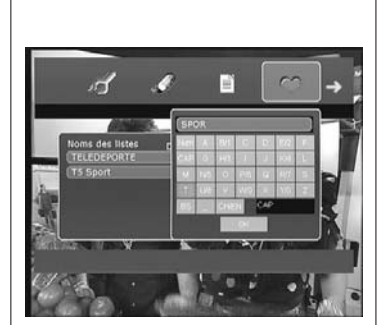

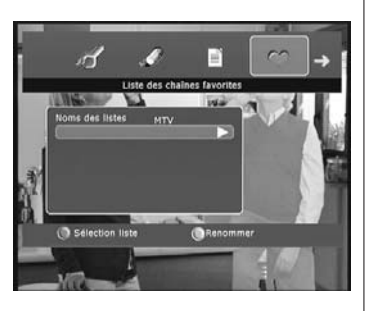

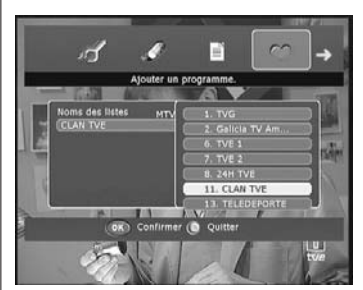

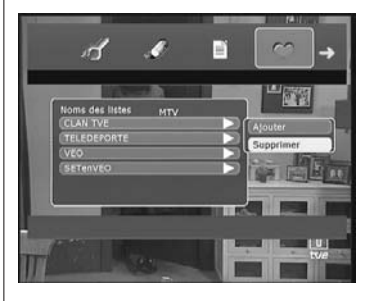

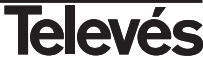

#### 11.- Information système

Ce menu vous indique les informations complètes relatives à votre PVR tel que la version de SW, de HW ou le niveau de signal.

Sélectionnez l'option "Informations du système" du menu "Principal" avec les touches **4/** puis appuyez sur **OK**.

Vous entrez dans un sous-menu où apparaissent trois options:

#### Version du Logiciel

- Placez le curseur sur l'option "Version du Logiciel" et appuyez sur OK.
- Une fenêtre avec cette information s'affiche. Appuyez sur **OK** ou **EXIT** pour revenir au menu précédent.

#### Version Hardware

- Placez le curseur sur l'option "Version du Microprocesseur" et appuyez sur **OK**.
- Une fenêtre avec cette information s'affiche. Appuyez sur **OK** ou **EXIT** pour revenir au menu précédent.

#### Information signal

- Placez le curseur sur l'option "Informations sur le signal" et appuyez sur **OK**.
- Une fenêtre apparaît où s'affichent deux barres horizontales. Sur la première est indiqué le niveau de signal reçu par l'antenne et sur l'autre, la qualité de signal numérique reçue.
- Appuyez sur OK ou EXIT pour revenir au menu précédent.

|        | _                  | 7,110,00                           |                                             |                                       | =                                                                                                    |
|--------|--------------------|------------------------------------|---------------------------------------------|---------------------------------------|----------------------------------------------------------------------------------------------------|
| -      | -                  | Versio                             | n du logiciel                               |                                       |                                                                                                    |
| Ve     | DVBT_              | Twin_Tuner                         | _PVR_1 <                                    | Eur.Lon>                              | 1                                                                                                    |
| In     |                    |                                    |                                             |                                       |                                                                                                    |
| base   | Tous o             | iroits réservé                     |                                             |                                       | - 53                                                                                                    |
|        |                    | OK) Confin                         | mer 🌔 Quit                                  | ter                                   | 10                                                                                                    |
| -      |                    |                                    |                                             |                                       | _                                                                                                    |
|        |                    |                                    |                                             |                                       |                                                                                                    |
|        | o ano ana an       |                                    | Section 1                                   |                                       | 1721                                                                                                    |
|        |                    |                                    | -                                           |                                       | U/ZI<br>tve                                                                                                    |
|        |                    | ù.                                 | 1953                                        | Y.A                                   | 1/41<br>tu <i>e</i>                                                                                                    |
|        |                    | Ú.                                 | 193                                         |                                       | 1/4)<br>Tue                                                                                                    |
|        |                    | E.                                 |                                             |                                       |                                                                                                    |
| ₹<br>• |                    |                                    | 1<br>1<br>1<br>1<br>1<br>1                  | HE                                    |                                                                                                    |
| ¢      |                    | Enformation                        | s sur le signa                              |                                       | , in the second second |
| ¢      | J.                 |                                    | e sur le signe                              |                                       |                                                                                                    |
| ¢      | Qualité du si      | Enformation<br>anal                | s sur le signa<br>754<br>649                |                                       | ,                                                                                                    |
| ¢      | L<br>Qualité du si | Information<br>signal              | e sur le signa<br>75%<br>64%                |                                       |                                                                                                    |
| ¢      | Qualité du s       | Information<br>signal<br>(M) confi | IS SUF IE SIGNA<br>75%<br>649<br>rmer () Qu | HE<br>H<br>H<br>H<br>H<br>H<br>H<br>H |                                                                                                    |

# 12.- Jeux

| Sélectionnez l'option "Jeux" du menu "Principal" avec les touches |
|-------------------------------------------------------------------|
| appuyez sur <b>OK</b> .                                           |
| Sélectionnez un des ieux avec les touches ▲/▼ et annuvez sur OK   |

Sélectionnez un des jeux avec les touches  $\blacktriangle/\blacksquare$  et appuyez sur OK.

Pour jouer, suivez les indications qui apparaissent à l'écran.

Pour sortir de chaque jeux, appuyez sur EXIT.

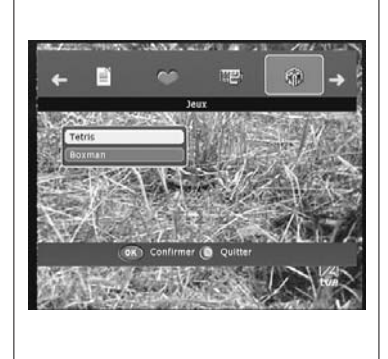

# 13.- EPG (Guide électronique des programmes)

Le PVR possède la fonction EPG pour que l'utilisateur ait accès au guide TV (ou guíde radio) qui indique une information sur le programme actuel ou suivant sur les différents canaux tel que le nom, l'heure de début, l'heure de fin, un petit résumé....

#### Consulter la programmation

#### EPG Complet

- Sélectionnez l'option "EPG" du menu "Principal" avec les touches </>> puis appuyez sur la touche OK.
- Apparaît à l'écran la fenêtre EPG.
- Dans la fenêtre EPG vous pouvez voir le programme sélectionné dans la partie supérieure gauche, dans la partie inférieure gauche apparaît la liste des programmes et à droite, le nom et l'heure des événements. L'information relative au programme visualisé est disponible dans la partie supérieure droite de l'écran.
- Sélectionnez le canal sur lequel vous voulez obtenir des informations plus détaillées avec les touches ▲/▼.
- Avec les touches ◄/ vous pouvez vous déplacer sur les événements dans toute la tranche horaire. En plaçant le curseur sur un programme précis, apparaît l'information détaillée de celui-ci.

#### EPG Simple

- Appuyez sur la touche EPG de la télécommande.
- Apparaît à l'écran la fenêtre EPG simple.
- Dans cette fenêtre, vous pouvez voir le nom de l'événement émis actuellement. Avec les touches ▲/▼ vous pouvez vous déplacer dans la liste pour savoir le prochain événement émis sur cette chaîne. Si vous désirez voir les événements d'autres programmes, déplacez vous dans la liste de programmes avec les touches ◄/►.
- Vous pouvez obtenir des informations additionnelles sur chaque événement en appuyant sur la touche **INFO**.
- Vous pouvez voir le programme sélectionné en appuyant sur OK.
- En appuyant sur la touche **Jaune** (TIME) vous avez directement accès à l'EPG complet.

#### Programmer un événement

Vous pouvez profiter de l'information fournie par l'EPG pour programmer un événement.

- Pour cela, placez vous sur le programme voulu et appuyez sur OK.
- S'affiche à l'écran la fenêtre avec la liste des événements, déplacez vous jusqu'à l'option "Statut" et appuyez sur ▶.
- Activez l'enregistrement de l'événement sélectionné avec l'option "Marche" et appuyez sur **OK** pour confirmer.

Pour obtenir plus d'informations pour programmer un événement, référez vous au paragraphe 7.7.- Liste des évènements.

#### Note:

- L'information EPG dépend du fournisseur de services, il se peut qu'elle ne soit pas disponible.

| Horal                 | res des progr<br>15:45-        | ammes<br>16:54 Surv         | 1<br>ival                  | 8.01, 2007            |
|-----------------------|--------------------------------|-----------------------------|----------------------------|-----------------------|
| The States            | que alba<br>animale<br>tierra. | erga el con<br>s terrestrei | junto mÆs<br>i sobre la fa | amplio de<br>12 de la |
| Nom des servi-        | es 16:30                       | 17:00                       | 17:30                      | 18:00                 |
| TVG                   | Lecture e                      | n cours                     |                            |                       |
| Galicia TV An         | ne                             |                             |                            |                       |
| TVE 1                 | Amar En                        | T La Viuda                  | De Blanco                  | Esp                   |
| TVE 2                 | Survival                       | El Escarab                  | aj Las Tort                | Kika Super            |
| 24H TVE               | Noticias                       | 24h 2.007                   | Notic Zoo                  | Noticias :            |
| CLAN TVE              | Sylv CM                        | arsupii C I                 | os Los C                   | El Fabulo C           |
| and the second second |                                | 3.4                         |                            |                       |

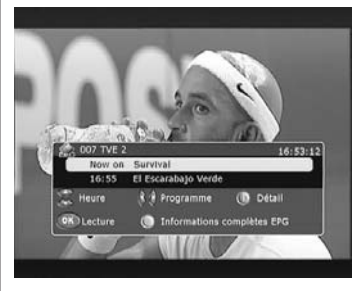

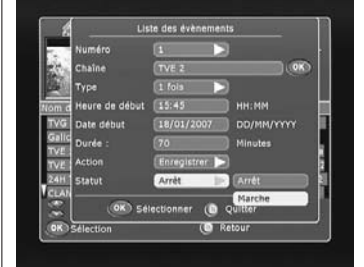

**FRANCAIS** 

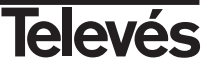

#### 14.- Télétexte / Sous-titres

Cet adaptateur permet de sélectionner tous les services de télétexte et sous-titres propoposés par le fournisseur de services.

#### 14.1.- Télétexte

- Appuyez sur la touche **TEXT** de la télécommande pour activer le télétexte. En appuyant une nouvelle fois sur la touche **TEXT**, le fond du télétexte devient transparent, permettant de voir celui-ci et les images en même temps.
- Les services de télétexte s'affichent de façon habituelle.
- Même si votre TV ne dispose pas de décodeur Télétexte, vous pourrez tout de même le visionner à l'écran, l'adaptateur le générant automatiquement.
- La télécommande de l'adaptateur dispose de touches de couleur qui facilitent l'accès rapide aux pages de Télétexte.
- Si vous utilisez la fonction TimeShift ou lisez un programme enregistré sur le disque dur, le Télétexte ne sera pas affiché en temps réel, et sera conditionné par l'avance ou le recul indiqué dans la barre de temps.
- Pour sortir du Télétexte, appuyez sur TXT ou EXIT.

#### 14.2.- Sous-titres

- Appuyez sur la touche SUBTITLE de la télécommande pour activer les sous-titres. Si le programme n'envoie pas de sous-titres, le message "Pas de sous-titres" s'affichera.
- Les sous-titres sont visibles dans la partie inférieure de l'écran.
- En appuyant successivement sur **SUBTITLE**, vous pouvez sélectionner la forme d'affichage des sous-titres (Standard / Télétexte) ou désactiver cette option (Sous-titres OFF).

#### Note:

- Tous les fournisseurs n'envoient pas ce type d'informations

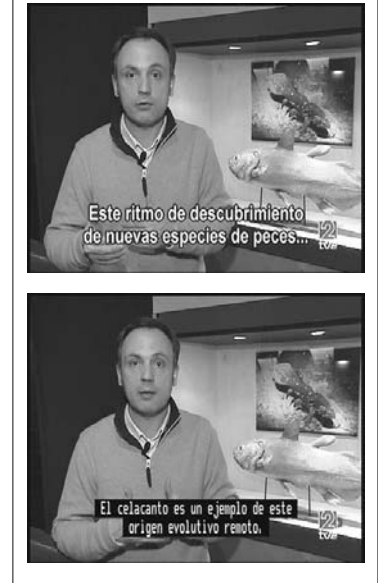

TOP: DOLLY, MOHICAN

300

SERVICIOS.

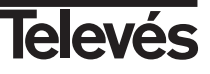

#### 15.- Zoom et Mosaïque (PIP)

#### 15.1.- Fonction Zoom

Cette option permet d'amplifier une aire sélectionnée de l'image visionée.

- Sélectionnez l'option "Fonctions Zoom et PIP" du menu "Principal" avec les touches **∢/**▶ puis appuyez sur **OK**. Vous entrez dans un sousmenu où s'affichent les facteurs d'amplification du zoom.
- Avec les touches ▲/▼ sélectionnez le facteur "X2", "X3", "X4", "X5" ou "X6". Appuyez sur OK pour valider.
- S'affiche à l'écran un cadre blanc représentant l'image amplifiée visualisée par rapport à un cadre noir représentant la taille réel de l'écran.
- Vous pouvez déplacez la zone amplifiée dans tout l'écran avec les touches ▲/▼/◀/►. La position de la zone amplifiée par rapport à la taille totale de l'écran est indiquée auparavant dans les deux cadres mentionnés.
- Pour sortir du zoom, appuyez sur **EXIT**.
- *Note:* Plus le facteur de zoom est important, moins bonne est la qualité de l'image.

#### 15.2.- Fonction Mosaïque (PIP)

Cette fonction permet de visualiser une mosaïque d'images (de plusieurs programmes) constituée de 4, 9, 10, 13 ou 16 mini écrans.

- Sélectionnez l'option "Fonctions Zoom et PIP" du menu "Principal" avec les touches 
   ▶ puis appuyez sur OK. Vous entrez dans un sousmenu où apparaisent les options pour la mosaïque.
- Avec les touches ▲/▼ déplacez vous sur les options "4", "9", "10", "13" et "16". Appuyez sur OK pour valider.
- Une fois la mosaïque affichée à l'écran, il est possible de se déplacer sur les programmes pour les voir avec les touches ▲/▼/◀/▶.
- Pour revenir au mode de visualisation normal, appuyez sur **EXIT**.

Note: Cette fonction ne permet pas la visualisation de deux programmes simultanément.

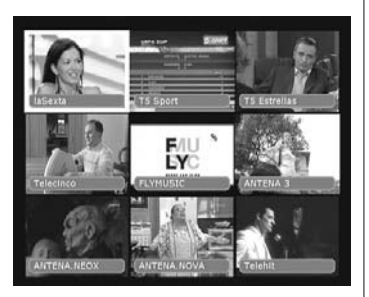

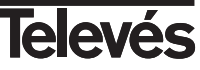

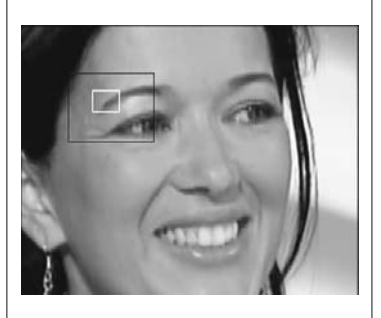

### 16.- Mode Enregistrement/Lecture

#### 16.1.- Enregistrement basique

Cette fonction permet d'enregistrer sur le disque dur du PVR les programmes TV ou Radio pour les voir à un autre moment.

- Sélectionnez le programme à enregistrer et appuyez sur **REC**. Le PVR débute l'enregistrement du programme sur le disque dur.
- Pendant l'enregistrement, vous pouvez utiliser les touches REW ou F.F pour vous déplacer dans la ligne de temps de la même façon que pour la fonction TimeShift afin de rechercher une scène précise. L'enregistrement du programme continuera normalement.
- En appuyant sur STOP vous revenez à l'enregistrement en temps réel.
- Pour arrêter l'enregistrement définitivement, appuyez une nouvelle fois sur STOP. Un message d'avertissement s'affiche où vous devez confirmer votre intention de stopper l'enregistrement en appuyant sur OK.

#### Notes:

- Vous pouvez enregistrer un seul programme en même temps. Vous pouvez utilisez la fonction TimeShift pour mémoriser un programme différent de celui en cours d'enregistrement.
- Une fois l'enregistrement commencé, si celui-ci n'est pas cadré, il continuera jusqu'à ce que la capacité du disque soit pleine.
- La fonction "Enregistrer" a priorité sur la fonction "TimeShift". Ainsi, si vous lancez la fonction TimeShift et qu'il y a un enregistrement en cours, celle-ci s'arrêtera.

#### 16.2.- Enregistrement basique avec programmateur final

Pendant un enregistrement basique, appuyez sur REC.

- En appuyant sur REC pendant un enregistrement basique, une fenêtre émergente s'affiche où vous pouvez indiquer le temps restant jusqu'à la finalisation automatique de l'enregistrement du programme.
- Avec les touches ◄/► sélectionnez la durée voulue par pas de 5 minutes.
  Par défaut, l'indication est de 2 heures.
- Appuyez sur **OK** pour confirmer la durée désirée. Après cette durée, l'enregistrement s'arrêtera.
- Vous pouvez arrêter manuellement l'enregistrement à tout moment en appuyant sur **STOP**. Un message d'avertissement s'affiche où vous devez confirmer votre intention de stopper l'enregistrement en appuyant sur **OK**.

#### 16.3.- Enregistrement programmé

Pour un enregistrement programmé, l'heure, la date et les émissions doivent être correctement ajustées.

Pour obtenir des informations pour créer un événement en indiquant l'heure de début de l'enregistrement, l'heure de fin, le programme, etc, référez vous au paragraphe 7.7.- Liste des évènements.

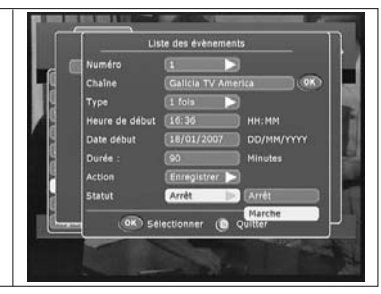

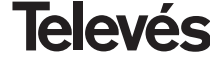

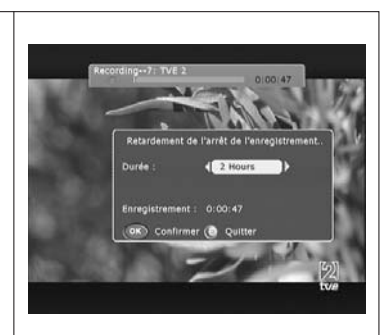

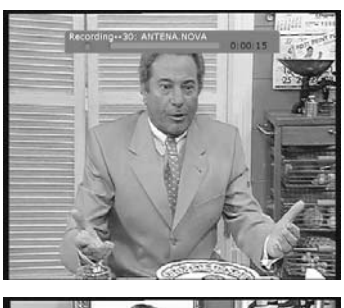

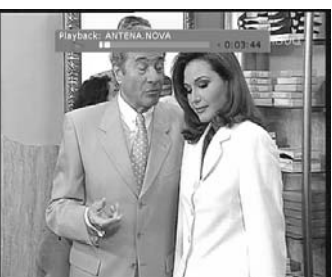

#### 16.4.- Lecture

Les programmes enregistrés sont stockés sur le disque dur et s'affichent dans la "Liste des enregistrements". Dans cette liste apparaissent également les programmes, l'heure d'enregistrement, la durée, l'espace occupé, l'espace libre, ...

Appuyez sur **LIST** pour afficher la liste. Vous entrez dans un sous-menu où apparaît une liste avec les programmes enregistrés.

#### Lecture d'un programme

- Sélectionnez un des programmes enregistrés de la liste avec les touches ▲/▼ et appuyez sur OK pour le lire.
- Pendant la lecture d'un programme, les touches **REW**, **F.F**, **SLOW**, **PAUSE**, **GOTO** permettent d'aller en avant en arrière dans la ligne de temps, avancer lentement, faire une pause, etc..

Dans ce mode (Lecture) et lorsque la fenêtre d'information est visible (appuyez sur **PVR INFO** pour l'activer), vous avez accès à des fonctions spéciales expliquées ci-dessous:

#### Marqueur (Bookmark)

Avec cette option, vous pouvez facilement trouver une scène de l'enregistrement (marquée préalablement).

Appuyez sur la touche **Verte** (FAV) pour ajouter un marqueur dans la scène que vous voulez voir plus tard. Vous pouvez ajouter plus d' un marqueur de la même façon.

Pour voir la scène marquée, la fenêtre d'information doit être visible et vous devez appuyer sur la touche **Jaune** (TIME). Le curseur se place sur le premier marqueur et la lecture commence. Appuyez une nouvelle fois sur la touche **Jaune** (TIME) pour aller au marqueur suivant.

#### <u>Répéter</u>

Avec cette option, vous pouvez répéter une scène autant de fois que vous le voulez.

Appuyez sur la touche **Bleue** (16:9) pour indiquer où commence la scène. Appuyer une autre fois sur la touche **Bleue** (16:9) pour indiquer le point final de la scène. Ainsi, la scène se répète indéfiniment. Pour sortir de cette boucle et continuer la lecture normale, appuyez de nouveau sur la touche **Bleue** (16:9).

#### Aller à une position

Avec cette option, vous pouvez aller à une position déterminée.

Appuyez sur la touche **GOTO**. Une petite fenêtre s'affiche où vous devez tapez la valeur du temps où aller. Appuyez sur **OK**. valeur devra être comprise dans le temps total.

Cette

- Pour arrêter la lecture à tout moment, appuyez sur STOP.

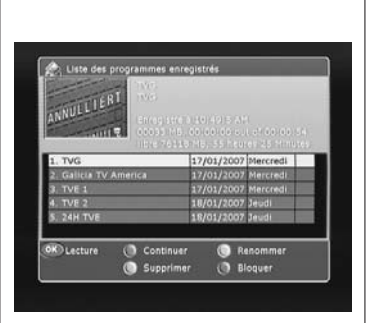

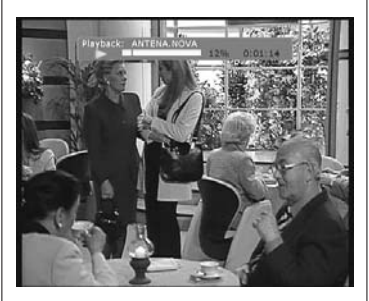

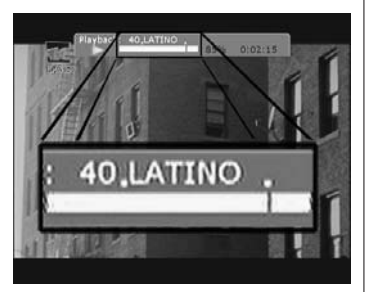

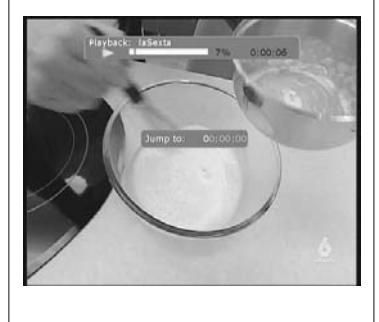

#### Editer liste des enregistrements

#### Continuer

- Si pendant la lecture d'un enregistrement, vous avez dû le stopper en appuyant sur **STOP**, vous pouvez le reprendre au même moment.
- Pour cela, sélectionnez l'enregistrement en question de la liste avec les touches ▲/▼ et appuyez sur la touche Rouge (TV/RADIO). La lecture reprendra au même point où vous étiez.

#### Renommer

- Pour pouvoir identifier facilement un enregistrement dans la liste, vous pouvez les renommer.
- Pour cela, sélectionnez l'enregistrement désiré avec les touches ▲/▼ et appuyez sur la touche Verte (FAV).
- Vous pouvez composer le nouveau nom avec le clavier émergent.
- Clavier.- Num: Activer les chiffres dans le clavier.

CAP: Activer les majuscules. BS: Effacer le dernier digit.

OK: Accepter le nom

Pour sortir sans garder les modification: Appuyez sur EXIT

#### Effacer

 Pour effacer un enregistrement de la liste, sélectionnez le avec les touches ▲/▼ et appuyez sur la touche Jaune (TIME). Appuyez sur OK dans la fenêtre émergente de confirmation.

#### Bloquer/Débloquer

- Pour bloquer un enregistrement de la liste, sélectionnez le avec les touches ▲/▼ et appuyez sur la touch Bleue (16:9). Tapez votre mot de passe dans la fenêtre émergente et appuyez sur OK.
- L'enregistrement bloqué s'affiche avec l'icône d'un cadenas. Lorsque vous voudrez accéder à celui-ci, vous devrez tapez votre mot de passe.
- Pour débloquer, procédez de la même façon.

#### Note:

- Les données enregistrées sur le disque dur ne disparaissent pas en réalisant une "Initialisation usine".

| 122      | 7 Ja 190                              | _   |       |       |     |     |      |     |    |
|----------|---------------------------------------|-----|-------|-------|-----|-----|------|-----|----|
| 1 mar 1  | 1 1 1 1 1 1 1 1 1 1 1 1 1 1 1 1 1 1 1 | GH  | tC.   |       |     |     | _    |     |    |
| _        |                                       | 15  |       | (C.B) |     |     | 22   | 01  |    |
| 1. TVG   |                                       | 20  | 12-33 | 633   | 23  | 100 | (23) | 150 | r  |
| 2. Galic | Nouveau nom :                         | 20  | 22    | •     |     |     | 63   | 01  |    |
| 3. TVE : |                                       | 6.6 | 1951  | 1.25  | 140 | 2.2 | 12.2 | 23  |    |
| 4. TVE : |                                       |     | 8     | 803   |     | CAP |      |     |    |
| 5. 24H 1 |                                       |     |       | 10    | 63  |     |      |     | U. |

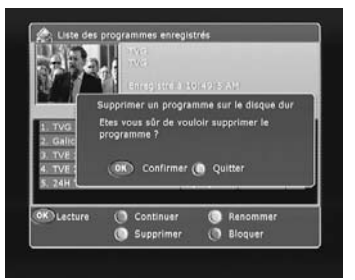

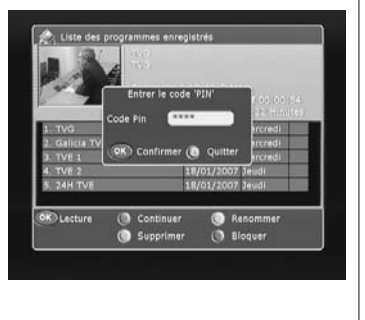

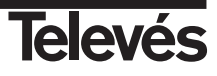

# 16.5.- Icônes d'état / Fenêtre d'informations

L' **icône d'état** montre, par une simple indication, l'état de l'enregistrement (Recording), de la lecture (Playback) et du TimeShift (voir tableau ci dessous).

La **Fenêtre d'état** affiche plus d'informations pour l'enregistrement/Lecture comme le temps d'enregistrement, la position dans l'enregistrement, le pourcentage du rapport Enregistrement/Lecture, le temps Enregistré/Lu, le Numéro/Nom du canal.

Il y a une différence entre le mode Reproduction et le mode Enregistrement /TimeShift. En mode Reproduction, la longueur de l'enregistrement est la longueur actuelle du fichier. En mode Enregistrement/TimeShift, si la longueur des archives est plus petite que 1 heure, la longueur de l'enregistrement est fixée à 1 heure. Si la longueur de l'enregistrement est inférieure à 2 heures, mais supérieure à 1 heure, la longueur d'enregistrement est fixée à 2 heures. Vous disposerez ainsi toujours d'espace pour enregistrer.

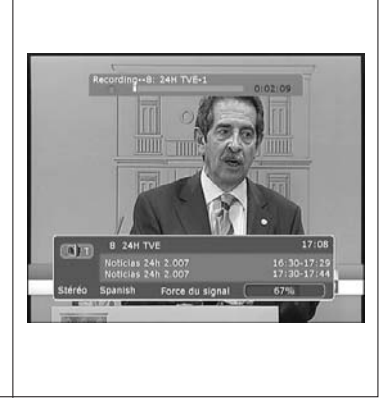

| Icône | Couleur rouge                            | Couleur verte                                                                   | Couleur rouge/verte                                                                                |
|-------|------------------------------------------|---------------------------------------------------------------------------------|----------------------------------------------------------------------------------------------------|
|       | Enregistrement du programme<br>actuel    |                                                                                 | Vous visualisez un canal différent de celui qui est<br>enregistré                                  |
|       | Lecture du programme actuel              | Lecture d'un programme enregistré sur<br>le disque dur ou TimeShift             | Lecture (mode TimeShift) d'un canal différent de<br>celui qui est enregistré                       |
|       | Pause sur le programme actuel            | Pause dans un programme enregistré<br>sur le disque dur ou TimeShift            | Pause dans la lecture (mode TimeShift) d'un canal<br>différent de celui qui est enregistré         |
| ~~~   | Retour rapide sur le programme<br>actuel | Retour rapide dans un programme<br>enregistré sur le disque dur ou<br>TimeShift | Retour rapide dans la lecture (mode TimeShift)<br>d'un canal différent de celui qui est enregistré |
| >>>>  | Avance rapide sur le programme actuel    | Avance rapide dans un programme<br>enregistré sur le disque dur ou<br>TimeShift | Avance rapide dans la lecture (mode TimeShift)<br>d'un canal différent de celui qui est enregistré |
|       | Avance lente sur le programme<br>actuel  | Avance lente dans un programme<br>enregistré sur le disque dur ou<br>TimeShift  | Avance lente dans la lecture (mode TimeShift)<br>d'un canal différent de celui qui est enregistré  |

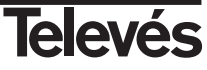

# Description des connecteurs

# Euroconnecteurs (SCART)

| PIN | TV                     | VCR                    |
|-----|------------------------|------------------------|
| 1   | Sortie Audio (D)       | Sortie Audio (D)       |
| 2   | N/C                    | Entrée Audio (D)       |
| 3   | Sortie Audio (G)       | Sortie Audio (G)       |
| 4   | Masse Audio            | Masse Audio            |
| 5   | Masse Bleu             | Masse Bleu             |
| 6   | N/C                    | Entrée Audio (G)       |
| 7   | Sortie Bleu            | Entrée Bleu            |
| 8   | Tens. commut.          | Tens. commut.          |
| 9   | Masse verte            | Masse verte            |
| 10  | N/C                    | N/C                    |
| 11  | Sortie verte           | Entrée Verte           |
| 12  | N/C                    | N/C                    |
| 13  | Masse rouge            | Masse rouge            |
| 14  | Masse "Fast Blanking"  | Masse "Fast Blanking"  |
| 15  | Sortie rouge           | Entrée Rouge           |
| 16  | Sortie "Fast Blanking" | Entrée "Fast Blanking" |
| 17  | Masse video            | Masse video            |
| 18  | Masse video            | Masa video             |
| 19  | Sortie video           | Sortie video           |
| 20  | N/C                    | Entrée video           |
| 21  | Masse                  | Masse                  |

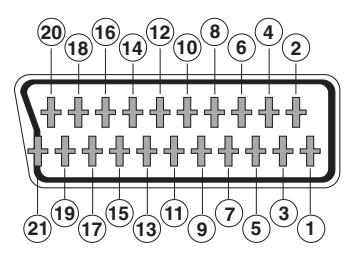

#### RS 232

| PIN | Descripción             |
|-----|-------------------------|
| 1   | N/C                     |
| 2   | RXD (Entrée de données) |
| 3   | TXD (Sortie de données) |
| 4   | N/C                     |
| 5   | Masse                   |
| 6   | N/C                     |
| 7   | N/C                     |
| 8   | N/C                     |
| 9   | N/C                     |

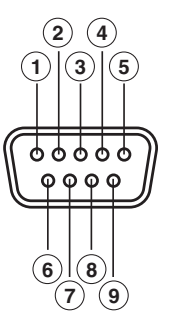

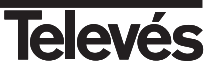

# Glossaire

Ci-dessous est expliqué de façon brève et simple la signification de chacun des termes et sigles utilisés tout au long de ce manuel.

| • Input A / Input B : | Identifie l'entrée A (tuner A) et l'entrée B (tuner B).                                                                                                    |
|-----------------------|----------------------------------------------------------------------------------------------------|
| • DVB :               | Digital Video Broadcasting.<br>Groupe de différents organismes internationnaux et entreprises qui ont pour objectifs la réalisation de                           |
|                       | standard au niveau mondial pour le développement de la télévision numérique.                                                                                     |
| • EPG :               | Electronic Programme Guide (Guíde électronique des programmes ).                                                                                                 |
|                       | Guide qui propose à l'utilisateur une liste des événements émis sur chacun des programmes, l'horaire des émissions ainsi que le contenu de celles-ci.            |
| Fast Blanking :       | Signal envoyé par le SCART qui contrôle l'état RGB du téléviseur.                                                                                                |
| • FTA :               | Free To Air                                                                                                    |
|                       | Programmes émis en clairs, c'est à dire, sans codage.                                                                                                    |
| Letterbox :           | Manière d'afficher dans des téléviseurs 4:3 les programmes émis avec un aspect 16:9.                                                                             |
|                       | Dans ce cas on utilise des bandes noires dans la partie supérieure et inférieure de l'écran pour créer<br>sur le téléviseur une fenêtre avec l'aspect souhaitée. |
| • MPEG 2 :            | Famille de standard de compression audio/vidéo numérique utilisés pour le DVB.                                                                                   |
| • OSD :               | On Screen Display.                                                                                                    |
|                       | Système de menus à l'écran.                                                                                                    |
| • VCR :               | Video Casette Recorder.                                                                                                    |
|                       | Appareil vidéo domestique (magnétoscope).                                                                                                    |
| • HDD :               | Hard Disk Driver.                                                                                                    |
|                       | Disque dur.                                                                                                    |
| • F.F :               | Fast Forward.                                                                                                    |
|                       | Avance rapide.                                                                                                    |
| • REW :               | Reverse.                                                                                                    |
|                       | Retour rapide.                                                                                                    |

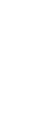

FRANCAIS

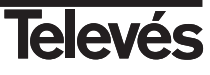

# Caractéristiques techniques

| 1. Tune            | er et canal                                                                                                    |                                                                |
|--------------------|----------------------------------------------------------------------------------------------------|----------------------------------------------------------------|
|                    | Connecteur d'entrée                                                                                                    | 2 x CEI (femelle)                                              |
|                    | Connecteur de sortie                                                                                                    | 2 x CEI (mâle)                                                 |
|                    | Fréquence d'entrée                                                                                                    | 174 à 230 MHz et 470 à 860 MHz                                 |
|                    | Fréquence d'entrée/sortie                                                                                                    | 47 à 860 MHz                                                   |
|                    | Niveau de signal                                                                                                    | -75 à -20 dBmV                                                 |
|                    | Impédance d'entrée                                                                                                    | 75 Ohm                                                         |
|                    | Largeur de bande (UHF)                                                                                                    | 6, 7 ou 8 MHz (8 MHz par défaut)                               |
|                    | Largeur de bande (VHF)                                                                                                    | 6. 7 ou 8 MHz (7 MHz par défaut)                               |
|                    | Forme d'ondes                                                                                                    | COFDM                                                          |
|                    | Mode de transmission                                                                                                    | 2K FFT, 8K FFT                                                 |
|                    | Constellations                                                                                                    | 16QAM, 64QAM                                                   |
|                    | FEC                                                                                                    | 1/2, 2/3, 3/4, 5/6, 7/8                                        |
|                    | Intervalle de garde                                                                                                    | 1/4, 1/8, 1/16, 1/32                                           |
| 2. Vidé            | o Numérique                                                                                                    |                                                                |
|                    |                                                                                                    | Compatible MPEG-2                                              |
|                    | Profil et niveau                                                                                                    | MPEG-2 MP @ ML                                                 |
|                    | Vidéo bit Rate                                                                                                    | 60 Mbps                                                        |
|                    | Format d'image                                                                                                    | 4:3, 16:9                                                      |
| 3. Audi            | io Numérique                                                                                                    |                                                                |
|                    | ·                                                                                                    | MPEG-1/2 Audio layer 1, 2                                      |
|                    | Mode audio                                                                                                    | Mono, Dual, Stéréo, Stéréo Numérique                           |
|                    | Fréquence                                                                                                    | 20 Hz à 20 KHz                                                 |
|                    | Vitesse d'échantillonnage                                                                                                    | 32, 44.1, y 48 KHz                                             |
| /                  |                                                                                                    | -                                                              |
| 4. Men             | noire                                                                                                    |                                                                |
|                    | Memoire Flash                                                                                                    |                                                                |
|                    | MemoireRAM                                                                                                    | 1 x 8 Mbytes                                                   |
| 5 Entr             | ée/sortie A/V et données                                                                                                    |                                                                |
|                    | SCART                                                                                                    | TV x 1. VCB x 1                                                |
|                    | Sortie vidéo RGB                                                                                                    | TV x 1 (support SCART)                                         |
|                    | Sortie vidéo CVBS                                                                                                    | 2 x support SCART (TV. VCR)                                    |
|                    | Sortie vidéo                                                                                                    | BCA x 1                                                        |
|                    | Sortie audio analogique                                                                                                    | RCA x 2 (L-CH x 1, R-CH x 1)                                   |
|                    |                                                                                                    | 2 x support SCART (TV, VCR)                                    |
|                    | Sortie audio numérique                                                                                                    | S/PDIF x 1 RCA                                                 |
|                    | Interface de données                                                                                                    | RS232C, SUB-D de 9 pin                                         |
|                    |                                                                                                    |                                                                |
| 6. Diqu            | ie dur (HDD)                                                                                                    |                                                                |
|                    | Capacité                                                                                                    | 160 GB                                                         |
| 7. Mod             | lulateur RF                                                                                                    |                                                                |
|                    | Sortie UHF                                                                                                    | PAL G, C21 à 69 (PLL) (C21 par défaut)                         |
|                    | Niveau de sortie                                                                                                    | 72 ± 4 dBµV                                                    |
|                    | Connecteur entrée/sortie                                                                                                    | CEI femelle/mâle                                               |
|                    |                                                                                                    |                                                                |
| 8. Alim            | entation                                                                                                    |                                                                |
|                    | Tension d'entrée                                                                                                    | 90 - 240 V~, 50 Hz                                             |
|                    | Туре                                                                                                    | Commutée                                                       |
|                    | Consommation                                                                                                    | 30 W Max.                                                      |
| 0 Spá              |                                                                                                    |                                                                |
| J. ODE             | cifications physique                                                                                                    |                                                                |
| a. Spei            | cifications physique<br>Dimensions (L x H x P)                                                                                | 370 mm x 75 mm x 260 mm                                        |
| a. Sper            | cifications physique<br>Dimensions (L x H x P)<br>Poids approx.                                                               | 370 mm x 75 mm x 260 mm<br>2 Ка                                |
| a. Spe             | cifications physique<br>Dimensions (L x H x P)<br>Poids approx.                                                               | 370 mm x 75 mm x 260 mm<br>2 Kg                                |
| 9. Spec<br>10. Ter | cifications physique<br>Dimensions (L x H x P)<br>Poids approx.<br>mpératures                                                 | 370 mm x 75 mm x 260 mm<br>2 Kg                                |
| 9. Sper<br>10. Ter | cifications physique<br>Dimensions (L x H x P)<br>Poids approx.<br>mpératures<br>Temp. de fonctionnement                      | 370 mm x 75 mm x 260 mm<br>2 Kg<br>0 °C +45°C                  |
| 9. Sper<br>10. Ter | cifications physique<br>Dimensions (L x H x P)<br>Poids approx.<br>mpératures<br>Temp. de fonctionnement<br>Temp. de stockage | 370 mm x 75 mm x 260 mm<br>2 Kg<br>0 °C +45°C<br>-10 °C +50 °C |

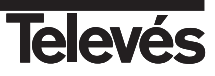

Structure du menu

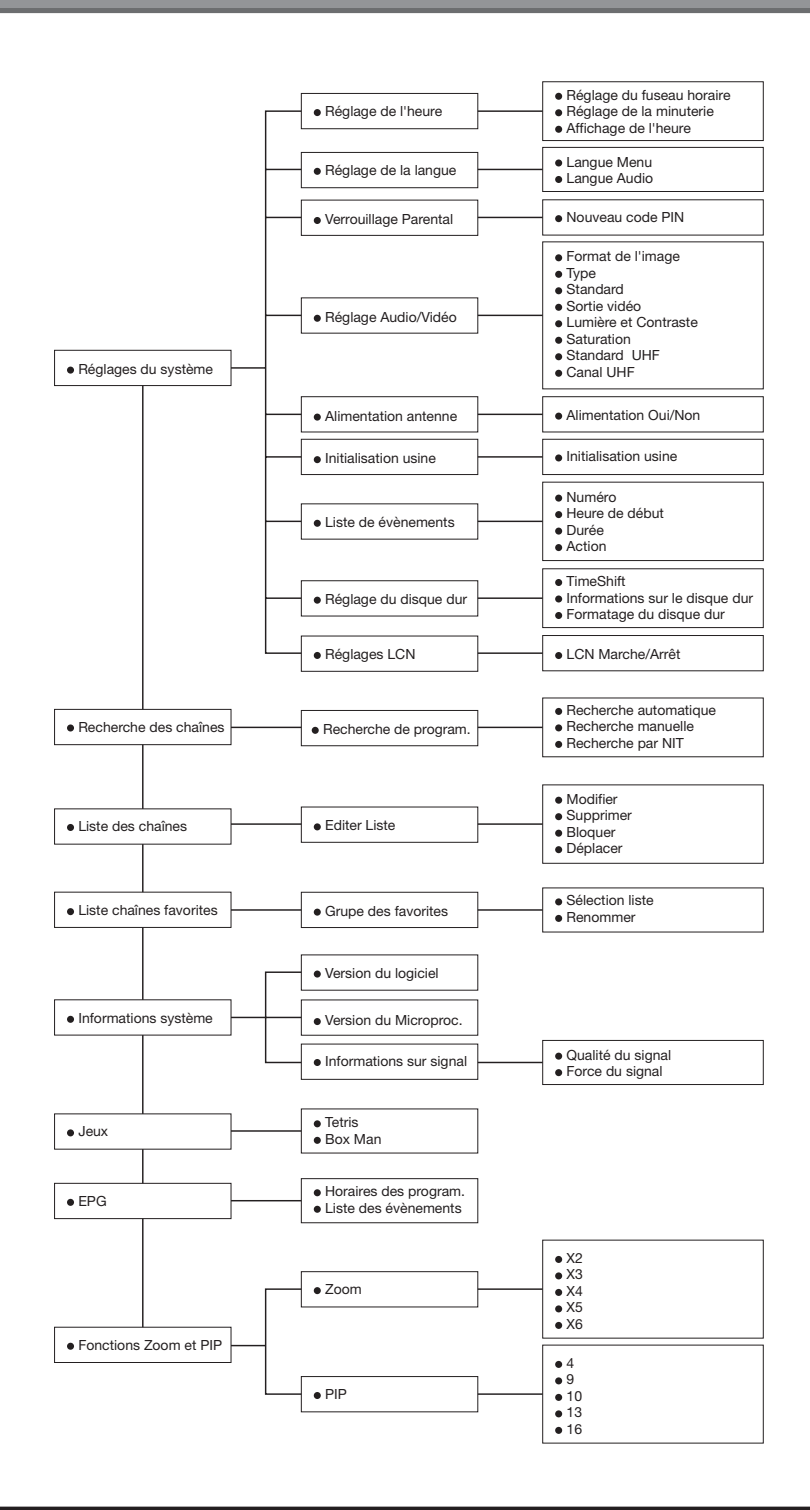

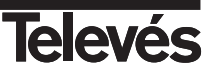

#### Garantía

Televés S.A. ofrece una garantía de dos años calculados a partir de la fecha de compra para los países de la UE. En los países no miembros de la UE se aplica la garantía legal que está en vigor en el momento de la venta. Conserve la factura de compra para determinar esta fecha.

Durante el período de garantía, Televés S.A. se hace cargo de los fallos producidos por defecto del material o de fabricación. Televés S.A. cumple la garantía reparando o sustituyendo el equipo defectuoso.

No están incluidos en la garantía los daños provocados por uso indebido, desgaste, manipulación por terceros, catástrofes o cualquier causa ajena al control de Televés S.A.

#### Garantie

Televés S.A. offre une garantie de deux ans calculée à partir de la date d'achat pour les pays de l'U.E. Pour les pays non membres de l'U.E., la garantie appliquée sera celle en vigueur du point de vue légal au moment de la vente. Conservez votre facture d'achat afin d'attester de cette date.

Pendant la période de garantie, Televés S.A. prend en charge les avaries dues à un défaut du produit ou de fabrication. Televés assume cette garantie en réparant ou en échangeant l'appareil défectueux.

Ne sont pas couverts par la garantie les dommages provoqués par une utilisation incorrecte, usure normale d'utilisation, manipulation par des tiers, catastrophes ou toute cause hors du contrôle de Televés S.A.

| <b>Televés</b>                                                                  | DECLARACIÓN DE CONFORMIDAD<br>DECLARAÇÃO DE CONFORMIDADE<br>DECLARATION DE CONFORMITE<br>DECLARATION OF CONFORMITY                                                                |                                                                                         |
|---------------------------------------------------------------------------------|----------------------------------------------------------------------------------------------------|-----------------------------------------------------------------------------------------|
| Fabricante / Fab<br>Dirección/ Direça                                           | ricante / Fabricant / Manufacturer.<br>50 / Adresse / Address:                                                                                                    | Televés S.A.<br>Rúa B. Conxo, 17<br>15706 Santiago de Compostela<br>SPAIN<br>A-15010176 |
| Declara bajo su e<br>Declara sob sua o<br>Declare, sous noi<br>Declare under ou | xclusiva responsabilidad la conformi<br>exclusiva responsabilidade a conform<br>re responsabilité, la conformité du pr<br>r own responsibility the conformity of                  | lad del producto:<br>idade do produto:<br>oduit:<br>the product:                        |
| Referencia / Re<br>Descripción / D<br>Marca / Marca /                           | ferencia / Référence / Reference:<br>escrição / Description / Description:<br>′ Marque / Trademark:                                                                               | 7125<br>DTT PVR<br>Televés                                                              |
| Con los requerim<br>/ CEE, modificad<br>siguientes norma                        | uerimientos de la Directiva de baja tensión 73 / 23 / CEE y Directiva EMC 89 / 336<br>ficadas por /a Directiva 93 / 68 / CEE, para cuya evaluación se han utilizado las<br>ormas: |                                                                                         |
| Com as especific<br>CEE, modificada:<br>normas:                                 | ações da Directiva da baixa tensão 7<br>s pela Directiva 93 / 68 / CEE, para                                                                                                    | 13 / 23 / CEE e Directiva EMC 89 / 336 /<br>cuja aprovação se aplicou as seguintes      |
| Avec les spécific<br>directive 93 / 68 /                                        | cations des Directives 73 / 23 / CEE et 89 / 336 / CEE, modifiées par la<br>/ CEE, pour l'évaluation on a appliqué les normes:                                                    |                                                                                         |
| With the Low Vol<br>amended by Dire<br>the following stan                       | tage Directive 73 / 23 / EEC and th<br>ctive 93 / 68 / EEC requirements, fo<br>dards were applied:                                                                                | e EMC Directive 89 / 336 / EEC as lass<br>r the evaluation regarding the Directive,     |
|                                                                                 | EN 60065: 200<br>EN 55013: 2001 / A1<br>EN 55020: 2002 / A1<br>EN 61000-3-2: 2000 /<br>EN 61000-3-3: 1995 / /                                                                     | 2<br>: 2003<br>: 2003<br>A2: 2005<br>A1: 2001                                           |
| €                                                                               | Santiago<br>Jesé                                                                                                    | de Compostela, 25/01/2007                                                               |

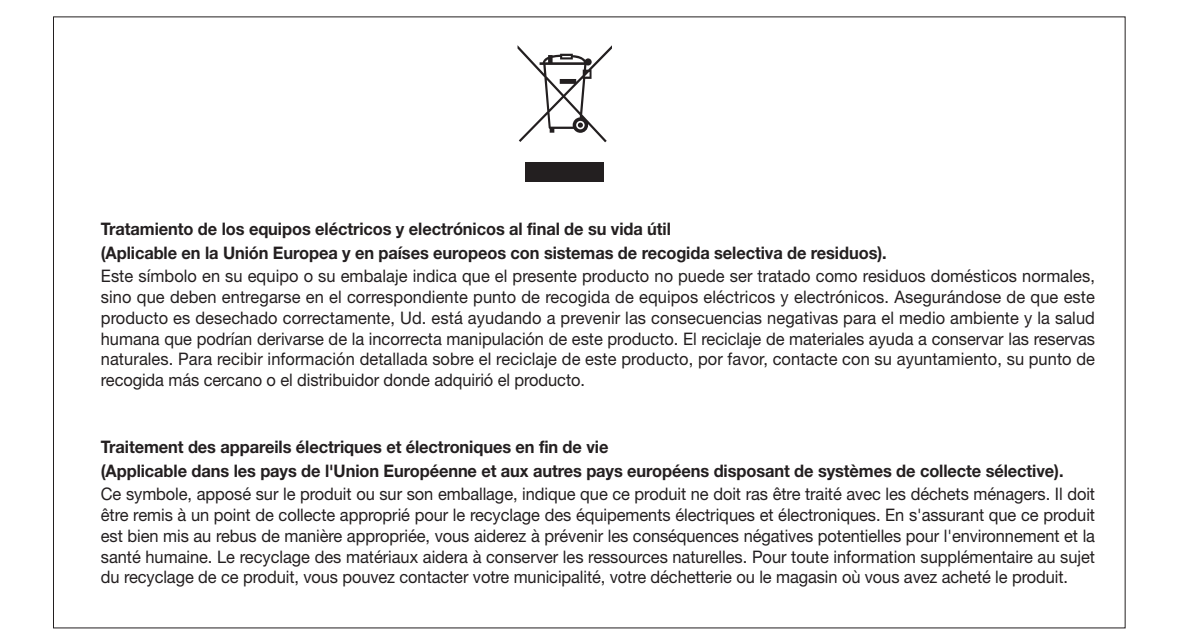

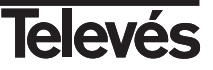

# **Red Comercial Nacional**

A CORUÑA C.P. 15011
 Gregorio Hernández 8.
 Tínos.: 981 27 47 31 /981 27 22 10
 Fax: 981 27 16 11
 coruna@televes.com

• ALMERÍA C.P. 04008 Campogrís 9. Tíno.: 950 23 14 43 Fax: 950 23 14 43 almeria@televes.com

• BADAJOZ C.P. 06010 C/Jacobo Rodríguez, Pereira, nº11-Oficina Tíno.: 924 20 74 83 Móvil: 670 70 21 93 Fax: 924 20 01 15 saherco@terra.es

BARCELONA C.P. 08940
 C/ Sant Ferrán, 27
 Cornellá – Barcelona
 Tínos.: 93 377 08 62 /93 474 29 50
 Fax: 93 474 50 06
 barcelona@televes.com

# BILBAO C.P. 48150 Iberre kalea, módulo 16, pabellón 15-B Sangroniz-Sondika Tínos.: 94 471 12 02 /94 471 24 78 Fax: 94 471 14 93

bilbao@televes.com

 BURGOS C.P. 09188
 C/Campanero, 3, S. Adrián de Juarros Tíno.: 947 56 04 58
 Móvil: 670 73 75 86
 emilianovarga@amena.com

GIJÓN C.P. 33210
 C/Japón, 14
 Tínos.: 985 15 25 50 /985 15 29 67
 Fax : 985 14 63 89
 gijon@televes.com

LAS PALMAS C.P. 35006
 Gral. Mas de Gaminde 26
 Tínos.: 928 23 11 22 /928 23 12 42
 Fax: 928 23 13 66
 laspalmas@televes.com

• LOGROÑO C.P. 26004 San Prudencio 19. bajo Tíno.: 941 23 35 24 Fax: 941 25 50 78 r.grijalba@cgac.es

MADRID C.P. 28005
 Paseo de los Pontones 11
 Tínos.: 91 474 52 21 /91 474 52 22
 Fax: 91 474 54 21
 madrid@televes.com

MÁLAGA C.P. 29006 C/ La Boheme 55 Pol. Ind. Alameda 2 malaga@televes.com

MURCIA C.P. 30010
 Polígono Conver - C/ Rio Pliego 22
 Tínos.: 968 26 31 44 /968 26 31 77
 Fax: 968 25 25 76
 murcia@televes.com

 PALMA DE MALLORCA C.P. 07007
 Ferrer de Pallares 45. bajo D. Tíno.: 971 24 70 02
 Fax: 971 24 53 42
 mallorca@televes.com

• PAMPLONA C.P. 31007 Avda. Sancho el Fuerte 5 Tfno.: 948 27 35 10 Fax: 948 17 41 49 jazpeitia@cin.es

SEVILLA C.P. 41008
 Pol. Ind. Store - C/ A-6. Nave 5
 Tfnos.: 95 443 64 50 /95 443 58 00
 Fax: 95 443 96 93
 sevilla@televes.com

• TENERIFE C.P. 38108 Avda. El Paso, 25 -Los Majuelos-La Laguna Tínos.: 922 31 13 14 /922 31 13 16 Fax: 922 31 13 33 tenerife@televes.com

VALENCIA C.P. 46022
 Plaza Jordi San Jordi s/n
 Tfnos.: 96 337 12 01 /96 337 12 72
 Fax: 96 337 06 98
 valencia@televes.com

VIGO C.P. 36204
 Escultor Gregorio Fernández, 5
 Tínos.: 986 42 33 87 /986 42 40 44
 Fax: 986 42 37 94
 viao@televes.com

• ZARAGOZA C.P. 50002 C/ Monasterio de Alahón 1-3 Tíno.: 976 41 12 73 Fax: 976 59 86 86 zaragoza@televes.com

# Red Comercial Internaciona

#### TELEVES ELECTRONICA PORTUGUESA MAIA - OPORTO

Via. Dr Francisco Sa Carneiro. Lote 17. ZONA Ind. MAIA 1. Sector-X MAIA. C.P. 4470 BARCA Tel/Fax:: 00 351 968581614 televes.pt@televes.com

#### LISBOA

C.P. 1000 Rua Augusto Gil 21-A. Tel.: 351 21 7932537 Fax: 351 21 7932418 televes.lisboa.pt@televes.com

#### TELEVES FRANCE S.A.R.L.

1 Rue Louis de Broglie Parc d'Activités de l'Esplanade 77400 St Thibault des Vignes FRANCE Tél.: +33 (0)1 60 35 92 10 Fax: +33 (0)1 60 35 90 40 televes.fr@televes.com

#### TELEVES ITALIA S.r.I.

S.op.Viale Liguria 24 20068 Peschiera Borromeo (MI) Italia Tel.: (+39)-0251650604 (RA) Fax: (+39)-0255307363 televes.it@televes.com

#### TELEVES MIDDLE EAST FZE

P.O. Box 17199 JEBEL ALI FREE ZONE DUBAI, UNITED ARAB EMIRATES Tel.: 9714 88 343 44 Fax: 9714 88 346 44 televes.me@televes.com

#### TELEVES UNITED KINGDOM LTD

Unit 11 Hill Street, Industrial State CWMBRAN, GWENT NP44 7PG. (United Kingdom) Tel.: 44 01 633 87 58 21 Fax: 44 01 633 86 63 11 televes.uk@televes.com

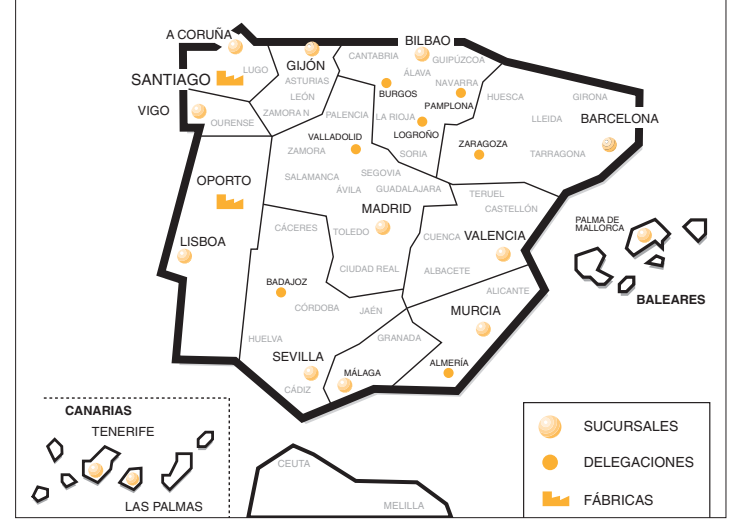

# **Televés**

Rúa B. de Conxo, 17 15706 SANTIAGO DE COMPOSTELA Tel. 981 52 22 00 Fax 981 52 22 62 televes@televes.com www.televes.com

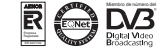